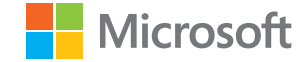

# دليل المستخدم لهاتف هاتف Lumia يعمل بنظام Windows 10 Mobile

الإصدار AR 1.1

# حول دليل المستخدم هذا

هذا الدليل هو دليل المستخدم الخاص باصدار البرامج الخاص يك.

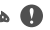

هام: للحصول على معلومات هامة حول الاستخدام الآمن للجهاز والبطارية، اقرأ القسمين. "لسلامتك" و"معلومات المنتج والسلامة" في دليل المستخدم المطبوع أو في دليل المستخدم الموجود بالجهاز أو على الموقع www.microsoft.com/mobile/support قبل البدء في استخدام جهازك. لتتعرف على كيفية بدء استخدام الجهاز الجديد، أقرأ دليل المستخدم المطبوع.

للحصول على دليل المستخدم الإلكتروني ومقاطع الفيديو وكذلك المزيد من المعلومات والمساعدة الخاصة باستكشاف الأخطاء واصلاحها، انتقل الى الموقع support.microsoft.com، ثم انتقل الى الارشادات الخاصة بالهواتف التي تعمل بنظام Windows phone.

بمكنك أيضًا التحقق من مقاطع فيديو الدعم على الموقع www.youtube.com/lumiasupport.

وعلاوة على ذلك، يوجد دليل مستخدم في هاتفك – يكون معك دائمًا ومتاحًا عند الحاجة. للعثور على إجابات لأسئلتك وللحصول على نصائح مساعدة، انقر فوق 🙆 **مساعدة+تلميحات Lumia.** إذا كنت مستخدمًا جديدًا لهاتف Lumia، فراجع القسم الخاص بالمستخدمين الجدد.

للحصول على معلومات حول بيان الخصوصية لشركة Microsoft، انتقل إلى الموقع aka.ms/privacy.

#### دليل المستخدم لهاتف هاتف Lumia يعمل بنظام Windows 10 Mobile المحتويات من أجل سلامتك ٥ لتىدأ ٧ تشغيل الهاتف V قفل المفاتيح والشاشة ٨ شحن الهاتف ٨ هل هذا هو أول هاتف Lumia لديك؟ ١٢ ١٢ تعرف على المزيد حول الهاتف ١٢ اعداد الهاتف تحديث التطبيقات ۱٣ استكشاف اللوحات والتطبيقات ١٤ والإعدادات التنقل داخل أحد التطبيقات Л استخدام الشاشة باللمس ۱V ٢. مفاتيح الرجوع والبدء والبحث الانتقال إلى هاتف Lumia الجديد Γ١ الأساسيات ٢٥ Г٥ ما الجديد في هذا الإصدار؟ ГΟ التعرف على الهاتف الحسابات ٣٣ تخصيص الهاتف ٣٩ قابلية الوصول ۶V التقط لقطة شاشة ٤٨ إطالة عمر البطارية ٤٨ 0)

توفير تكاليف اتصال البيانات أثناء التجوال

| ٥Г  | كتابة نص                            |  |
|-----|-------------------------------------|--|
| oV  | الساعة والتقويم                     |  |
| זר  | ببطاقتي SIM                         |  |
| ٦٤  | استعراض تطبيقات SIM                 |  |
| ٥٦  | المتجر                              |  |
| ٦٩  | الأشخاص والمراسلة                   |  |
| ٦٩  | مكالمات                             |  |
| ۷۳  | جهات الاتصال                        |  |
| V٨  | الشبكات الاجتماعية                  |  |
| ∧.  | الرسائل                             |  |
| ٨٥  | البريد                              |  |
| 91  | الكاميرا                            |  |
| ۹١  | فتح الكاميرا الخاصة بك بسرعة        |  |
| ۹١  | أساسيات الكاميرا                    |  |
| ٩٤  | التصوير المتقدم                     |  |
| 97  | الصور ومقاطع الفيديو                |  |
| 99  | الخرائط والملاحة                    |  |
| ٩٩  | تشغيل خدمات الموقع                  |  |
| ٩٩  | البحث عن موقع                       |  |
|     | الحصول على التوجيهات للوصول إلى أحد |  |
| ]   | الأماكن                             |  |
| ]•] | تنزيل خريطة على الهاتف              |  |
| 1•1 | طرق تحديد الموقع                    |  |
| ۳•۱ | الإنترنت                            |  |
| ١٠٣ | تحديد اتصالات الإنترنت              |  |

توصيل جهاز الكمبيوتر بالويب

© Microsoft Mobile 2016 جميع الحقوق محفوظة.

| استخدام خطة البيانات بكفاءة                                  | ١•٤         | ViFi                |
|--------------------------------------------------------------|-------------|---------------------|
| متصفح الويب                                                  | ١•٤         | ميز                 |
| البحث على الويب                                              | ۱۰V         | تقني                |
| إغلاق اتصالات الإنترنت                                       | ۱۰V         | الذا                |
| استكشاف الأخطاء المتعلقة بمشكلات<br>اتصال الإنترنت وإصلاحها  | )• <b>\</b> | نسغ<br>الحد         |
| ترفيه                                                        | 1•9         | الم                 |
| المشاهدة والاستماع                                           | ١•٩         | رمه                 |
| رادیو FM                                                     | ١١Г         | است                 |
| مزامنة الموسيقى ومقاطع الفيديو بين<br>الهاتف وجهاز الكمبيوتر | 118         | الاتد<br><b>فرر</b> |
| الألعاب                                                      | 110         | ¥                   |
| تطبيقات نمط الحياة والخدمات                                  | ١١٨         |                     |
| المكتب                                                       | ILI         |                     |
| التعامل مع Word                                              | ILI         |                     |
| التعامل مع Excel                                             | ΙΓΓ         |                     |
| التعامل مع PowerPoint                                        | ١٢٣         |                     |
| كتابة ملاحظة في OneNote                                      | ١٢٤         |                     |
| الوصول إلى ملفات Office من خلال<br>OneDrive                  | ١٢٤         |                     |
| استخدم هاتفك كجهاز كمبيوتر مع<br>Continuum                   | ΙΓο         |                     |
| توصيل الأجهزة باستخدام Continuum                             | ΙΓο         |                     |
| العمل باستخدام Continuum                                     | רזו         |                     |
| استخدام الحاسبة                                              | IΓV         |                     |
| إدارة الهاتف والاتصال                                        | ١ΓΛ         |                     |
| تحديث برامج الهاتف                                           | ΙΓΛ         |                     |
| استخدام اتصال VPN الآمن                                      | ١٢٩         |                     |

| ١٢٩ | WiFi                                    |
|-----|-----------------------------------------|
| ۱۳۰ | ميزة NFC                                |
| ١٣٢ | تقنية Bluetooth                         |
| ١٣٥ | الذاكرة والسعة التخزينية                |
| ۱۳۹ | نسخ المحتوى بين الهاتف وجهاز الـكمبيوتر |
| ١٤• | الحماية                                 |
| 187 | المحفظة                                 |
| 18V | رموز الوصول                             |
|     | استكشاف الأخطاء المتعلقة بمشكلات        |
| ١٤٨ | الاتصال وإصلاحها                        |
| 189 | في حالة توقف الهاتف عن الاستجابة        |

# من أجل سلامتك

اقرأ هذه الإرشادات البسيطة. إن عدم الالتزام بالتعليمات قد يكون خطرًا أو مخالفًا للوائح والقوانين المحلية.

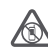

# أغلق الهاتف في المناطق التي يحظر فيها استخدام الهواتف المحمولة

قم بإيقاف تشغيل الجهاز عندما يكون استخدام الهواتف المحمولة محظورًا أو عندما تسبب تشو يشًا أو خطرًا، مثل استخدامها في الطائرة أو في المستشفيات أو بالقرب من الأجهزة الطبية أو الوقود أو المواد الكيميائية أو مناطق التفجير. التزم بكافة الإرشادات الموجودة في المناطق التي يحظر فيها استخدام الهواتف المحمولة.

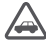

## السلامة على الطريق أولاً

يجب الالتزام بكافة القوانين المحلية. لا تستخدم الهاتف يدويًا أثناء قيادة السيارة. تذكر أن السلامة على الطريق تأتى أولاً.

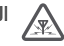

## التشويش

تتعرض كافة الهواتف المحمولة للتشويش مما قد يؤثر على أدائها.

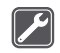

#### الخدمة المؤهلة

لا يجب تركيب مكونات الهاتف أو إصلاحها إلا من قبل موظفين مؤهلين.

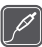

## البطاريات وأجهزة الشحن والملحقات الأخرى

استعمل البطاريات وأجهزة الشحن والملحقات الأخرى المعتمدة فقط من قبل شركة Microsoft Mobile والتي تم تصميمها للعمل خصيصًا مع هذا الجهاز. قد تكون أجهزة الشحن الخاصة بأطراف أخرى والمتوافقة مع متطلبات USB المعمول بها والتي يمكن توصيلها بمنفذ توصيل USB الخاص بالجهاز متوافقة. لا توصل منتجات غير متوافقة مع الهاتف.

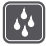

# 👬 🛛 حافظ على بقاء الجهاز جافًا

هاتفك ليس مقاومًا للماء. فحافظ على بقائه جافًا.

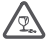

# 🔬 الأجزاء الزجاجية

يتم تصنيع شاشة الجهاز من الزجاج. مما يعني أنه قد يتعرض للكسر في حال سقوط الهاتف على سطح صلب، أو عندما يتعرض إلى صدمة كبيرة. إذا انكس الزجاج، فلا تلمس الأجزاء المكسورة من الهاتف، أو حتى تحاول إزالتها من عليه. وتوقف عن استخدام الهاتف حتى يتم استبدال الزجاج المكسور وتركيب بديل له من قبل أفراد الخدمة المؤهلين.

# حافظ على حاسة السمع لديك

لحص لمنع حدوث ضرر في حاسة السمع، يجب عدم الاستماع مع رفع مستوى الصوت إلى مستوى عال لفترات طويلة. احترس عند إمساك الجهاز بالقرب من أذنك عند استخدام السماعة الخارجية.

# لتبدأ

انتبه للأساسيات، وقم بتجهيز الهاتف وتشغيله بسرعة.

## تشغيل الهاتف

قم بتشغيل هاتفك وابدأ في استكشافه.

اضغط على مفتاح التشغيل حتى يقوم الهاتف بإصدار اهتزاز.

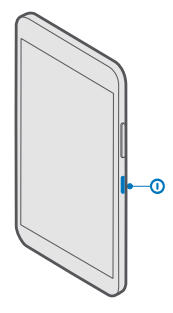

#### إيقاف تشغيل الهاتف

اضغط مع الاستمرار على مفتاح التشغيل، ثم اسحب شاشة الإغلاق لأسفل.

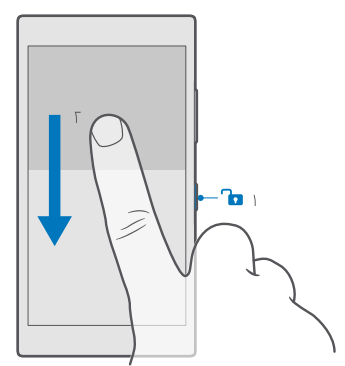

## قفل المفاتيح والشاشة

إذا أردت تجنب إجراء مكالمة عن طريق الخطأ عندما يكون الهاتف في جيبك أو حقيبتك، يمكنك قفل المفاتيح. والشاشة. كما يمكنك أيضًا ضبط المفاتيح والشاشة بحيث يتم قفلهما تلقائيًا.

لقفل المفاتيح والشاشة، اضغط على مفتاح التشغيل.

#### إلغاء قفل المفاتيح والشاشة

اضغط على مفتاح التشغيل، ثم اسحب شاشة القفل لأعلى.

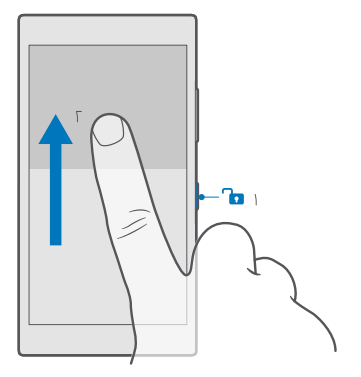

لا تلميج: إذا كان بإمكانك إخفاء شريط التنقل، فبإمكانك أيضًا قفل المفاتيح والشاشة بالنقر المزدوج فوق الشريط. ولتشغيل هذه الميزة، اسحب لأسفل من أعلى الشاشة، وانقر فوق الاعدادات > الموادع طنيع أصفاء طابع شخصي > شاشة التأمين، ثم قم بتشغيل اضغط ضغطًا مزدوجا برفق فوق شريط التنقل لإيقاف تشغيل الشاشة • لا يتم دعم إخفاء شريط التنقل في بعض الهواتف. ولمعرفة مدى توفره، انتقل إلى المواتف.

#### ضبط المفاتيح والشاشة بحيث يتم قفلهما تلقائيًا

اسحب لأسفل من أعلى الشاشة، وانقر فوق ۞ **كل الإعدادات > ₪ إضفاء طابع شخصي > شاشة التأمين**، وضمن **مهلة قفل الشاشة بعد**، اختر المدة الزمنية التي يتم بعدها قفل المفاتيح والشاشة تلقائيًا.

# شحن الهاتف

تعرف على كيفية شحن الهاتف.

#### شحن الهاتف باستخدام جهاز شحن USB

يتم شحن البطارية جزئيًا في المصنع، ولكن قد تحتاج إلى إعادة شحنها قبل أن يمكنك تشغيل الهاتف للمرة الأولى.

تأكد من استخدام جهاز شحن USB متوافق لشحن الهاتف. قد يُباع جهاز الشحن بشكل منفصل.

ا. قم بتوصيل جهاز شحن متوافق بمقبس تيار كهربائي مثبت بالحائط، ثم قم بتوصيل الكبل بالهاتف الخاص بك.

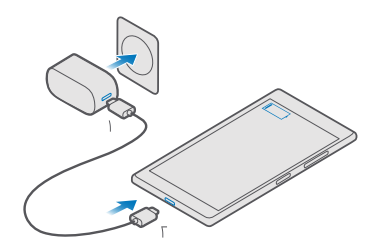

**٦.** وعند اكتمال شحن البطارية، قم بفصل جهاز الشحن عن الهاتف ثم عن مقبس التيار الكهربائي المثبت بالحائط.

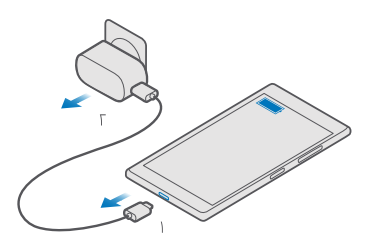

لا تحتاج إلى شحن البطارية لمدة زمنية محددة، فيمكنك استخدام الهاتف بينما يتم شحنه.

في حالة نفاد طاقة البطارية بالكامل، قد يستغرق ظهور مؤشر الشحن عدة دقائق.

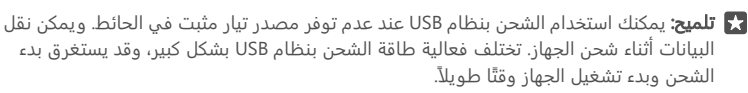

تأكد من تشغيل جهاز الكمبيوتر الخاص بك.

قم أولاً بتوصيل كبل USB بجهاز الكمبيوتر، ثم بالهاتف الخاص بك. وعند اكتمال شحن البطارية، قم أولاً بفصل كبل USB عن الهاتف ثم عن جهاز الكمبيوتر.

يمكن شحن البطارية وتفريغها مئات المرات، ولكنها ستستهلك في نهاية الأمر. عندما يقل زمن التحدث وزمن الانتظار بشكل ملحوظ عن المقدار العادي، فعليك تغيير البطارية. لاستبدال البطارية، اصطحب الجهاز إلى أقرب مركز خدمة معتمد.

#### شحن الهاتف لاسلكيًا

لا توجد حاجة للتوصيل بجهاز الشحن في كل مرة تحتاج فيها إلى شحن الهاتف – حيث يمكنك شحن الهاتف لاسلكيًا بدلاً من ذلك. فقط ضع الهاتف على جهاز الشحن اللاسلكي، وفي الحال، سيبدأ في عملية الشحن.

> لا يتم دعم الشحن اللاسلكي في جميع الهواتف. ولمعرفة مدى توفرها، انتقل إلى الموقع www.microsoft.com/mobile/support/wpfeatures.

قد تحتاج إلى غطاء خاص بالشحن اللاسلكي لإجراء الشحن اللاسلكي. قد يتم تضمين الغطاء في عبوة البيع أو قد يباع منفصلاً. استخدم فقط أغطية Lumia الأصلية الخاصة بالشحن اللاسلكي التي تم تصميمها للهاتف.

تُباع أجهزة الشحن اللاسلكي بشكل منفصل.

يجب أن تتلامس مناطق الشحن الموجودة في الهاتف وجهاز الشحن، لذا تأكد من محاذاة الهاتف مع جهاز الشحن بشكل صحيح. لا تتوافق جميع طرز الهاتف مع جميع أجهزة الشحن.

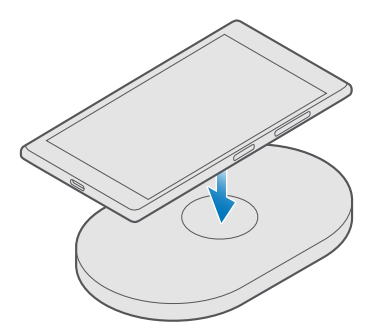

استخدم فقط أجهزة الشحن اللاسلكية المتوافقة مع الجهاز الخاص بك.

ا. تأكد من أن جهاز الشحن اللاسلكي متصل بالتيار الكهربي. ٦. إذا احتاج الهاتف إلى غطاء خاص بالشحن اللاسلكي، فتأكد من تثبيت الغطاء بشكل صحيح في الهاتف. ٣. ضع الهاتف على جهاز الشحن اللاسلكي حتى تتلامس منطقتا الشحن معًا. ٤. وعند اكتمال شحن البطارية، قم بفصل الهاتف من جهاز الشحن.

له تحذير: تأكد من عدم وجود أي شيء بين جهاز الشحن والجهاز. لا تضع أية كائنات، مثل الملصقات، على سطح الجهاز بالقرب من منطقة الشحن.

للحصول على مزيد من المعلومات حول الشحن اللاسلكي، راجع دليل المستخدم الخاص بجهاز الشحن.

# هل هذا هو أول هاتف Lumia لديك؟

لنبدأ. قم بإعداد هاتفك الجديد، واكتشف شاشات عرض الهاتف وقوائمه، وتعلم كيفية استخدام الشاشة باللمس.

# تعرف على المزيد حول الهاتف

إذا كنت تريد معرفة المزيد حول الهاتف، أو كنت غير متأكد من كيفية عمل الهاتف، فهناك العديد من قنوات الدعم يمكنك التحقق منها.

لمساعدتك في الحصول على أقصى استفادة من الهاتف، يتوفر دليل مستخدم في هاتفك مزود بإرشادات إضافية. انقر فوق 🔞 **مساعدة+تلميحات Lumia**.

يمكنك أيضًا الانتقال إلى الموقع www.microsoft.com/mobile/support، حيث يمكنك العثور على ما يلي:

- معلومات استكشاف الأخطاء وإصلاحها
- إجابات فورية للأسئلة التي قد تطرحها
  - مناقشات
  - أخبار حول التطبيقات والتنزيلات
    - معلومات تحديث البرامج
- مزيد من التفاصيل حول الميزات والتقنيات، وتوافق الأجهزة والملحقات

قد لا يتوفر القسمان استكشاف الأخطاء وإصلاحها والمناقشات بجميع اللغات.

للحصول على مقاطع فيديو حول الدعم، انتقل إلى الموقع www.youtube.com/lumiasupport.

إذا كنت مستخدمًا جديدًا لهاتف Lumia، فتذكر أيضًا مراجعة التطبيق بدء التشغيل.

# إعداد الهاتف

احصل على أقصى استفادة من ميزات هاتفك من بداية استخدامه.

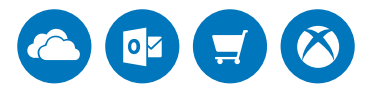

عند تشغيل الهاتف لأول مرة، سيقوم الهاتف بإرشادك لإعداد اتصالات الشبكة وإعدادات الهاتف وحساب Microsoft في مرة واحدة. تحتاج إلى حساب Microsoft لنسخ محتوى الهاتف احتياطيًا واستعادته ولشراء التطبيقات وتثبيتها وتحديثها وللوصول إلى بعض خدمات Microsoft، مثل:

- Xbox •
- Groove والأفلام والبرامج التلفزيونية
  - OneDrive •
  - Hotmail •
  - Outlook •

إذا قمت بالفعل بإنشاء حساب لإحدى خدمات Microsoft، مثل Xbox Live، أو Hotmail، أو Outlook، فإن بيانات الاعتماد هذه تصلح لأن تكون حساب Microsoft ويمكن استخدامها لتسجيل الدخول.

يمكنك استخدام اسم المستخدم وكلمة المرور ذاتهما على جهاز الكمبيوتر والهاتف.

**ا.** قم بتشغيل الهاتف، ثم اتبع الإرشادات المعروضة عليه. **٦.** قم بإنشاء حساب Microsoft، أو قم بتسجيل الدخول إلى حساب حالي عند الطلب.

تأكد من تذكر بيانات الاعتماد الخاصة بحساب Microsoft الذي قمت بإضافته إلى هاتفك.

لا تلميج: يمكنك أيضًا إنشاء حساب Microsoft في وقتٍ لاحق. اسحب لأسفل من أعلى الشاشة، ثم انقر فوق ۞ كل الإعدادات > </ الحسابات > البريد الإلكتروني والحسابات الخاصة بك > تسجيل الدخول باستخدام حساب Microsoft بدلاً من ذلك.

يمكنك أيضًا إنشاء حسابًا أو إدارة الحساب الخاص بك على الموقع account.microsoft.com.

٣. املأ البيانات الخاصة بالحساب.

**£** أدخل رقم هاتفك أو عنوان بريد بديل. حيث يتم استخدامهما في إرسال رمز التحقق لمرة واحدة ولحماية بياناتك.

٥. أدخل عنوان البريد الخاص بك أو آخر أربعة أرقام من رقم هاتفك، عندما يُطلب منك ذلك.

٦. عند استلام الرمز، قم بإدخاله، وستكون جاهرًا لنسخ البيانات الخاصة بك احتياطيًا واستخدام الهاتف.

★ تلميح: إذا انطفأت الشاشة، اضغط على مفتاح التشغيل، ثم اسحب شاشة الإغلاق لأعلى.

# تحديث التطبيقات

تأتي تحديثات التطبيقات بإصلاحات هامة للأخطاء كما توفر وظائف جديدة. وللحصول على الاستفادة المثلى من الهاتف الجديد، تأكد من بقاء التطبيقات محدثة.

**۱.** انقر فوق 🖻 **المتجر**.

**٦.** انقر فوق **≡ > التنزيلات والتحديثات**.

🛣 تلميح: بشكل افتراضي، يقوم الهاتف بتحديث التطبيقات تلقائيًا عند اتصالك بشبكة WiFi.

**۳.** انقر فوق **التحقق من وجود تحديثات: > تحديث الكل**.

**إيقاف تشغيل التحديثات التلقائية** انقر فوق **🖬 المتجر** > **إعدادات**، ثم قم بتبديل **تحديث التطبيقات تلقائيًا** إلى **متوقف** <sup>©</sup>.

# استكشاف اللوحات والتطبيقات والإعدادات

كل ما تريده على شاشتي عرض: شاشة البدء وقائمة التطبيقات. املأ شاشة البدء باختصارات للتطبيقات المفضلة لديك وجهات الاتصال التي تحتاجها كثيرًا، وابحث عن كافة التطبيقات الخاصة بك بسهولة في قائمة التطبيقات.

تتكون شاشة البدء من لوحات تمثل اختصارات للتطبيقات وجهات الاتصال وعلامات المتصفح وغيرها. قد تعرض بعض اللوحات إشعارات وتحديثات، مثل المكالمات التي لم يُرد عليها والرسائل المستلمة وأحدث الأخبار.

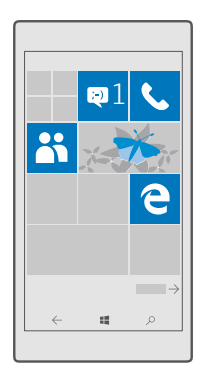

ا. لعرض كافة التطبيقات على هاتفك، من شاشة البدء، فقط اسحب إلى اليسار. وللعودة إلى شاشة البدء، اسحب إلى اليسار.

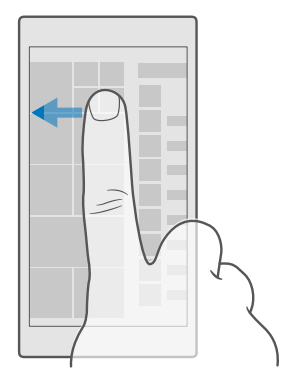

🖈 تلميح: للعودة إلى شاشة البدء من أي شاشة عرض، انقر فوق المفتاح بدء Ħ.

تُعد قائمة التطبيقات القائمة الرئيسية لكافة التطبيقات الخاصة بك – وتكون مرتبة بنظام أبجدي دقيق. كما تضم هذه القائمة كافة التطبيقات المثبتة. للبحث عن أحد التطبيقات في قائمة التطبيقات، انقر فوق شر يط البحث الموجود أعلى الشاشة أو انقر فوق أحد الحروف.

|  | R |
|--|---|
|  |   |
|  |   |
|  |   |
|  |   |
|  |   |
|  |   |
|  |   |
|  |   |
|  |   |
|  |   |

يتم عرض التطبيقات المثبتة حديثًا أعلى قائمة التطبيقات.

**٦.** لإضافة اختصار لأحد التطبيقات إلى شاشة البدء، في قائمة التطبيقات، انقر مع الاستمرار فوق التطبيق، ثم انقر فوق **تثبيت بشاشة البدء**.

**التحقق من الإشعارات وتغيير الإعدادات بسرعة** اسحب لأسفل من أعلى الشاشة.

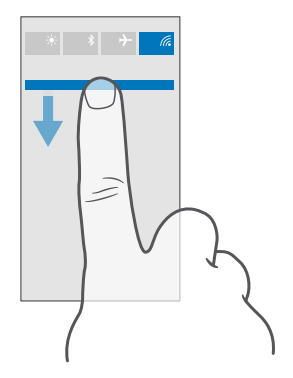

في مركز التنبيهات، يمكنك الاطلاع على الإشعارات، مثل المكالمات التي لم يُرد عليها ورسائل البريد غير المقروءة والرسائل، بالإضافة إلى فتح الكاميرا والوصول إلى إعدادات الهاتف، وكل ذلك بشكلٍ سريع.

# التنقل داخل أحد التطبيقات

توجد ميزات أكثر مما تتصور في التطبيقات الخاصة بك. للعثور على مزيد من شاشات العرض في أحد التطبيقات، اسحب إلى اليسار. ولاكتشاف مزيد من الإجراءات، استخدم قائمة الخيارات.

في معظم التطبيقات، اسحب إلى اليسار للانتقال إلى شاشة عرض أخرى.

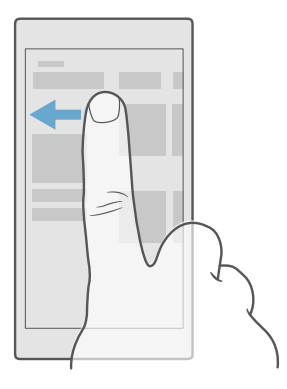

🚼 **تلميح:** للتبديل بين شاشات العرض، يمكنك أيضًا النقر فوق عنوان علامة التبويب في أعلى الشاشة.

العثور على مزيد من الخيارات في أحد التطبيقات انقر فوق … أو ≡.

في قائمة الخيارات، يمكنك العثور على إعدادات وإجراءات إضافية لا تظهر على شكل رموز.

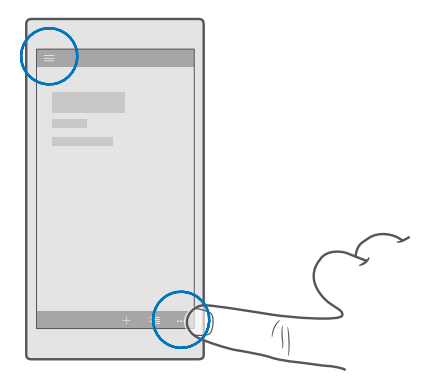

استخدام الشاشة باللمس

استكشف هاتفك بنقرة أو سحبة واحدة.

ال هام: لا تخدش شاشة اللمس. لا تستخدم قلم حبر أو قلم رصاص أو أي أنواع أخرى من الآلات الحادة على شاشة اللمس. على شاشة اللمس.

لفتح تطبيق أو عنصر آخر، انقر فوق التطبيق أو العنصر.

#### النقر مع الاستمرار لفتح المزيد من الخيارات

ضع إصبعك على أحد العناصر حتى يتم فتح القائمة.

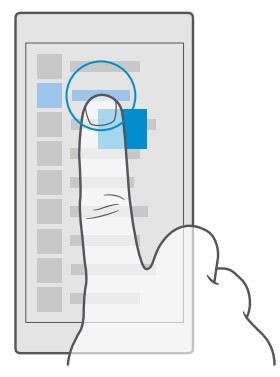

#### انقر مع الثبات لسحب عنصر

ضع أصبعك على العنصر لمدة ثانيتين، ثم قم بتمرير أصبعك عبر الشاشة.

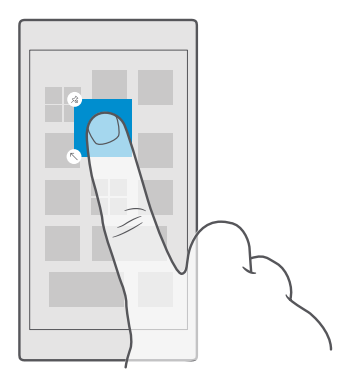

#### السحب

ضع أصبعك على الشاشة، ثم قم بإزاحته في الاتجاه الذي تريده.

على سبيل المثال، اسحب إلى اليسار أو اليمين بين شاشة البدء وقائمة التطبيقات أو بين شاشات العرض المختلفة في التطبيقات.

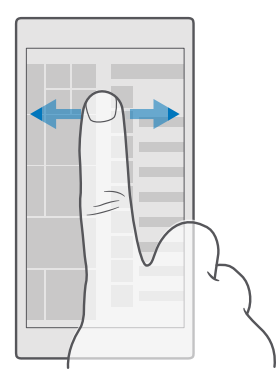

#### التنقل بين قائمة طويلة

أزح أصبعك بحركة تمرير سريعة إلى أعلى الشاشة أو أسفلها، ثم ارفع إصبعك. لإيقاف التنقل، انقر فوق الشاشة.

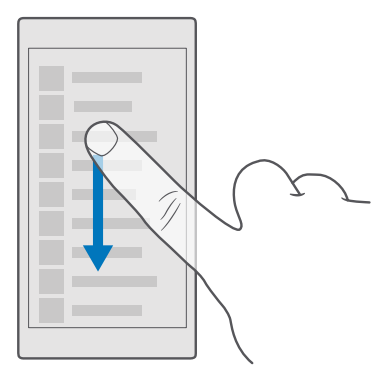

## التكبير أو التصغير

ضع إصبعيك على أحد العناصر، مثل خريطة أو صورة أو صفحة ويب، وقم بإزاحتهما إلى الداخل أو الخارج.

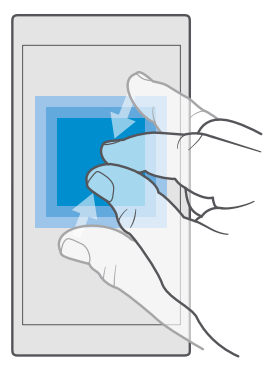

#### قفل اتجاه الشاشة

يتم تدوير الشاشة تلقائيًا عندما تقوم بتدوير الهاتف ٩٠ درجة. لقفل الشاشة على الاتجاه الحالي لها، اسحب لأسفل من أعلى الشاشة، وانقر فوق ۞ **كل الإعدادات** > **. النظام > العرض**، ثم قم بتبديل **تأمين التدوير** إلى **مشغل ∞**.

قد لا يعمل خيار تدوير الشاشة مع كل التطبيقات أو شاشات العرض.

# مفاتيح الرجوع والبدء والبحث

ستساعدك المفاتيح رجوع وبدء وبحث في التنقل في الهاتف.

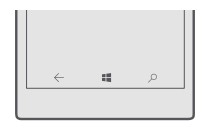

- لعرض التطبيقات التي قمت بفتحها، انقر مع الاستمرار فوق مفتاح الرجوع ->. للتبديل إلى تطبيق آخر،
   قم بالنقر فوق التطبيق الذي تريده. لإغلاق تطبيق، انقر فوق رمز X الموجود بالركن العلوي الأيمن في شاشة التطبيق.
- للانتقال إلى شاشة البدء، انقر فوق مفتاح البدء 縄 يظل التطبيق الذي كنت فيه مفتوحًا في الخلفية.

- اذا كانت شاشة هاتفك كبيرة، يمكنك تقريب مركز الاجراءات من إيهامك، بالنقر مع الاستمرار فوق مفتاح • البدء 📲. وستعود الشاشة للشكل الطبيعي تلقائيًا.
  - للبحث في الوبب أو البحث عن عناص موجودة على هاتفك، انقر فوق مفتاح البحث  $\mathcal{O}$ .
- لتشغيل الاهتزاز الخاص يهذه المفاتيح أو ايقاف تشغيله، اسحب لأسفل من أعلى الشاشة، وانقر فوق • كل الإعدادات > ٢ التطبيقات الإضافية > اللمس، ثم قم يتشغيل الاهتزاز عند الضغط على مفاتيح **التنقل.**◘ أو إيقاف تشغيله ©. لا يؤثر تغيير إعداد الاهتزاز للمكالمات الواردة على اهتزاز المفاتيح.

# الانتقال إلى هاتف Lumia الجديد

يمكنك الانتقال إلى هاتف Lumia الجديد بسهولة – تعرف على كيفية نقل جهات الاتصال والتقويم والصور ومقاطع الفيديو والمحتويات الأخرى إلى هاتفك الجديد.

## نقل المحتوى إلى هاتف Lumia الجديد

هناك طرق رائعة لنقل الصور ومقاطع الفيديو والأشياء الأخرى الهامة من الهاتف القديم إلى الهاتف الحديد.

قد لا تنطبق هذه الإرشادات على جميع طُرُز الهواتف والشركات المُصنِّعة.

قد تحتاج إلى تثبيت عدد من التطبيقات على هاتفك أو جهاز الكمبيوتر لعملية النقل. قد تستغرق عملية نقل المحتوى بعض الوقت، وذلك وفقًا لما تحتاج إلى تثبيته ووفقًا لحجم المحتوى الذي تقوم بنقله.

قد لا يتم نقل بعض تنسيقات الملفات. قد تتوفر بعض تطبيقات التحويل التابعة لأطراف أخرى لتحويل تنسبقات الملفات الي تنسبقات بمكن نقلها.

لمزيد من المعلومات، انتقل إلى الموقع www.microsoft.com/mobile/switch-easy.

### نسخ جهات الاتصال باستخدام Bluetooth

اجعل أقرب الأشخاص وأعزهم على الفور في متناول يدك. واستخدم التطبيق نقل بياناتي لنسخ جهات الاتصال بسهولة.

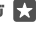

🚼 تلميح: إذا كان هاتفك القديم هاتف Lumia، أو إذا كنت قد قمت بإجراء نسخ احتياطي لجهات الاتصال الخاصة بك من قبل إلى حساب Microsoft الخاص بك، فما عليك سوى تسجيل الدخول إلى الحساب الخاص بك من الهاتف لتتمكن من استيراد جهات الاتصال الخاصة بك من OneDrive. وسيتم استيراد جهات الاتصال تلقائيًا.

يحتاج هاتفك القديم إلى دعم تقنية Bluetooth. تحتاج جهات الاتصال الموجودة على هاتفك القديم إلى تخزينها على ذاكرة الهاتف، وليس على يطاقة SIM.

l. قم بتشغيل اتصال Bluetooth في هاتفك القديم، ثم تأكد من كونه مرئيًا للأجهزة الأخرى.

**٦.** من هاتف Lumia الجديد الخاص بك، اسحب لأسفل من أعلى الشاشة، وانقر مع الاستمرار فوق ∦ ، وتأكد من أن تقنية Bluetooth قيد التشغيل، ثم قم بإقران هاتف Lumia مع الهاتف القديم.

۳. من هاتفك الجديد، انقر فوق 🖸 نقل بياناتي.

#### **٤.** انقر فوق **متابعة**.

**٥.** اختر هاتفك القديم من قائمة الأجهزة المقترنة، واتبع الإرشادات التي تظهر على كلا الهاتفين. وفي الهاتف الجديد، تأكد من تحديد مربع الاختيار **جهات الاتصال**.

قد لا تظهر معلومات جهة الاتصال بشكل صحيح، إذا كانت جهات الاتصال مكتوبة بلغة لا يدعمها الهاتف الجديد.

بعد نسخ جهات الاتصال، قم بإلغاء تثبيت التطبيق نقل بياناتي للحصول على أفضل تجربة تشغيل ولتوفير مساحة على الهاتف.

### نقل المحتوى باستخدام حساب Microsoft

إذا كان هاتفك القديم هو هاتف Lumia، فأسهل طريقة لنقل جهات الاتصال والتقويم والرسائل النصية إلى هاتف Lumia الجديد هي حساب Microsoft.

تأكد من إعداد حساب Microsoft على هاتفي Lumia القديم والجديد.

**ا.** في الهاتف القديم، تأكد من إجراء النسخ الاحتياطي لجميع المحتويات التي تريد نقلها للهاتف الجديد.

لمعرفة المزيد حول كيفية نسخ الهاتف احتياطيًا، انتقل إلى support.microsoft.com، ثم استعرض للوصول إلى الإرشادات الخاصة بالهواتف التي تعمل بنظام Windows.

**٦.** لتسجيل الدخول على حساب Microsoft، من هاتف Lumia الجديد الخاص بك، اسحب لأسفل من أعلي الشاشة، وانقر فوق ۞ **كل الإعدادات >**  *Ω* **الحسابات > البريد الإلكتروني والحسابات الخاصة بك > تسجيل <b>الدخول باستخدام حساب Microsoft بدلاً من ذلك**، ثم اتبع الإرشادات المعروضة على الشاشة.

يتم نقل المحتوي الذي تم نسخه احتياطيًا إلى هاتف Lumia الجديد تلقائيًا.

لا تلميح: يمكنك أيضًا نقل الصور ومقاطع الفيديو والملفات الأخرى من هاتفك القديم إلى هاتف Lumia الجديد. من هاتفك القديم، أضف الملفات التي تريدها إلى OneDrive.

### نقل المحتوى باستخدام التطبيق OneDrive

استخدم التطبيق OneDrive لتحميل مستندات Office ، والصور، ومقاطع الفيديو إلى OneDrive. يمكنك نسخ الملفات الخاصة بك إلى هاتف Lumia الجديد، بغض النظر عما إذا كان الهاتف القديم يعمل بنظام Windows أو نظام Android أو هاتف iPhone.

لتحميل المحتوى الخاص بك وإدارته بسهولة في OneDrive، قم بتنزيل التطبيق OneDrive وتثبيته من:

- Google Play لهاتف بنظام Android
  - متجر تطبيقات هاتف iPhone

- المتجر للهواتف بنظام Windows (إذا لم يكن موجودًا بالفعل في الهاتف)
  - متجر تطبيقات Mac لنظام Apple Mac
  - support.microsoft.com لجهاز الكمبيوتر الخاص بك

يجب أن يكون لديك حساب Microsoft لتسجيل الدخول إلى OneDrive.

OneDrive قد لا يكون متوفرًا لكافة طرز الهاتف.

**ا.** قم بفتح التطبيق OneDrive من هاتفك القديم. **٦.** قم بتحميل الملفات التي ترغب في نقلها إلى هاتفك الجديد.

يمكنك الآن تسجيل الدخول إلى OneDrive باستخدام حساب Microsoft للوصول إلى المحتوى الخاص بك من أي جهاز وتنزيله عند الحاجة.

## نقل محتوى Outlook من هاتف يعمل بنظام التشغيل Android أو هاتف iPhone

استخدم حساب Microsoft الخاص بك لنقل رسائل البريد وجهات الاتصال وقيود التقويم الموجودة في Outlook من هاتفك الذي يعمل بنظام التشغيل Android أو هاتف iPhone إلى هاتف Lumia الجديد الخاص بك.

يجب أن يكون لديك التطبيق Microsoft Outlook على هاتفك الذي يعمل بنظام التشغيل Android أو هاتف iPhone.

**ا.** قم بإضافة حساب Google أو Cloud إلى التطبيق Outlook على هاتفك القديم الذي يعمل بنظام التشغيل Android أو هاتف iPhone. تأكد من مزامنة كل المحتوى الذي تريده نقله إلى هاتفك الجديد مع حسابك.

> ٦. في هاتف Lumia الجديد، انقر فوق ◙ **بريد Outlook > بدء الاستخدام > + إضافة حساب**. ٣. قم بتسجيل الدخول إلى حساب Google أو icloud، ثم انقر فوق **أصبحت جاهزاً.**

ستتم مزامنة رسائل البريد وجهات الاتصال وقيود التقويم الخاصة بك تلقائيًا مع هاتفك الجديد. قد يستغرق الأمر بعض الوقت حتى يكون المحتوى متاحًا.

لي تلميع: يمكنك أيضًا نقل الصور ومقاطع الفيديو من هاتفك القديم إلى هاتف Lumia الجديد. من الهاتف الذي يعمل بنظام Android أو من هاتف Phone، وقم بتثبيت التطبيق OneDrive ، وقم بتسجيل الدخول إلى التطبيق باستخدام حساب Microsoft الخاص بك، ثم أضف الملفات التي تريدها إلى OneDrive.

للحصول على مزيد من المعلومات حول كيفية مزامنة المحتوى باستخدام التطبيق Outlook، انتقل إلى الموقع **support.microsoft.com**، ثم انتقل إلى الإرشادات الخاصة بالهواتف التي تعمل بنظام Windows phone.

**اختیار المحتوی الذي ترید مزامنته مع هاتف Lumi** انقر فوق <mark> برید Outlook > ۲۰۰۰ ج الحسابات</mark>. اختر حسابًا، وانقر فوق **تغییر إعدادات مزامنة صندوق البرید**، واختر ما ترید مزامنته ضمن **خیارات المزامنة**.

## نقل المحتوى من هاتف يعمل بنظام Symbian أو بنظام S40

استخدم البرنامج Nokia Suite لنقل جهات الاتصال الخاصة بك وإدخالات التقويم والموسيقى والصور من هاتف يعمل بنظام Symbian أو S40 إلى هاتف Lumia الخاص بك.

تأكد من تثبيت أحدث إصدار من برنامج Nokia Suite على جهاز الكمبيوتر الخاص بك. يمكنك تنزيله من www.microsoft.com/mobile/nokiasuite.

يجب أن يكون لديك حساب Microsoft لتسجيل الدخول إلى OneDrive.

ا. استخدم كبل SUB متوافق لتوصيل هاتفك الذي يعمل بنظام Symbian أو S40 بجهاز الكمبيوتر. ٦. افتح برنامج Nokia Suite من جهاز الكمبيوتر.

**".** اختر **نسخ المحتوى إلى Nokia Lumia،** وقم بتسجيل الدخول إلى حساب Microsoft، ثم اتبع الإرشادات الواردة على جهاز الكمبيوتر. يتم نسخ المحتوى إلى OneDrive. يتم نسخ الصور إلى المجلد الصور في OneDrive، ويتم نسخ الجهات الاتصال وأحداث التقويم إلى حساب Outlook.com.

£. للوصول إلى الصور الخاصة بك، انقر فوق ◙ صور من هاتف Lumia الخاص بك. للوصول إلى الملفات الأخرى، على سبيل المثال ملفات الموسيقى، في شاشة البدء، انقر فوق 叠 OneDrive. تتم مزامنة جهات الاتصال وأحداث التقويم تلقائيًا.

لو Symbian لا يعمل بنظام Symbian أو S40 لا يدعم برنامج Nokia Suite؟ أو هل تريد نقل محتوى آخر، مثل مقاطع الفيديو؟ يمكنك أيضاً توصيل هاتفك بجهاز الكمبيوتر وسحب الملفات التي تريد نقلها وإسقاطها في جهاز الكمبيوتر. إذا كان لديك تطبيق OneDrive للأجهزة المكتبية، فقم بسحب الملفات وإسقاطها مباشرةً إلى الحافظة OneDrive للحصول على تحميل تلقائي.

# الأساسيات

قم بتخصيص الهاتف، واحصل على أقصى استفادة من حساباتك وتطبيقاتك مثل OneDrive والمتجر، وتعرف على الأساسيات بدءًا من كتابة نص حتى توفير عمر البطارية.

# ما الجديد في هذا الإصدار؟

تعرف على بعض الميزات الجديدة في هذا الإصدار في نظرة خاطفة.

- قم بإعداد Windows Hello Beta، التي تعد ميزة مقاييس حيوية للمصادقة، ومن ثم يمكنك إلغاء قفل الهاتف بنظرة واحدة.
  - يمكنك توصيل هاتفك بشاشة قريبة أو لوحة مفاتيح أو ماوس، واستخدام الهاتف كجهاز كمبيوتر باستخدام Continuum.
  - يمكنك العثور على المحتويات بسهولة على الويب من خلال متصفح Microsoft Edge الجديد.
    - إضافة صورة خلفية بالحجم الكامل إلى شاشة البدء وقائمة التطبيقات.
    - العثور على التطبيقات التي تم تثبيتها مؤخراً بسهولة أعلى قائمة التطبيقات.
    - العثور على الإعدادات الخاصة بك سريعًا في مجموعات الإعدادات الجديدة.
    - تكبير شاشة عرض الاختصارات للعثور على المزيد من الاختصارات في مركز الإجراءات.
- التفاعل مع الإشعارات بسرعة في مركز الإجراءات. على سبيل المثال، الرد على رسالة نصية دون فتح التطبيق المراسلة.
- إذا كانت شاشة الهاتف كبيرة، يمكن نقل لوحة المفاتيح على الشاشة للكتابة بسهولة أكبر باستخدام يد واحدة.
  - تعرف على التطبيق بدء التشغيل الجديد، أو قم فقط بالنقر فوق مفتاح البحث <sup>Q</sup> للحصول على المعلومات التي تحتاجها.

لا يتم دعم بعض الميزات في جميع الهواتف. ولمعرفة مدى توفرها، انتقل إلى الموقع www.microsoft.com/mobile/support/wpfeatures.

## التعرف على الهاتف

يحتوي هاتفك على شاشتي عرض: شاشة البدء وقائمة التطبيقات. للتبديل بين شاشتي العرض، اسحب إلى اليسار أو اليمين.

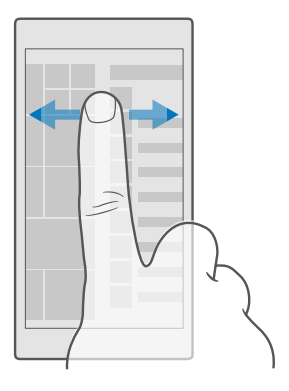

شاشة البدء: تعرض لوحات live tile المتحركة المكالمات التي لم يُرد عليها والرسائل المستلمة وأحدث الأخبار وحالة الطقس والمزيد. يتم عرض التحديثات الخاصة بجهات الاتصال المضافة على اللوحة، ويمكنك عرض تفاصيل جهات الاتصال الخاصة بك مباشرةً على شاشة البدء.

قائمة التطبيقات: يتم إدراج كافة التطبيقات الخاصة بك هنا، وتم ترتيبها بشكل منظم. إذا كانت لديك العديد من التطبيقات، فللبحث عن أحدها، انقر فوق شريط البحث الموجود أعلى الشاشة. يمكنك بسهولة عرض التطبيقات التي تم تثبيتها مؤخرًا أعلى قائمة التطبيقات.

#### التبديل بين شاشات العرض والتطبيقات

لا توجد كافة التطبيقات الخاصة بك على شاشة البدء – اسحب إلى قائمة التطبيقات للعثور عليها. أو تحقق من التطبيقات الموجودة قيد التشغيل بالفعل على هاتفك، ثم قم بالتبديل بين هذه التطبيقات.

لعرض كافة التطبيقات على هاتفك، من شاشة البدء، فقط اسحب إلى اليسار. وللعودة إلى شاشة البدء، اسحب إلى اليسار.

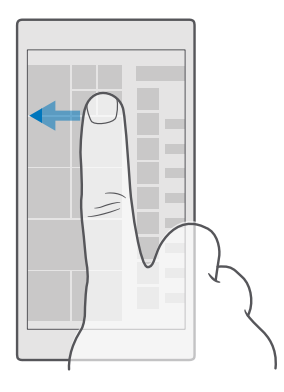

للبحث عن تطبيق بسرعة، انقر فوق أي حرف في قائمة التطبيقات، وفي القائمة التالية، انقر فوق الحرف الأول أو الرمز الخاص بالتطبيق الذي تريده.

#### عرض التطبيقات المفتوحة والتبديل بينها وإغلاقها

لعرض التطبيقات المفتوحة، انقر مع الاستمرار فوق مفتاح الرجوع ←. للتبديل إلى أحد التطبيقات، انقر فوق التطبيق الذي تريده. لإغلاق التطبيقات التي لم تعد تحتاجها، انقر فوق الرمز Ⅹ الموجود بالركن العلوي الأيمن في شاشة التطبيق.

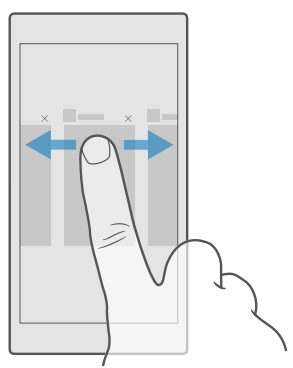

#### الانتقال داخل قائمة الإعدادات

اسحب لأسفل من أعلى الشاشة، ثم انقر فوق ۞ **كل الإعدادات**. للانتقال إلى مجموعة إعدادات، انقر فوق أي عنوان خاص بمجموعة إعدادات، ثم حدد المجموعة التي تريدها. للبحث عن إعداد معين، انقر فوق شريط البحث الموجود أعلى الشاشة، ثم قم بالبدء في كتابة اسم الإعداد.

### إخفاء شريط التنقل عندما لا تكون بحاجة إليه

تحتوي جميع هواتف Lumia على ٣ مفاتيح في الجزء السفلي من الهاتف:مفاتيح الرجوع والبدء والبحث.يمكنك إخفاء شريط التنقل هذا من شاشة البدء عندما لا تكون بحاجة إليه.

لا يتم دعم إخفاء شريط التنقل في بعض الهواتف.ولمعرفة مدى توفرها، انتقل إلى الموقع www.microsoft.com/mobile/support/wpfeatures.

لإخفاء شريط التنقل من شاشة البدء في حالة عدم الحاجة إليه، اسحب لأعلى من أسفل الشاشة.لإظهار شريط التنقل مرة أخرى، اسحب لأعلى.

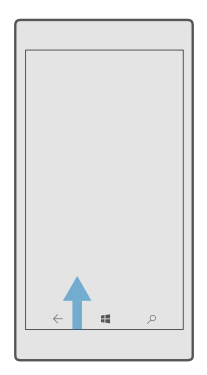

### تغيير لون شريط التنقل

يمكنك تغيير لون شريط التنقل حتى يظهر بشكل أفضل أو يكون ملائمًا للون الخلفية المحدد لديك.اسحب لأسفل من أعلى الشاشة، وانقر فوق ۞ **كل الإعدادات > ☞ إضفاء طابع شخصي > الألوان**، ثم قم بتبديل **تطبيق لون علي شريط التنقل** إلى **مشغل ─**.

## تحقق من الإشعارات الموجودة في هاتفك

يمكنك التحقق من الإشعارات بسرعة وتغيير بعض الإعدادات أو إضافة اختصارات لبعض التطبيقات من خلال مركز الإجراءات الذي يتم فتحه من أعلى الشاشة.

يشير رمز الإشعارات 🗊 إلى وجود إشعارات غير مقروءة.

© Microsoft Mobile 2016 جميع الحقوق محفوظة.

**۱.** اسحب لأسفل من أعلى الشاشة.

🚼 تلميح: لعرض المزيد من الاختصارات، انقر فوق تكبير.

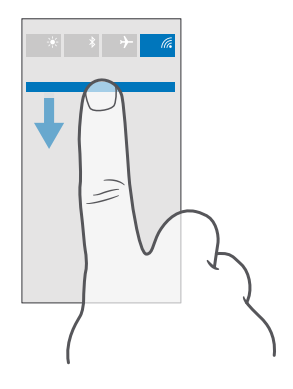

في هذه الشاشة، يمكنك:

- عرض مكالماتك الفائتة وأحدث رسائل البريد الإلكتروني غير المقروءة والرسائل
  - التحقق من وجود أية إشعارات، مثل التحديثات المتاحة للتطبيق في المتجر
- التفاعل مع الإشعارات بسرعة حتى دون فتح التطبيق. حيث يمكنك على سبيل المثال، الرد على رسالة نصية مباشرة من مركز الإجراءات.
  - فتح التطبيقات
  - الانتقال بسرعة إلى كل الإعدادات
- انقر فوق أحد الاختصارات لتشغيل بعض الميزات أو إيقاف تشغيلها بسهولة. أو، انقر مع الاستمرار فوق أحد الاختصارات لتغيير الإعدادات الخاصة ببعض الميزات، مثل شبكة WiFi.

**٦.** لإغلاق القائمة، اسحب لأعلى من أسفل الشاشة.

### حذف إشعار

اسحب إلى اليمين فوق الإشعار.

## تخصيص مركز التنبيهات

اسحب لأسفل من أعلى الشاشة، ثم انقر فوق ۞ **كل الإعدادات** > ]] **النظام > الإعلامات والإجراءات.** لتغيير أحد الاختصارات، انقر فوق الاختصار والتطبيق الذي تريده. ويمكنك أيضًا اختيار الإشعارات التي تريد استقبالها وكيفية استقبالها.

#### تغيير مستوى الصوت

إذا كنت تواجه مشكلة في سماع رنين هاتفك في بيئات صاخبة، أو صوت المكالمات مرتفع للغاية، يمكنك تغيير مستوى الصوت وفقًا لرغبتك.

استخدم مفتاحي مستوى الصوت على جانب الهاتف. الحد الأقصى لمستوى الصوت هو ١٠.

إذا قمت بتوصيل سماعات الرأس، فسيتحكم مفتاحا مستوى الصوت في صوت نغمة الرنين والوسائط في وقت واحد. الحد الأقصى لمستوى الصوت هو ٣٠.

لا تقم بتوصيل منتجات تصدر إشارة خرج، فقد يؤدي هذا إلى تلف الجهاز. لا تقم بتوصيل أي مصدر فولت بمنفذ توصيل الصوت. إذا قمت بتوصيل جهاز خارجي أو سماعة رأس - بخلاف المعتمدة للاستخدام مع هذا الجهاز - بمنفذ توصيل الصوت، فانتبه جيدًا لمستويات الصوت.

#### تغيير مستوى الصوت للوسائط والتطبيقات

اضغط على أي من مفتاحي مستوى الصوت على جانب الهاتف لعرض شريط حالة مستوى الصوت، وانقر فوق √، ثم انقر فوق شريط مستوى الصوت للوسائط والتطبيقات لتعيين مستوى الصوت الذي تريده. الحد الأقصى لمستوى الصوت هو ٣٠.

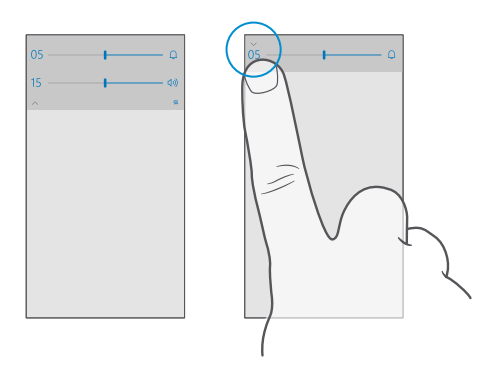

#### التبديل إلى الوضع صامت

اضغط على أي من مفتاحي مستوى الصوت على جانب الهاتف، ثم انقر فوق √ على شريط حالة مستوى الصوت، ثم انقر فوق ↓. لإيقاف تشغيل الوضع صامت، من شريط حالة مستوى الصوت، قم بتعيين مستوى الصوت الذي تريده.

لن يؤثر تشغيل الوضع صامت على المنبهات. إذا كنت ترغب في الاستراحة، فتأكد من عدم وجود أية منبهات واردة، أو قم بإيقاف تشغيل هاتفك. 🖈 تلميح: هل تريد عدم استمرار الهاتف في الوضع صامت، لكن لا يمكنك الرد الآن؟ لكتم صوت المكالمة الواردة، اضغط على مفتاح خفض مستوى الصوت.

#### تشغيل الاهتزاز

إذا كنت تريد أن يقوم الهاتف بالاهتزاز، فاضغط على أي من مفتاحي مستوى الصوت على جانب الهاتف، وانقر فوق 🗸 في شريط حالة مستوى الصوت، ثم انقر فوق ⁄ ا**لاهتزاز متوقف**. لإيقاف تشغيل الاهتزاز، انقر فوق ⁄ **الاهتزاز مشغل**.

- 🖈 تلميح: لتغيير إعدادات الصوت الأخرى، اسحب لأسفل من أعلى الشاشة، ثم انقر فوق 🔅 🗶 الإعدادات > 🖄 إضفاء طابع شخصي > الأصوات.
- 🖈 تلميح: لتشغيل الاهتزاز الخاص بمفاتيح الرجوع والبدء والبحث أو إيقاف تشغيله، اسحب لأسفل من أعلى الشاشة، وانقر فوق ۞**كل الإعدادات > ﷺالتطبيقات الإضافية > اللمس > ، ثم قم يتشغيل الاهتزاز عند الضغط على مفاتيح التنقل.<sup>\_\_\_</sup> أو إيقاف تشغيله** <sup>\_\_\_\_</sup>. لا يؤثر تغيير إعداد الاهتزاز للمكالمات الواردة على اهتزاز المفاتيح.

#### استخدام الهاتف في وضع الطيران

في الأماكن التي لا تريد إجراء المكالمات أو استقبالها فيها، لا يزال بإمكانك الوصول إلى الموسيقي ومقاطع الفيديو والألعاب التي لا تحتاج اتصال بالإنترنت، عند تشغيل وضع الطيران.

يغلق وضع الطائرة الاتصالات بشبكة الهاتف المحمول ويقوم بإيقاف تشغيل الميزات اللاسلكية في الجهاز. قد تظل ميزة الدفع وحجز التذاكر بواسطة NFC فعالة، إذا كان ذلك مدعومًا من الجهاز الخاص بك. يجب التوافق مع الإرشادات ومتطلبات السلامة المقدمة بواسطة، على سبيل المثال، ش كة الطيران، وأية قوانين أو لوائح معمول بها. وفي وضع الطائرة، يمكنك الاتصال بشبكة WiFi لتصفح الإنترنت، على سبيل المثال، كما يمكنك تشغيل تقنية Bluetooth، متى كان ذلك مسموحًا.

**ا.** اسحب لأسفل من أعلى الشاشة، ثم انقر فوق ۞ **كل الإعدادات > ⊕ الشبكة والاتصال اللاسلكي > وضع** الطيران.

**٦.** قم يتبديل **الحالة** إلى الوضع **مشغل**.

#### الرموز الواردة على الهاتف

يطلعك شريط الحالة الموجود في أعلى الشاشة على الوقت الحالي، وطاقة البطارية وقوة الإشارة ا والمزيد.

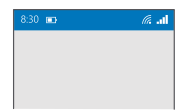

🖈 تلميح: لمشاهدة الرموز المخفية، انقر فوق شريط الحالة.

قوة إشارة الهاتف المحمول

ال. قوة الإشارة

🛇 الهاتف غير متصل بشبكة الهاتف المحمول.

لا توجد بطاقة SIM في هاتفك.

آ. تم قفل بطاقة SIM الخاصة بك.

 $\mathcal{T}_{\mathcal{T}}^{\Lambda}$  تم تشغيل وضع الطائرة.

▲ الهاتف في وضع التجوال خارج نطاق الشبكة المحلية للهاتف المحمول.

اتصال البيانات المحمولة

يظهر نوع شبكة الهاتف المحمول التي تتصل بها حاليًا من خلال أحرف فردية أو مجموعة حروف أو مجموعة من الحروف والأرقام.

قد تختلف الرموز التي تعرض نوع اتصال الشبكة باختلاف المنطقة أو مزودي خدمة الشبكة.

EDGE اتصال بيانات EDGE مفتوح.

G اتصال بیانات GPRS مفتوح.

الهاتف متصل بشبكة 3G. 3G

اتصال بيانات (HSDPA/HSUPA) عالي السرعة مفتوح. 🖁

+H اتصال بيانات (HSPA+/DC-HSDPA) عالي السرعة مفتوح.

.4G الهاتف متصل بشبكة  $4 {
m G}$ 

اللهُ يتم نقل البيانات عبر أحد اتصالات البيانات المحمولة.

اتصال WiFi

سال شبكة WiFi نشط.

((ا)) تتم مشاركة اتصال البيانات المحمولة مع أجهزة أخرى عبر شبكة WiFi.

📈 يتم نقل البيانات عبر WiFi.

جهاز Bluetooth

اتم توصيل جهاز Bluetooth بهاتفك.

البطارية

💻 مستوى طاقة البطارية

📟 البطارية قيد الشحن.

📟 تم تشغيل وضع توفير طاقة البطارية.

🗵 طاقة البطارية أو حالة البطارية غير معروفة حاليًا.

الإشعارات

同 لديك إشعارات غير مقروءة، مثل رسائل جديدة. لتتحقق من الإشعارات، اسحب لأسفل من أعلى الشاشة.

الأوضاع

*بہہ* تم تشغیل وضع الاهتزاز.

🖧 تم تشغيل الوضع صامت.

تحويل المكالمات

تم إعادة توجيه المكالمات الخاصة بك إلى رقم آخر أو إلى صندوق البريد الصوتي.

الموقع

💿 يستخدم أحد التطبيقات أو الخدمات معلومات موقعك.

وضع القيادة

🛱 تم تشغيل وضع القيادة.

# الحسابات

تعرف على حساب Microsoft، وما يمكنك فعله من خلاله. فأنت تحتاج إلى حساب لدى Microsoft، مثل حساب Xbox Live أو Hotmail.com أو Outlook.com لتحقيق الاستفادة المثلى من الجهاز.

#### فوائد إنشاء حساب Microsoft

باستخدام حساب Microsoft، يمكنك الوصول إلى خدمات Microsoft باستخدام اسم مستخدم واحد وكلمة مرور واحدة على جهاز الكمبيوتر أو الهاتف. يمكنك أيضًا استخدام اسم المستخدم وكلمة المرور ذاتهما في Xbox الخاص بك.

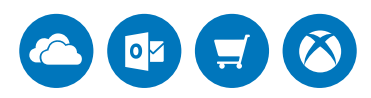

اجعل هاتفك أكثر فاعلية وكن على اتصال بجميع خدمات Microsoft من خلال حساب Microsoft. باستخدام حساب Microsoft، يمكنك، على سبيل المثال:

- تثبيت التطبيقات وتنزيل المحتوى من المتجر
- تحميل الصور والمستندات وتخزينها ومشاركتها باستخدام OneDrive
  - نسخ جهات الاتصال والمحتويات الأخرى احتياطيًا على OneDrive
    - استخدام Groove والأفلام والبرامج التلفزيونية
      - تشغيل ألعاب Xbox
- الحصول على الصورة الرمزية وإنجازات الألعاب الخاصة بك على هاتفك، والإضافة إليها عند تشغيل
   الألعاب على هاتفك
  - - إجراء مكالمة أو دردشة باستخدام Skype

لمعرفة المزيد حول حساب Microsoft وما يمكنك القيام به باستخدام هذا الحساب، انتقل إلى الموقع www.microsoft.com/en-us/account/wizard.aspx.

#### إنشاء حساب Microsoft الخاص بك

احصل على الاستفادة المثلى من الهاتف بإنشاء حساب Microsoft. إذا لم تقم بإنشاء حساب Microsoft أثناء بدء التشغيل لأول مرة، يمكنك دائمًا القيام بذلك في وقت لاحق.

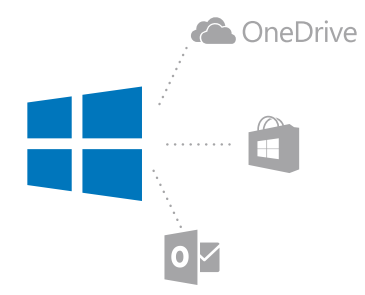

إذا كان لديك حساب بالفعل على Xbox Live أو Hotmail.com أو Outlook.com، أو إذا قمت بإنشاء حساب Microsoft على جهازك اللوحي Surface أو جهاز الكمبيوتر الخاص بك الذي يعمل بنظام Windows، فلن تحتاج إلى إنشاء حساب جديد – فقط قم بتسجيل الدخول باستخدام اسم المستخدم وكلمة المرور الخاصة بهذا الحساب. وإذا لم يكن لديك حساب Microsoft بعد، يمكنك إنشاء حساب باستخدام الهاتف الخاص بك.

ا. اسحب لأسفل من أعلى الشاشة، ثم انقر فوق ۞ كل الإعدادات > **البريد الإلكتروني** 

٦. انقر فوق تسجيل الدخول باستخدام حساب Microsoft بدلاً من ذلك > إنشاء حساب.
 ٣. املأ البنانات الخاصة بالحساب.

تأكد من تذكر بيانات الاعتماد الخاصة بحساب Microsoft الذي قمت بإضافته إلى هاتفك.

**3.** أدخل رقم هاتفك أو عنوان بريد بديل. حيث يتم استخدامهما في إرسال رمز التحقق لمرة واحدة ولحماية بياناتك.

٥. حدد الطريقة التي ترغب بها في الحصول على رمز التحقق لمرة واحدة.

يتعين إدخال رمز التحقق لتأكيد هويتك. وسيكون الحساب الخاص بك ومعلوماتك الشخصية في أمان حتى. إذا عثر شخص آخر على كلمة المرور الخاصة بك، لأنه لن يتمكن من الوصول إلى الجهاز الآخر أو عنوان البريد الذي تستخدمه لاستلام رمز التحقق.

٦. أدخل عنوان البريد الخاص بك أو آخر أربعة أرقام من رقم هاتفك، عندما يُطلب منك ذلك. ٧. عند استلام الرمز، قم بإدخاله، وستكون جاهرًا لنسخ البيانات الخاصة بك احتياطيًا واستخدام الهاتف.

لا تلميج: عند استلام الرمز في رسالة، سيعرض الهاتف إشعار الرسالة لبعض الوقت. لفتح الرسالة، انقر فوق الإشعار. إذا لم يعد الإشعار معروضاً، فاسحب لأسفل من أعلى الشاشة للاطلاع عليه في مركز الإجراءات، ثم انقر فوقه. للعودة إلى شاشة العرض حيث يمكنك إضافة الرمز، انقر مع الاستمرار فوق مفتاح الرجوع ->، ثم انقر فوق شاشة العرض الصحيحة.

إن حساب Microsoft الذي أنشأته على الهاتف يمثل الحساب الخاص بك على جميع أجهزة Microsoft وخدماتها. يمكنك أيضًا إنشاء حسابًا أو إدارة الحساب الخاص بك على الموقع account.microsoft.com.

### إضافة حساب Microsoft حالي إلى الهاتف

إذا لم تقم بتسجيل الدخول إلى حساب Microsoft الخاص بك أثناء بدء التشغيل لأول مرة، يمكنك إضافة الحساب إلى الهاتف في وقت لاحق والحصول على البيانات والإعدادات بسهولة على جميع الأجهزة الخاصة بك.

ا. اسحب لأسفل من أعلى الشاشة، ثم انقر فوق ۞ كل الإعدادات > A الحسابات > البريد الإلكتروني والحسابات الخاصة بك > تسجيل الدخول باستخدام حساب Microsoft بدلاً من ذلك.

**T.** قم بتسجيل الدخول باستخدام اسم المستخدم وكلمة المرور الحاليين لحساب Microsoft.

🔀 تلميج: يمكنك أيضًا تسجيل الدخول باستخدام رقم الهاتف وكلمة المرور الحاليين الخاصين بحساب. Microsoft.

٣. حدد الطريقة التي ترغب بها في الحصول على رمز التحقق لمرة واحدة.

يتعين إدخال رمز التحقق لتأكيد هويتك. وسيكون الحساب الخاص بك ومعلوماتك الشخصية في أمان حتى إذا عثر شخص آخر على كلمة المرور الخاصة بك، لأنه لن يتمكن من الوصول إلى الجهاز الآخر أو عنوان البريد الذي تستخدمه لاستلام رمز التحقق.

> **3.** أدخل عنوان البريد الخاص بك أو آخر أربعة أرقام من رقم هاتفك، عندما يُطلب منك ذلك. 0. عند استلام الرمز، قم بإدخاله.

لا تلميج: عند استلام الرمز في رسالة، سيعرض الهاتف إشعار الرسالة لبعض الوقت. لفتح الرسالة، انقر فوق الإشعار. إذا لم يعد الإشعار معروضًا، فاسحب لأسفل من أعلى الشاشة للاطلاع عليه في مركز الإجراءات، ثم انقر فوقه. للعودة إلى شاشة العرض حيث يمكنك إضافة الرمز، انقر مع الاستمرار فوق مفتاح الرجوع ightarrow، ثم انقر فوق شاشة العرض الصحيحة.

#### إعداد حساب My Family

إذا أردت منع أطفالك من تنزيل المحتويات مدفوعة الثمن أو المحتويات ذات التصنيف العمري الموجودة في المتجرفقم بإعداد حساب "عائلتي".

لا يدعم Xbox حسابات الأطفال في بعض الدول أو المناطق التي يتوفر بها الهواتف التي تعمل بنظام. التشغيل Windows.

باستخدام حساب "عائلتي"، يمكنك:

- منع طفلك من استخدام تطبيقات معينة والوصول إلى مواقع ويب معينة
  - تقييد ساعات استخدام الهاتف
  - مراقبة ما يفعله طفلك باستخدام الهاتف ووقت الاستخدام

ا. انتقل إلى account.microsoft.com/family، وقم بتسجيل الدخول إلى حساب Microsoft الخاص بك.
**٦.** أضف حساب طفلك إلى حساب "عائلتي" من خلال إرسال دعوة إلى عنوان البريد الخاص به. لتغيير الإعدادات الخاصة بحساب طفلك، يجب أن يقبل الدعوة أولاً.

٣. قم بتغيير الإعدادات لحساب طفلك.

للحصول على مزيد من المعلومات حول إعدادات حساب My Family، انتقل إلى account.microsoft.com/family.

#### التطبيق OneDrive

تعرف على التطبيق OneDrive وكيفية استخدامه.

### خدمة التخزين السحابية الخاصة بالتطبيق OneDrive

قم بتخزين ملفاتك في وحدات تخزين سحابية. لا داعي للقلق بشأن تفريغ الذاكرة للتطبيقات المفضلة لديك أو الجديدة.

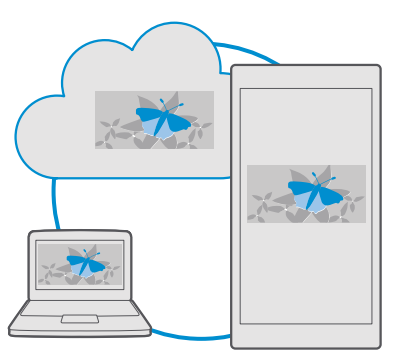

إن OneDrive عبارة عن مساحة تخزين سحابية لجميع المستندات والصور والموسيقى الخاصة بك، بحيث يمكنك الوصول إليها أو مشاركتها أو استعادتها إذا احتجت إليها. يمكنك أيضًا تعيين OneDrive لعمل نسخ احتياطية للملفات الخاصة بك بشكل تلقائي، بحيث يتم نسخ أي صورة ملتقطة أو مقطع فيديو مسجل في ألبوم الخدمة السحابية.

باستخدام OneDrive، يمكنك الوصول إلى الصور والمستندات والموسيقى والمزيد على الهاتف أو الجهاز اللوحي أو جهاز الكمبيوتر. وبناءً على التطبيق، يمكنك متابعة العمل على مستند من حيث انتهيت في المرة السابقة. هناك العديد من الأماكن التي يمكن من خلالها الوصول إلى الملفات الخاصة بك على OneDrive. يمكنك حفظ الصور على OneDrive في التطبيق صور أو إدارة المستندات في التطبيقات Office أو تشغيل ملفات الموسيقى في التطبيق موسيقى Groove.

#### حفظ الصور والملفات الأخرى على OneDrive

يمكنك تحميل الملفات المحفوظة على الهاتف على OneDrive للوصول إليها بسهولة من هاتفك أو جهازك اللوحي أو جهاز الكمبيوتر الخاص بك.

يجب أن يكون لديك حساب Microsoft للاتصال بـ OneDrive.

بشكل افتراضي، يقوم الهاتف بتحميل الصور أو مقاطع الفيديو الخاصة بك في المستقبل إلى OneDrive تلقائيًا. وإذا كنت تريد أيضًا حفظ الصور الملتقطة سابقًا على OneDrive، فقم بتحميلها يدويًا.

### تحميل صورة إلى OneDrive يدويًا

ا. انقر فوق △ OneDrive. ٦. انقر فوق + > ☑ صور، واختر الصورة التي تريد تحميلها، ثم انقر فوق ⊘.

تشغيل التحميل التلقائي

انقر فوق 💁 Camera upload > = > 🌣 إعدادات > Camera upload، ثم قم بتشغيل Camera upload 🗢.

#### حفظ ملف على OneDrive

انقر فوق 🔼 + < OneDrive هذا الجهاز ، واختر الملف الذي تريد تحميله، ثم انقر فوق 🛇.

في حالة العمل على مستند Word أو Excl أو PowerPoint، يتم حفظ ملفاتك تلقائيًا في OneDrive. ويمكنك متابعة العمل على المستند من حيث انتهيت في المرة السابقة، من خلال أي جهاز متصل بحساب Microsoft الخاص بك - كل ما عليك هو فتحه من OneDrive.

كي تلميج: يمكنك أيضًا تحميل الملفات المخزنة على بطاقة الذاكرة الخاصة بك. انقر فوق ◙ Amenize + < OneDrive ₪ جلاقة SD، واختر الملف الذي تريد تحميله. لا يتم دعم بطاقة الذاكرة في بعض الهواتف. الهواتف. ولمعرفة مدى توفره، انتقل إلى الموقع /www.microsoft.com/mobile/support. wpfeatures.

#### حفظ ملف على هاتفك من OneDrive

انقر فوق △ OneDrive، وقم بالتصفح لتصل إلى المجلد الذي يوجد به الملف، ثم انقر فوق ≣َ⁄َ. اختر الملف الذي ترغب في تنزيله، وانقر فوق لاٍ، ثم احفظ الملف في الحافظة التي تريدها.

يمكنك العثور بسهولة على ملفاتك التي تم تنزيلها في التطبيق مستكشف الملفات.

#### مشاركة الصور والملفات الأخرى بين الأجهزة

باستخدام OneDrive، يمكنك بسهولة الوصول إلى الصور والمستندات والملفات الأخرى التي قمت بتحميلها من أي جهاز آخر لديك. لتحميل الصور والمستندات والملفات الأخرى المحفوظة على هاتفك أو جهازك اللوحي أو جهاز الكميبوتر الخاص بك إلى OneDrive، يجب عليك تسجيل الدخول إلى حساب Microsoft الخاص بك. وللوصول إلى المحتوى الذي تم تحميله من جهاز آخر، يجب عليك تسجيل الدخول إلى حساب Microsoft ذاته الذي استخدمته عند تحميل هذا المحتوي.

ولتحميل محتوى أو تنزيله، فانك يحاجة إلى اتصال انترنت. إذا لم يكن لديك خطة بيانات، فستتراكم عليك. تكاليف نقل البيانات سريعًا. للحصول على معلومات حول تكاليف نقل البيانات المحتملة، اتصل بموفر خدمة الشبكة.

هناك العديد من الأماكن التي يمكن من خلالها الوصول إلى الملفات الخاصة بك على OneDrive. في هاتفك، يمكنك الاطلاع على الصور ومقاطع الفيديو الخاصة بك في التطبيق صور أو فتح مستندات Office الخاصة بك في التطبيق Office أو تشغيل ملفات الموسيقي الخاصة بك في التطبيق موسيقي Groove.

وفي جهازك اللوجي أو جهاز الكمبيوتر الخاص بك، يمكنك إدارة ملفاتك على الإنترنت على الموقع onedrive.com أو يمكنك استخدام التطبيق OneDrive والوصول مباشرة إلى OneDrive من سطح المكتب. إذا لم يكن لديك بعد التطبيق OneDrive، يمكنك تنزيله وتثبيته من onedrive.com.

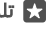

🖈 تلميح: باستخدام التطبيق OneDrive في جهاز الكمبيوتر الخاص بك، يمكنك بسهولة سحب وإسقاط الملفات التي تريد تحميلها إلى الحافظة OneDrive في مدير الملفات مثل، Windows Explorer أو Finder، وسيتم تحميل الملفات تلقائيًا إلى OneDrive.

## استكشاف الأخطاء المتعلقة بمشكلات الحساب وإصلاحها

## اذا تعذر الوصول الى حساب Microsoft

- إذا كنت تريد استعادة اسم المستخدم، فانتقل إلى account.microsoft.com، وأدخل رقم الهاتف وكلمة ٠ المرور، ثم اتبع الارشادات.
  - إذا كنت تريد استعادة كلمة المرور، فانتقل إلى https://account.live.com/ResetPassword.aspx، ٠ واتبع الإرشادات.

## تخصيص الهاتف

تعرَّف على كيفية تخصيص شاشة البدء، وكيفية تغيير نغمات الرنين.

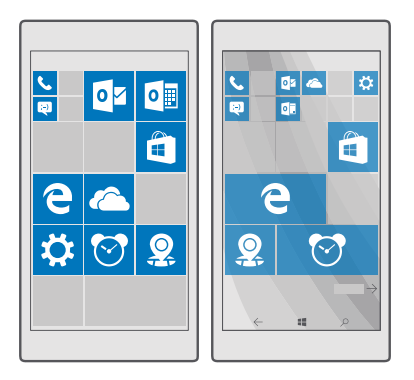

#### تخصيص شاشة البدء

احعل شاشة البدء تعبر عنك – يمكنك اختيار صورة الخلفية وإضافة تطبيقاتك المفضلة وغيرها الكثير إلى شاشة البدء. كما يمكنك عرض تحديثات الأخبار والطقس والمال والمزيد في الحال على شاشة البدء بدون فتح التطبيق ذاته من خلال live tiles.

## اضافة صورة خلفية

**ا.** اسحب لأسفل من أعلى الشاشة، ثم انقر فوق ۞ **كل الإعدادات > ﷺ إضفاء طابع شخصي > البدء**.

- ۲. قم بتبديل الخلفية إلى صوري، ثم انقر فوق استعراض.
- ٣. انقر فوق إحدى الصور، وقم باقتصاصها حسب رغبتك، ثم انقر فوق ∕⁄.
- ٤. قم بتبديل **اختيار نمط** إلى **تجانب الصورة** أو **صورة في وضع ملء الشاشة**.

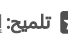

🖈 تلميح: إذا قمت بتغيير إعداد النمط إلى صورة في وضع ملء الشاشة، يمكنك تغيير شفافية اللوحات. فقط اسحب مربع التمرير الخاص بـ **شفافية التجانب**.

### تغيير لون اللوحة

اسحب لأسفل من أعلى الشاشة، وانقر فوق <sup>۞</sup> **كل الإعدادات > ﷺ إضفاء طابع شخصي > الألوان**، ثم انقر فوق أحد الألوان.

🖈 تلميح: إذا كان لديك حساب Microsoft على هاتفك، يمكنك مشاركة نظام الألوان والخلفية والإعدادات الأخرى على جميع الأجهزة التي تعمل بنظام التشغيل Windows. اسحب لأسفل من أعلى الشاشة، وانقر فوق <sup>((()</sup> **كل الإعدادات** > <sup>(()</sup> الحسابات > مزامنة إعداداتك، وقم بتبديل إعدادات المزامنة إلى تشغيل 🗢. ثم قم بتبديل لون الخلفية إلى مشغل 🗢.

## نقل احدى اللوحات

انقر مع الثبات فوق اللوحة وقم بسحبها وإسقاطها إلى الموقع الجديد، ثم انقر فوق الشاشة.

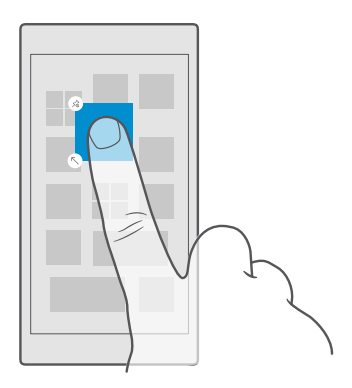

## تغيير حجم إحدى اللوحات أو إزالتها

لتغيير الحجم، انقر مع الثبات فوق اللوحة، ثم انقر فوق رمز السهم.

يمكن أن تكون اللوحات صغيرة أو متوسطة أو واسعة. كلما زاد حجم اللوحة، زاد كم المعلومات التي تعرضها.

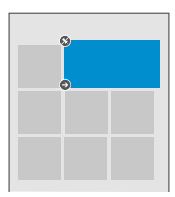

لإزالة أيقونة الاختصار، انقر مع الاستمرار فوقها، ثم انقر فوق ®. تعد اللوحات اختصارات للتطبيقات الخاصة بك. إذا قمت بإزالة اللوحة، لن يتم حذف التطبيق من الهاتف.

### قم بتجميع اللوحات في الحافظات

انقر مع الاستمرار فوق اللوحة، وقم بسحبها وإسقاطها أعلى اللوحة أو الحافظة التي تريد تجميعها بها. لفتح أحد التطبيقات من الحافظة، انقر فوق الحافظة، ثم انقر فوق التطبيق الذي تريده. لتغيير اسم الحافظة، انقر مع الاستمرار فوق الاسم، واكتب الاسم الذي تريده. لإزالة حافظة، قم بإزالة اللوحات من داخلها.

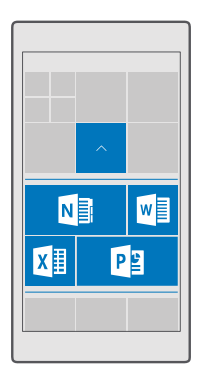

#### إضافة تطبيق

اًسحب يسارًا للانتقال إلى قائمة التطبيقات، وانقر مع الثبات فوق التطبيق، ثم انقر فوق **تثبيت بشاشة البدء**.

## إضافة جهة اتصال

انقر فوق 🎦 **أشخاص**، وانقر مع الاستمرار فوق جهة الاتصال، ثم انقر فوق **تثبيت بشاشة البدء**.

عند إضافة جهات اتصال، سيتم عرض تحديثات الروابط الخاصة بها على اللوحة، ويمكنك الاتصال بها مباشرةً من شاشة البدء.

## إظهار المزيد من اللوحات في شاشة البدء

اطلع على المزيد من التطبيقات بنظرة خاطفة – أضف عمودًا إضافيًا من اللوحات إلى شاشة البدء الخاصة بك. أو احذف عمودًا لرؤية لوحات شاشة البدء بصورة أفضل.

يعتمد عدد الأعمدة التي يمكن عرضها على شاشة البدء على نوع هاتفك.

اسحب لأسفل من أعلى الشاشة، وانقر فوق ۞ **كل الإعدادات > ⊠ إضفاء طابع شخصي > البدء**، ثم قم بتبديل **إظهار المزيد من اللوحات** إلى **مشغل ∞** أو **متوقف** ©.

يمكنك الآن تحريك اللوحات وتغيير حجمها وفقًا لما يناسب ذوقك.

#### تخصيص شاشة الإغلاق

قم بتغيير شاشة القفل إلى ما يحلو لك. يمكن القيام بذلك، على سبيل المثال، احصل على صورتك المفضلة في الخلفية.

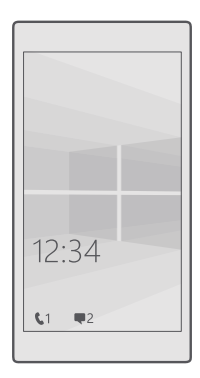

#### اضافة صورة خلفية

اسحب لأسفل من أعلى الشاشة، ثم انقر فوق ۞ كل الإعدادات > 🕼 إضفاء طايع شخصي > شاشة التأمين. قم بتبديل **الخلفية** إلى **الصور**، ثم انقر فوق **استعراض**. اختر صورة، وقم بضبطها للحصول على أفضل ملاءمة ممكنة، ثم انقر فوق 🗸.

#### تغيير صورة الخلفية

اسحب لأسفل من أعلى الشاشة، ثم انقر فوق ۞ كل الإعدادات > 😰 إضفاء طابع شخصي > شاشة التأمين. انقر فوق **استعراض** ثم اختر صورة وقم يضبطها للحصول على أفضل ملائمة ممكنه، ثم انقر فوق  $\checkmark$ .

🚼 تلميح: يمكنك أيضًا اختيار أحد التطبيقات لعرض المعلومات الموجودة في شاشة القفل، أو السماح لـ Bing بتشغيل الصور عشوائيًا هناك. فقط قم بتغيير الإعداد الخاص بـ **الخلفية** إلى ما يحلو لك.

#### تحديد التطبيقات التي تعرض إشعاراتها على شاشة القفل

يمكن أن تقرر أي إشعارات التطبيق، مثل المكالمات التي لم يُرد عليها أو الرسائل الجديدة، تريد مشاهدتها على شاشة الإغلاق. لاختيار عرض الحالة التفصيلية على شاشة القفل لأحد التطبيقات، اسحب لأسفل من أعلى الشاشة، ثم انقر فوق <sup>(()</sup> **كل الإعدادات > <sup>(إي</sup> إضفاء طابع شخصي > شاشة التأمين**، وضمن **اختيا**ر **تطبيق لعرض الحالة التفصيلية** اختر التطبيق. ولاختيار عرض حالة سريعة على شاشة القفل لأحد التطبيقات، من **اختيار تطبيقات لإظهار حالة سريعة**، انقر فوق أحد رموز العناصر النائبة، ثم اختر التطبيق.

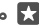

🖈 مثال: في حالة اختيار الحالة التفصيلية للتطبيق المراسلة، يمكنك قراءة الرسائل الجديدة ورؤية تفاصيلها على شاشة القفل. أما في حالة اختيار الحالة السريعة، فلن يخبرك الإشعار على شاشة القفل إلا بعدد الرسائل غير المقروءة.

#### عرض الفنان عند تشغيل الموسيقي

اضغط على أي من مفتاحي مستوى الصوت على جانب الهاتف.

## تغيير إعدادات الشاشة نظرة خاطفة

باستخدام شاشة النظرة الخاطفة، يمكنك التحقق من الوقت والمحتويات الأخرى بسهولة حتى إذا كانت الشاشة في وضع الاستعداد.

بعض إعدادات شاشة النظرة الخاطفة غير مدعومة في جميع الهواتف.

ا. اسحب لأسفل من أعلى الشاشة، ثم انقر فوق ۞ **كل الإعدادات** > **⊞ التطبيقات الإضافية > شاشة النظرة** ا**لخاطفة**.

**Γ.** ثم قم بتبديل **الوضع** إلى **التشغيل دائمًا**.

#### إضافة صورة الخلفية إلى شاشة النظرة الخاطفة

إذا قمت بتعيين صورة الخلفية إلى شاشة القفل، يمكنك تعيينها لتظهر أيضًا على شاشة النظرة الخاطفة. اسحب لأسفل من أعلى الشاشة، وانقر فوق ۞ **كل الإعدادات > ⊞ التطبيقات الإضافية > شاشة النظرة الخاطفة**، ثم قم بتشغيل **صورة الخلفية**◘.

## تشغيل الوضع الليلي

اسحب لأسفل من أعلى الشاشة، وانقر فوق ۞ **كل الإعدادات > ⊞ التطبيقات الإضافية > شاشة النظرة الخاطفة،** ثم قم بتغيير إعداد **الوضع الليلي** وفقًا لما يناسبك. أولاً، قم بتحديد لون النص الموجود على شاشة النظرة الخاطفة، أو قم بإخفاء شاشة النظرة الخاطفة تمامًا لفترة زمنية معينة. ثم قم بتعيين الوقت الذي تريد فيه تشغيل الوضع الليلي.

#### إنشاء شاشة بدء آمنة وممتعة للأطفال

يمكنك السماح لأطفالك باستخدام بعض التطبيقات الخاصة بك على الهاتف دون القلق من قيامهم بحذف بريد العمل الخاص بك دون قصد أو إجراء عمليات شراء عبر الإنترنت أو القيام بأي إجراء آخر غير مسموح لهم بالقيام به. قم بوضع التطبيقات والألعاب المحددة والمفضلات الأخرى لدى الأطفال في شاشة البدء الخاصة بهم للاستمتاع بها.

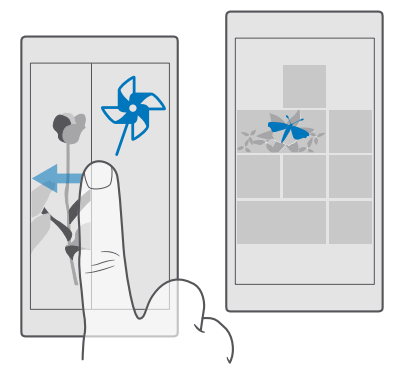

**ا.** اسحب لأسفل من أعلى الشاشة، ثم انقر فوق ۞ **كل الإعدادات** > *ℕ* **الحسابات** > **ركن الأطفال.** ٦. انقر فوق **التالي،** واختر المحتوى المناسب لأطفالك، ثم اتبع الإرشادات. وإذا كنت تريد التأكد من عدم تمكن أطفالك من الوصول إلى شاشة البدء الخاصة بك، يمكنك تعيين رمز PIN لتسجيل الدخول.

بما إن Microsoft Edge غير متاح في ركن الأطفال، فلا داعي للقلق بشأن المواقع التي يزورها أطفالك.

#### الانتقال إلى شاشة البدء الخاصة بك

اضغط على مفتاح التشغيل مرتين، ثم اسحب لأعلى على شاشة الإغلاق. وإذا كنت قد قمت بتعيين رمز PIN لتسجيل الدخول، فأدخِله.

## الرجوع إلى شاشة البدء الخاصة بالأطفال

في شاشة القفل الخاصة بك، اسحب إلى اليسار، وفي شاشة القفل الخاصة بالأطفال، اسحب لأعلى.

#### إيقاف تشغيل شاشة البدء الخاصة بالأطفال

#### تخصيص نغمات الهاتف

قم بتغيير نغمات الإشعارات المستخدمة بالهاتف للمكالمات والرسائل وغير ذلك، أو قم بإضافة النغمات الخاصة بك أو الأغنية المفضلة لديك إلى المجموعة.

**ا.** اسحب لأسفل من أعلى الشاشة، ثم انقر فوق ۞ **كل الإعدادات > ☞ إضفاء طابع شخصي > الأصوات** >. √.

. للاستماع إلى نغمة رنين لترى ما إذا كانت تعجبك، انقر فوقigle

۳. اختر نغمة الرنين التي تريدها.

🚼 تلميح: هل تريد تعيين نغمة رنين محددة لاحدي جهات الاتصال حتى يمكنك معرفة المتصل على الفور؟ قم يتعديل معلومات جهة الاتصال في التطبيق أشخاص.

## تغيير نغمة الرسائل أو أصوات الاشعارات الأخرى

اسحب لأسفل من أعلى الشاشة، ثم انقر فوق <sup>(2)</sup> كل الإعدادات > 😓 النظام > الإعلامات والإجراءات. أسفل **إظهار الإعلامات الواردة من هذه التطبيقات**، اختر التطبيق المراد إضافة صوت إشعار له، وأسفل **صوت** الإعلام، اختر النغمة المطلوبة.

قد تكون التطبيقات غير مرئية حتى يتم استخدامها على الهاتف.

## إضافة نغمات رنين جديدة إلى الهاتف

قم يتوصيل هاتفك يجهاز الكمبيوتر باستخدام كبل USB، ثم استخدم مدير الملفات الخاص يجهاز الكمبيوتر لنقل الأغنية التي تريدها إلى مجلد نغمات الرنين في هاتفك. يجب أن يكون جهاز الكمبيوتر الخاص بك يعمل ينظام Windows Vista أو Windows 7 أو Windows 8.1 أو Windows 10 أو Windows 10. أو بدلاً من ذلك، يمكنك استخدام OneDrive لنقل الملفات إلى هاتفك.

بعد نقل الملف في مجلد نغمات الرنين الموجود بهاتفك، ستظهر الأغنية ضمن قائمة نغمات الرنين في الأصوات.

يمكنك استخدام أغنية كنغمة رنين إذا لم تكن محمية بإدارة الحقوق الرقمية (DRM)، وكانت أصغر من ٣٠ ميجا بايت. والتنسيقات المدعومة هي WMA وMP3 وM4R.

🖈 تلميح: هل ترغب في إنشاء نغمة رنين فريدة خاصة بك؟ استخدم تطبيق صانع نغمات الرنين لمساعدتك. إذا لم يكن لديك التطبيق على الهاتف بعد، يمكنك تنزيله من الموقع .www.microsoft.com

## تبديل الهاتف إلى الوضع صامت

عند قيامك بتشغيل الوضع صامت، سيتم كتم صوت كافة النغمات والمنبهات. استخدم هذا الوضع عندما تكون في السينما أو في اجتماع.

l. اضغط على أي من مفتاحي مستوى الصوت على جانب الهاتف لعرض شريط حالة مستوى الصوت، ثم انقر فوق 🗸.

٦. للتبديل إلى الوضع صامت، انقر فوق 🖓.

لن يؤثر تشغيل الوضع صامت على المنبهات. إذا كنت ترغب في الاستراحة، فتأكد من عدم وجود أية منبهات واردة، أو قم بإيقاف تشغيل هاتفك.

لا يؤثر الوضع صامت أيضًا على الوسائط والتطبيقات، وبهذا يمكنك الاستمرار ـ على سبيل المثال ـ في ا الاستماع إلى الموسيقي.

🛨 الميح: هل تريد عدم استمرار الهاتف في الوضع صامت، لكن لا يمكنك الرد الآن؟ لكتم صوت المكالمة الواردة، اضغط على مفتاح خفض مستوى الصوت.

## إيقاف تشغيل الوضع صامت

اضغط على أي من مفتاحي مستوى الصوت على جانب الهاتف، وانقر فوق √، ثم انقر فوق شريط حالة مستوى الصوت، وقم بتعيين مستوى الصوت الذي تريده.

#### إيقاف تشغيل الاهتزاز

إذا كنت لا تريد ضبط هاتفك على وضع الاهتزاز، فاضغط على أي من مفتاحي مستوى الصوت على جانب. الهاتف، ثم انقر فوق 〈〉 > ⁄⁄⁄⁄ **الاهتزاز مشغل**.

## قابلية الوصول

تعلم كيفية جعل استخدام هاتفك أسهل.

## التحكم في الهاتف باستخدام الصوت

هل يداك مشغولتان، لكنك بحاجة إلى استخدام الهاتف؟ يمكنك استخدام صوتك لإجراء مكالمة أو إرسال رسالة نصية أو البحث على الويب أو فتح تطبيق.

لا تتوفر هذه الميزة بجميع اللغات. قد تحتاج أيضًا إلى تنزيل حزمة لغة قبل أن تتمكن من استخدام هذه الميزة. للحصول على مزيد من المعلومات حول اللغات المدعومة، انتقل إلى الموقع support.microsoft.com، واستعرض حتى تصل إلى الإرشادات الخاصة بالهواتف التي تعمل بنظام التشغيل Windows.

> **١.** انقر مع الثبات فوق المفتاح بحث ∕⁄.. ٢. قل أمرًا صوتيًا في الهاتف.

🚼 مثال: للتحقق من الجدول الخاص بك، قل **فتح التقويم**.

#### استخدام الهاتف بشكل مريح

يمكنك تكبير الخطوط وجعل عرض الشاشة أمرًا أسهل. يمكنك أيضًا استخدام الهاتف مع طابعة عن بعد (TTY/TDD).

#### لتغيير حجم الخط

**۱.** اسحب لأسفل من أعلى الشاشة، ثم انقر فوق ۞ **كل الإعدادات** > **√ سهولة الوصول**. ٢. انقر فوق **خيارات أكثر**، ثم اسحب مربع التمرير **تغيير حجم النص**.

#### تشغيل الدرجة العالية من التباين

اسحب لأسفل من أعلى الشاشة، وانقر فوق ۞ **كل الإعدادات > <sup>.</sup>ل سهولة الوصول > التباين العالي**، ثم قم . بتبديل **تباين عالِ** إلى **مشغل =**.

#### تكبير الشاشة

اسحب لأسفل من أعلى الشاشة، وانقر فوق ۞ **كل الإعدادات > <sup>.</sup> صهولة الوصول > المكبر**، ثم قم بتبديل **مكبر الشاشة** إلى **مشغل =**. لتكبير الشاشة، انقر نقرًا مزدوجًا فوق الشاشة باستخدام إصبعين. استخدم إصبعيك للتنقل خلال الشاشة عند استخدام ميزة التكبير. ولإيقاف التكبير، انقر نقرًا مزدوجًا فوق الشاشة باستخدام إصبعيك.

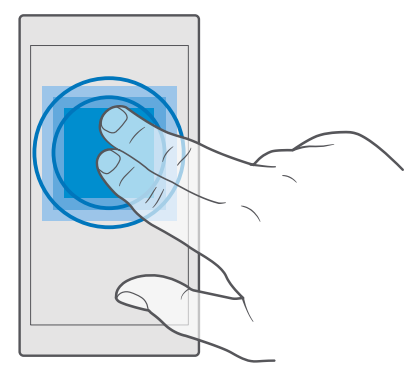

## استخدام الهاتف مع TTY/TDD

اسحب لأسفل من أعلى الشاشة، وانقر فوق ۞ **كل الإعدادات** > ۖ **۞ سهولة الوصول** > **خيارات أكثر**، ثم قم بتبديل **وضع TTY** إلى **كامل**.

قد تختلف أوضاع TTY/TDD باختلاف موفر خدمة الشبكة.

## التقط لقطة شاشة

يمكنك التقاط لقطات شاشة لما يظهر على شاشة هاتفك واستخدامها كأية صور عادية.

ا. اضغط على مفتاح رفع مستوى الصوت، ومفتاح التشغيل في الوقت ذاته. ٦. لعرض لقطات الشاشة التي قمت بالتقاطها أو لإدارتها، انقر فوق <mark>◙ صور</mark> > **الألبومات** > **لقطات** ا**لشاشة**.

## إطالة عمر البطارية

احصل على أقصى استفادة من الهاتف مع الحصول على عمر البطارية الذي تأمله. وهناك عدة خطوات يمكنك إتباعها لتوفير طاقة بطارية الهاتف الخاص بك.

لتوفير طاقة البطارية:

| قم دائمًا بشحن البطارية بالكامل.                                                                                                    | الشحن بحكمة                   |
|----------------------------------------------------------------------------------------------------|-------------------------------|
| قم بكتم صوت الأصوات غير الضرورية، مثل أصوات<br>ضغطات المفاتيج. اسحب لأسفل من أعلى الشاشة،<br>وانقر فوق <b>۞ كل الإعدادات &gt; ∕⊉ إضفاء طابع</b><br><b>شخصٍ &gt; الأصوات</b> ، ثم اختر الأصوات التي ترغب في<br>الاحتفاظ بها.                                                                                                    | اختر الأصوات التي تحتاجها فقط |
| استخدم سماعات أذن سلكية بدلاً من السماعة<br>الخارجية.                                                                                                    | استخدم سماعات الرأس السلكية   |
| يمكنك تعيين هاتفك لتوفير طاقة البطارية تلقائيًا<br>عندما يكون مستوى شحن البطارية منخفضًا. للتحقق<br>من حالة البطارية وتشغيل توفير طاقة البطارية<br>اسحب لأسفل من أعلى الشاشة، ثم انقر فوق ۞ <b>كل</b><br><b>الإعدادات &gt; [] النظام &gt; توفير طاقة البطاري</b> ة، قد<br>لا تتمكن من تغيير إعدادات كافة التطبيقات.                                                                                                    | استخدم توفير طاقة البطارية    |
| قم بضبط شاشة الهاتف للإغلاق بعد وقت قصير.<br>اسحب لأسفل من أعلى الشاشة، ثم انقر فوق <sup>©</sup><br>كل الإعدادات > <sup>∞</sup> إضفاء طابع شخصي > شاشة<br>التأمين، واختر الوقت ضمن مهلة قفل الشاشة<br>بعد.<br>الوقت والإشعارات لفترة وجيزة، اسحب لأسفل من<br>أعلى الشاشة، وانقر فوق <sup>©</sup> كل الإعدادات > <sup>∞</sup><br>أعلى الشاشة، وانقر فوق <sup>©</sup> كل الإعدادات > <sup>∞</sup><br>أعلى الشاشة، وانقر فوق <sup>©</sup> كل الإعدادات > <sup>∞</sup><br>مشمة النظرة الخاطفة، ثم<br>شاشة النظرة الخاطفة، قم بتبديل الوضع إلى<br>شاشة النظرة الخاطفة مي بعض<br>الهواتف. ولمعرفة مدى توفره، انتقل إلى الموقع<br>الهواتف. ولمعرفة مدى توفره، انتقل إلى الموقع<br>www.microsoft.com/mobile/support/<br>.wpfeatures | · تغيير إعدادات شاشة الهاتف   |
| اسحب لأسفل من أعلى الشاشة، ثم انقر فوق ۞<br><b>كل الإعدادات &gt; </b>                                                                                                    | • تقليل درجة سطوع الشاشة      |

© Microsoft Mobile 2016 جميع الحقوق محفوظة.

| تبديل <b>الضبط التلقائي لمستوى سطوع شاشة</b><br>العرض إلى متوقف <sup>©</sup> . لضبط السطوع، اسحب<br>مربع تمرير <b>مستوى السطوع</b> . سطوع الشاشة<br>التلقائي غير مدعوم في جميع الهواتف. ولمعرفة<br>مدى توفره، انتقل إلى الموقع<br>www.microsoft.com/mobile/support/<br>.wpfeatures                                                                                                    |                                                     |
|----------------------------------------------------------------------------------------------------|-----------------------------------------------------|
| أغلق التطبيقات التي لا تستخدمها. لإغلاق معظم<br>التطبيقات، انقر مع الاستمرار فوق مفتاح الرجوع<br>→، ثم انقر فوق الرمز × الموجود بالركن العلوي<br>الأيمن في شاشة التطبيقات التي تريد إغلاقها.<br>قد يتم تشغيل بعض التطبيقات في الخلفية بغير<br>داع. اسحب لأسفل من أعلى الشاشة، وانقر فوق<br>كل الإعدادات > النظام > توفير طاقة<br>البطارية > استخدام البطارية > تغيير إعدادات<br>التطبيقات في الخلفية، ثم قم بإيقاف تشغيل<br>التطبيق الذي تريد إيقاف تشغيله في الخلفية ©. | إيقاف تشغيل التطبيقات في الخلفية<br>•               |
| م بإيقاف تشغيل خدمات الموقع في حالة عدم<br>حتياج إليها. اسحب لأسفل من أعلى الشاشة، وانقر<br>بق ۞ <b>كل الإعدادات &gt; ≙ الخصوصية &gt; الموقع،</b> ثم<br>م بإيقاف تشغيل <b>الموقع</b> ©.                                                                                                    | استخدام خدمات الموقع وفقًا للاختيار قد<br>الا<br>فو |
| قم بضبط الهاتف للتحقق من البريد الجديد بشكل<br>أقل تكرارًا أو حتى عندما تطلب ذلك فقط. انقر فوق<br>وانقر فوق <b>تغيير إعدادات مزامنة صندوق البريد</b> ، ثم<br>اختر عدد مرات المزامنة. قم بذلك في جميع<br>حسابات البريد الإلكتروني الخاصة بك.<br>قم بتشغيل تقنية Bluetooth فقط عند الحاجة<br>إليها.<br>لايها تشغيل ميزة اللمس للمشاركة، اسحب<br>لأسفل من أعلى الشاشة، وانقر فوق <b>◊ كل</b><br>الإعدادات > <b>أأ أجهزة</b> > NFC، ثم قم بتبديل المس                        | • استخدام اتصالات الشبكة وفقًا للاختيار<br>•        |

للمشاركة إلى متوقف <sup>©</sup>. لا يتم دعم تقنية NFC في جميع الهواتف. ولمعرفة مدى توفره، انتقل إلى الموقع /www.microsoft.com/mobile/support. wpfeatures.

- استخدم اتصال WiFi للاتصال بالإنترنت، بدلاً من
  اتصال بيانات شبكة الجوّال.
- قم بإيقاف بحث الهاتف عن الشبكات اللاسلكية
  المتاحة. اسحب لأسفل من أعلى الشاشة، وانقر مع
  الاستمرار فوق *(Riefi)*، ثم قم بتبديل شبكة Wi-Fi
  إلى متوقف <sup>(Q)</sup>.
- إذا كنت تستمع إلى الموسيقى أو بطريقة أخرى تستخدم الهاتف، ولكن لا تريد إجراء مكالمات أو استقبالها، فقم بتشغيل وضع الطيران. اسحب لأسفل من أعلى الشاشة، وانقر فوق ۞ كل الإعدادات > ⊕ الشبكة والاتصال اللاسلكي > وضع الطيران، ثم قم بتبديل الحالة إلى مشغل ●.

## التحقق من استخدام البطارية

للتحققّ منّ التطبيقات التيّ تستهلك البطارية، اسحب لأسفل من أعلى الشاشة، وانقر فوق ۞ **كل الإعدادات > ...ا النظام > توفير طاقة البطارية > استخدام البطارية**.

## توفير تكاليف اتصال البيانات أثناء التجوال

يمكنك خفض تكاليف اتصال البيانات أثناء التجوال وتوفير فواتير هاتفك من خلال تغيير إعدادات البيانات المحمولة. لاستخدام طريقة الاتصال المثلى، قم بتغيير إعدادات التنزيل الخاصة بشبكة WiFi وبيانات شبكة الجوّال والبريد.

ويشير اتصال البيانات أثناء التجوال إلى استخدام الهاتف لاستقبال بيانات عبر شبكات لا يملكها موفر خدمة الشبكة أو يقوم بتشغيلها. قد يؤدي الاتصال بالإنترنت أثناء التجوال، خاصةً أثناء تواجدك في الخارج، إلى ارتفاع تكاليف البيانات بشكل ملحوظ.

يعتبر استخدام اتصال WiFi أسرع وأقل تكلفة بشكل عام من استخدام اتصال البيانات المحمولة. فإذا كان اتصالا WiFi والبيانات المحمولة متوفرين، فسيستخدم الهاتف اتصال WiFi.

### الاتصال بشبكة Wi-Fi

ا. اسحب لأسفل من أعلى الشاشة، وانقر مع الاستمرار فوق *ऒ*-Fi. ٢. تأكد من تبديل **شبكة Wi-Fi** إلى الوضع **مشغل ◘**. ٣. اختر الاتصال الذي ترغب في استخدامه.

### إغلاق اتصال بيانات شبكة الجوّال

اسحب لأسفل من أعلى الشاشة، وانقر فوق ۞ **كل الإعدادات > ⊕ الشبكة والاتصال اللاسلكي > شبكة الجوّال وSIM،** ثم قم بتبديل **اتصال البيانات** إلى **متوقف** ©.

الميح: لمتابعة استخدام البيانات، انقر فوق ۞ كل الإعدادات > ⊕ الشبكة والاتصال اللاسلكي > المتخدام البيانات.

## إيقاف اتصال البيانات أثناء التجوال

اسحب لأسفل من أعلى الشاشة، وانقر فوق ۞ **كل الإعدادات > ⊕ الشبكة والاتصال اللاسلكي > شبكة الجوّال وINI**، وضمن بطاقة SIM التي تستخدمها لبيانات شبكة الجوّال، قم بتبديل **خيارات تجوال البيانات** إلى **بدون تجوال**.

## تنزيل البريد بشكل أقل تكرارًا

لضبط الهاتف للتحقق من البريد الجديد بشكل أقل تكرارًا، أو حتى عند طلب ذلك فقط، انقر فوق ◙ **بريد** N < ···· < **Outlook** > ··· < **الحسابات**. اختر حسابًا، وانقر فوق **تغيير إعدادات مزامنة صندوق البريد**، ثم اختر عدد مرات المزامنة. إذا كان لديك حسابات بريد متعددة، فقم بتغيير الإعداد لجميع الحسابات.

## كتابة نص

تعلم كيفية كتابة النص بسرعة وكفاءة باستخدام لوحة مفاتيح الهاتف.

#### استخدام لوحة المفاتيح على الشاشة

تُعد الكتابة باستخدام لوحة المفاتيح على الشاشة أمرًا سهلاً. حيث يمكنك استخدام لوحة المفاتيح عند حمل هاتفك في وضع رأسي أو في وضع أفقي. يمكنك كتابة رسائلك بسرعة من خلال النقر على الأحرف أو السحب بينها.

انقر فوق مربع نصي.

- ۱ مفاتيح الأحرف
  - ۲ مفتاح Shift
- ٣ وحدة التحكم في المؤشر
  - ٤ مفتاح الأرقام والرموز
  - ٥ مفتاح الوجه الباسم
    - ٦ مفتاح الفاصلة
    - ۷ مفتاح المسافة
    - ۸ مفتاح الإدخال
    - ۹ مفتاح التراجع

قد يختلف تخطيط لوحة المفاتيح في التطبيقات واللغات المختلفة.

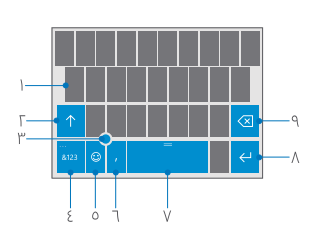

#### السحب لكتابة نص

اسحب من الحرف الأول للكلمة، ثم ارسم مسارًا من حرف إلى آخر. ارفع إصبعك بعد الحرف الأخير. وللاستمرار، استمر في السحب دون النقر فوق مفتاح المسافة. حيث سيقوم هاتفك بإضافة المسافات. مع العلم أنه لا يتم دعم حميع اللغات.

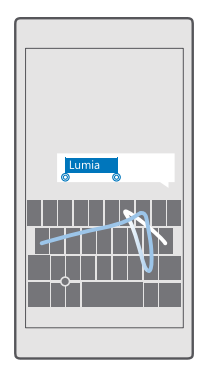

## التبديل بين أوضاع الحروف الكبيرة والحروف الصغيرة

انقر فوق مفتاح shift. ولتشغيل وضع caps lock، انقر نقرًا مزدوجًا فوق المفتاح. وللعودة إلى الوضع العادي، انقر فوق مفتاح shift مرة أخرى.

## إدخال رقم أو حرف خاص

انقر فوق مفتاح الأرقام والرموز. للإطلاع على المزيد من مفاتيح الحروف الخاصة، انقر فوق ②. حيث تعمل بعض مفاتيح الحروف الخاصة على إنشاء المزيد من الرموز. وللاطلاع على المزيد من الرموز، انقر مع الثبات فوق أحد الرموز أو الحروف الخاصة.

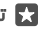

🖈 تلميح: لكتابة رقم أو حرف خاص بسرعة، أثناء الضغط باستمرار فوق مفتاح الأرقام والرموز، قم بإزاحة إصبعك إلى الحرف الذي تريده، ثم ارفع إصبعك.

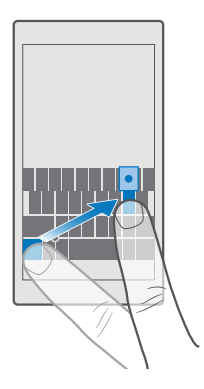

🖈 تلميح: لوضع نقطة في نهاية الجملة وبدء جملة جديدة، انقر فوق مفتاح المسافة مرتين.

## نسخ نص أو لصقه

انقر فوق إحدى الكلمات، ثم اسحب الدوائر الموجودة قبل الكلمة وبعدها لتمييز القسم الذي تريد نسخه، وحسب التطبيق، انقر فوق **نسخ** أو @. للصق النص، حسب التطبيق، انقر فوق **لصق** أو ₪ً.

### لإضافة تشديد لحرف

انقر مع الثبات فوق الحرف، وانقر فوق علامة التشكيل أو فوق الحرف المُشكَّل، إذا كان ذلك مدعومًا في لوحة المفاتيج الخاصة بك.

### حذف حرف

انقر فوق مفتاح التراجع.

## التبديل بين لغات الكتابة

اسحب لليسار أو لليمين على مفتاح المسافة حتى تظهر اللغة التي تريد الكتابة بها.

🔀 تلميج: إذا كانت لوحة المفاتيح الخاصة بك تحتوي على مفتاح اللغة (يقع بين مفتاحي الأرقام والرموز والفاصلة)، فانقر فوقه.

## تحريك المؤشر باستخدام وحدة التحكم في المؤشر

لتحريك المؤشّر من رمز إلى آخر أو من سُطر إلى آخر، انقر مع الاستمرار فوق وحدة التحكم في المؤشر واسحب إصبعك إلى الاتجاه الذي تريده.

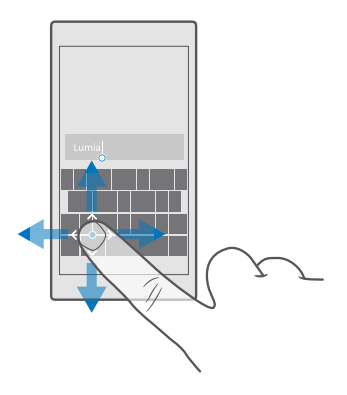

### استخدام الكلمات المقترحة على لوحة المفاتيح

يقوم هاتفك باقتراح كلمات أثناء الكتابة، لمساعدتك على الكتابة بسرعة وبدقة. قد لا تتوفر الكلمات المقترحة بجميع اللغات.

عند بدء كتابة إحدى الكلمات، يقترح الهاتف الكلمات المحتملة. وعندما تظهر الكلمة التي تريدها في شريط الاقتراحات، اختر هذه الكلمة. ولعرض المزيد من الاقتراحات، اسحب إلى اليسار.

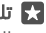

🚼 تلميح: إذا كانت الكلمة المقترحة مكتوبة بخط سميك، يقوم هاتفك تلقائبًا باستخدامها لاستبدال الكلمة التي قمت بكتابتها. وإذا كانت الكلمة غير صحيحة، فانقر فوقها لعرض الكلمة الأصلية وبعض الاقتراحات الأخرى.

#### تصحيح إحدى الكلمات

إذا لاحظت أنك كتبت كلمة بخطأ هجائي، فانقر فوقها لعرض اقتراحات لتصحيح الكلمة.

#### إضافة كلمة جديدة إلى القاموس

إذا كانت الكلمة التي تريدها غير موجودة في القاموس، فاكتب الكلمة وانقر فوقها، ثم انقر فوق علامة الإضافة (+) في شريط الاقتراحات. وسيتعرَّف هاتفك أيضًا على الكلمات الجديدة عندما تقوم بكتابتها عدة. مرات.

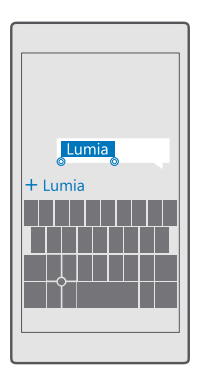

#### إيقاف الكلمات المقترحة

اسحب لأسفل من أعلى الشاشة، ثم انقر فوق ۞ **كل الإعدادات > ۞ الوقت واللغة > لوحة المفاتيح**. وانقر فوق لوحة المفاتيح الخاصة بلغتك، ثم قم بإلغاء تحديد مربع الاختيار **اقتراح نص**.

#### إضافة لغة كتابة

يمكنك إضافة لغات كتابة متعددة للوحة المفاتيح الخاصة بك والتبديل بين اللغات عند الكتابة.

ا. اسحب لأسفل من أعلى الشاشة، ثم انقر فوق ۞ **كل الإعدادات > ☆ الوقت واللغة > لوحة المفاتيح** > + **إضافة لوحات المفاتيح**.

٦. اختر اللغات التي تريد الكتابة بها، ثم انقر فوق ∕⁄.

🚼 تلميج: لإزالة لوحة مفاتيح مثبتة مسبقًا، انقر مع الثبات فوق اللغة التي لا تريد استخدامها، ثم انقر فوق **إزالة**.

لإضافة لغة إلى هاتفك، اسحب لأسفل من أعلى الشاشة، ثم انقر فوق الإعدادات > لوقت واللغة > البغة > + إضافة لغات. لإزالة لغة، انقر مع الاستمرار فوق اللغة التي تريد إزالتها، ثم انقر فوق إزالة.

#### التبديل بين اللغات عند الكتابة

اسحب لليسار أو لليمين على مفتاح المسافة حتى تظهر اللغة التي تريد الكتابة بها. يتغير تخطيط لوحة المفاتيح واقتراحات الكلمات وفقًا للغة المحددة.

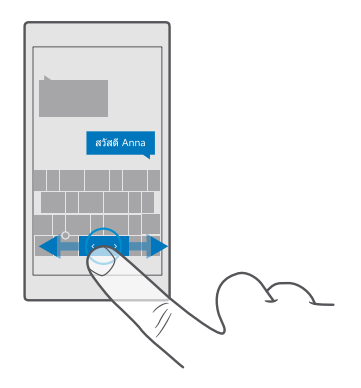

## نقل لوحة المفاتيح للكتابة باستخدام يد واحدة

إذا كانت شاشة الهاتف كبيرة، يمكنك نقل لوحة المفاتيح على الشاشة للكتابة بسهولة باستخدام يد واحدة.

## نقل لوحة المفاتيح لليسار أو لليمين

ا. انقر مع الاستمرار فوق مفتاح الأرقام والرموز أو مفتاح اللغة، بناءً على إعدادات الهاتف الخاص بك. ٦. انقر فوق . سريد م

**۳.** انقر فوق 🛋 أو 🖾.

**نقل لوحة المفاتيح لأعلى أو لأسفل** انقر مع الاستمرار فوق مفتاح المسافة، ثم قم بسحب لوحة المفاتيح إلى الأعلى أو إلى الأسفل.

## الساعة والتقويم

كن على دراية بالوقت – تعرَّف على كيفية استخدام الهاتف كساعة وكمنبه أيضًا، وكيفية الحفاظ على المواعيد والمهام والجداول الزمنية الخاصة بك محدّثة.

#### ضبط منبه

يمكنك استخدام هاتفك كمنبه، كما يمكنك تعيين أغنيتك المفضلة كنغمة رنين.

© Microsoft Mobile 2016 جميع الحقوق محفوظة.

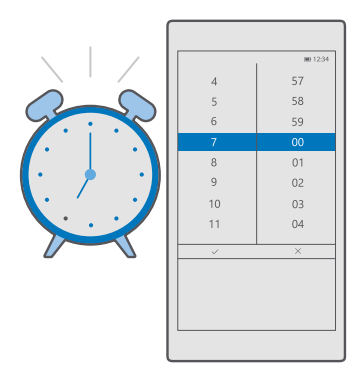

**۱.** انقر فوق <mark>◙ المنبه والساعة</mark> > +.

. قم بتعيين الوقت، ثم انقر فوق  $\checkmark$ .

۳. قم بملء تفاصيل المنبه الأخرى، ثم انقر فوق 🖫.

لتشغيل صوت المنبه، يجب أن يكون الهاتف قيد التشغيل.

لا يميج: يمكنك رؤية وقت التنبيه النشط القادم بسرعة إذا قمت بإضافة التطبيق المنبه والساعة لشاشة البدء. يجب أن تكون اللوحة متوسطة الحجم على الأقل.

## استخدام أغنيتك المفضلة كنغمة المنبه الخاص بك

قم بتوصيل هاتفك بجهاز الكمبيوتر باستخدام كبل USB، ثم استخدم مدير الملفات الخاص بجهاز الكمبيوتر لنقل الأغنية التي تريدها إلى مجلد **الموسيقى** في هاتفك. ولتعيين الأغنية كنغمة للمنبه، انقر فوق ◙ **المنبه والساعة** > + > **الصوت** > **اختيار من الموسيقى** > **هذا الجهاز** > **الموسيقى**، ثم اختر الأغنية لتكون نغمة المنبه الخاصة بك.

يمكنك كذلك اختيار موسيقى تم رفعها إلى OneDrive.

يمكنك استخدام أغنية كنغمة رنين إذا لم تكن محمية بإدارة الحقوق الرقمية (DRM)، وكانت أصغر من ٣٠ ميجا بايت.

يجب أن يكون جهاز الكمبيوتر الخاص بك يعمل بنظام Windows Vista أو Windows 8 أو Windows 8 أو Windows 10

#### تشغيل غفوة منبه

إذا كنت لا تريد الاستيقاظ بعد، فعندما يصدر أحد المنبهات رنينًا، انقر فوق **تأجيل**. قبل الغفوة، يمكنك تغيير مدة الغفوة. **إيقاف تشغيل المنبه** انقر فوق **◙ المنبه والساعة**، وقم بتبديل المنبه إلى **متوقف** <sup>©</sup>.

> **حذف منبه** انقر فوق المنبه، ثم فوق 🖻 **حذف**.

#### تحديث الوقت والتاريخ يدويا

إذا كنت لا ترغب في قيام الهاتف بتحديث الوقت والتاريخ تلقائيًا، يمكنك أيضًا تعيينهما يدويًا. ١. اسحب لأسفل من أعلى الشاشة، ثم انقر فوق ۞ **كل الإعدادات > ۞ الوقت واللغة > التاريخ والوقت**.

٢. قم بتبديل **تعيين التاريخ والوقت تلقائيًا** إلى الوضع **متوقف** ©، ثم قم بتحرير الوقت والتاريخ. ٣. قم بتبديل **تعيين المنطقة الزمنية تلقائيًا** إلى **متوقف** ©، وقم بتغيير إعداد **المنطقة الزمنية.** 

🛃 تلميح: لتغيير طريقة عرض التواريخ، اسحب لأسفل من أعلى الشاشة، وانقر فوق ۞ كل الإعدادات > الا الوقت واللغة > المنطقة > التنسيق الإقليمي، واختر منطقتك، ثم قم بإعادة تشغيل الهاتف.

## تغيير التوقيت إلى التنسيق ٢٤ ساعة

اسحب لأسفل من أعلى الشاشة، ثم انقر فوق ۞ **كل الإعدادات > ₽ الوقت واللغة > التاريخ والوقت**. قم بتبديل **24 ساعة** إلى **مشغل ∞**.

#### تحديث الوقت والتاريخ آليًا

اسحب لأسفل من أعلى الشاشة، ثم انقر فوق ۞ **كل الإعدادات > ۞ الوقت واللغة > التاريخ والوقت**. قم بتبديل **تعيين التاريخ والوقت تلقائيًا** إلى **مشغل =**.

تحديث المنطقة الزمنية تلقائيًا عند السفر إلى الخارج اسحب لأسفل من أعلى الشاشة، ثم انقر فوق ۞ كل الإعدادات > ۞ الوقت واللغة > التاريخ والوقت. قم بتبديل تعيين المنطقة الزمنية تلقائيًا إلى مشغل 으.

#### التعرف على الوقت في الدول الأخرى

هل تريد معرفة ما إذا كان صديقك الموجود في قارة أخرى مستيقظًا؟ بإمكانك معرفة الوقت حول العالم.

**ا.** انقر فوق **◙ المنبه والساعة > ⊕ الساعة العالمية > +**. ٢. ابدأ في كتابة اسم الموقع، ثم اختر الاسم من قائمة التطابقات المقترحة.

🚼 تلميح: للحصول على نظرة مقربة للخريطة، انقر فوق اسم الموقع.

**تمييز الليل والنهار حول العالم** انقر فوق ◙ **المنبه والساعة > ۞ الساعة العالمية** > ۞، واسحب لليسار واليمين على طول الخط الزمني.

#### استخدام مؤقت العد التنازلي

وداعًا للطهي الزائد – استخدم مؤقت العد التنازلي لحساب مدة الطهي.

**ا.** انقر فوق **◙ المنبه والساعة > ۞ عدّاد الوقت > +**. ٣. قم بتعيين المدة الزمنية، ثم انقر فوق ✓ > ₪. ٣. لبدء العد التنازلي، انقر فوق ⊲.

🚼 تلميح: للإيقاف المؤقت، انقر فوق ||. لبدء العد التنازلي مرة أخرى، انقر فوق 🔿.

**عرض المؤقت في وضع ملء الشاشة** انقر فوق <sup>7</sup>∠. للعودة إلى العرض العادي، انقر فوق <sup>۲</sup>۶.

## استخدام ساعة الإيقاف

يمكنك استخدام ساعة الإيقاف لمعرفة مدى تحسنك على مضمار الجري.

**ا.** انقر فوق <mark>◙ المنبه والساعة</mark> > ۞ **ساعة الإيقاف** > <€. **٦.** لحفظ زمن اللفة الكاملة أو الوقت المستقطع، انقر فوق <sup>□</sup>

للميح: هل ترغب في أن يعرف أصدقاؤك الرقم القياسي الشخصي الجديد الذي حققته؟ لمشاركة الزمن الذي حققته معهم، انقر فوق ۞، ثم انقر فوق الطريقة التي ترغب بالمشاركة عبرها.

**عرض ساعة الإيقاف بحجم ملء الشاشة** انقر فوق <sup>6</sup>ط. للعودة إلى العرض العادي، انقر فوق <sup>4</sup>ح.

### إضافة موعد

لتذكر موعد أو حدث ما، قم بإضافته إلى تقويم Outlook الخاص بك.

لعرض تقويم، تجب إضافة حساب، مثل حساب Microsoft، إلى الهاتف.

## **۱.** انقر فوق **ा تقویم** Outlook - +.

۳. قم بكتابة التفاصيل التي تريدها، ثم قم بضبط الوقت. ۳. لتكرار الموعد في أيام محددة، انقر فوق ··· > ⊖ **تكرار**، وقم بملء التفاصيل.

. لإضافة رسالة تذكير، انقر فوق $\cdots > m{\lambda}$ ، ثم قم بضبط الوقت الذي تريده.  $\sum_{m=1}^{m}$ 

**٥.** عند الانتهاء، انقر فوق 🖫.

🗙 **تلميج:** لتعديل حدث ما، انقر فوق الحدث الذي تريده، وانقر فوق 🕼 **تحرير**، ثم قم بتعديل التفاصيل التي تريدها.

## إرسال دعوة اجتماع

عند إنشاء حدث ما، انقر فوق **أشخاص**، وانقر فوق مربع البحث، ثم ابدأ في كتابة اسم. وسيتم ترشيح القائمة كلما كتبت.

يمكنك إرسال دعوات اجتماع إلى جهات الاتصال التي لديها عنوان بريد محدد في تفاصيل جهات الاتصال.

### إنشاء حدث في تقويم آخر

انقر فوق **⊡ تقويم Outlook** > 十. بشكل افتراضي، تنتقل الأحداث الخاصة بك إلى تقويم Outlook. إذا كان لديك، على سبيل المثال، تقويمًا تمت مشاركته مع العائلة، يمكنك إنشاء الحدث ومشاركته بشكل فوري. لتغيير التقويم عند إنشاء الحدث، انقر فوق اسم التقويم، ثم انقر فوق ✓ وفوق التقويم الذي تريد استخدامه.

🗙 مثال: يمكنك إنشاء حدث في تقويم تشاركه مع أشخاص آخرين، مثل تقويم العمل، حتى يتعرفوا على الأوقات التي تكون مشغولاً فيها.

> **تغيير الحالة الخاصة بك لحدث ما** عند إنشاء حدث ما، انقر فوق ···، ثم اختر الحالة التي تريدها.

> > **إنشاء موعد خاص** عند إنشاء حدث ما، انقر فوق ··· > **ڂاص**.

وبذلك لا يظهر هذا الحدث في التقويمات المشتركة.

حذف موعد انقر فوق **⊡ تقویم Outlook**، ثم انقر فوق الحدث وفوق ∭ً.

#### استخدام التقويمات المتعددة

عندما تقوم بإعداد حسابات البريد والشبكات الاجتماعية على هاتفك، يمكنك مزامنة التقويمات من جميع الحسابات في مكان واحد.

#### ۱. انقر فوق 💶 **تقویم Outlook**.

**٦.** لعرض التقويم أو إخفائه، انقر فوق ≡، ثم انقر فوق مربع الاختيار المجاور لاسم التقويم أو إلغاء تحديده. عند إخفاء أحد التقويمات، لن يتم عرض أحداث التقويم ورسائل التذكير في شاشات عرض التقويم المختلفة.

يقوم التقويم الخاص بتاريخ الميلاد بتجميع بيانات تاريخ الميلاد من حسابات الشبكات الاجتماعية.

لا يمكنك إضافة تقويمات جديدة إلى هاتفك، ولكن يمكنك اختيار التقويمات من الحسابات المختلفة للاطلاع عليها.

#### إضافة أحد الحسابات إلى التقويم

يمكنك وضع التقويمات من الحسابات المختلفة في مكان واحد. ٨. انقر فوق ₪ **تقويم Outlook** > ···· > A **الحسابات** > **+ إضافة حساب.** ٣. اختر الحساب الخاص بك، وقم بتسجيل الدخول، ثم انقر فوق **تم**.

## التبديل بين شاشات عرض التقويم

لعرض خطة مفصلة ليوم أو شهر على نحو سريع – قم باستعراض التقويم الخاص بك في شاشات عرض مختلفة.

> ا. انقر فوق **⊡ تقويم Outlook** > ඕ. ٦. لعرض خطة اليوم ساعة بساعة، انقر فوق ⊟ً. ٣. لعرض خطة الأسبوع بأكمله، انقر فوق ⊟ً. ٤. لعرض الأيام التي تحتوي على أحداث فقط، انقر فوق ⊡ً. ٥. للعودة إلى اليوم الحالي، انقر فوق ⊟ً.

## تشغيل أرقام الأسابيع وإيقاف تشغيلها

انقر فوق **⊡ تقويم Outlook** ···· > ا **اعدادات > إعدادات التقويم**، ثم انقر فوق ∕∕ لفتح قائمة الأرقام. الخاصة بالأسبوع، ثم انقر فوق الخيار الذي تريده.

## التبديل بين أنواع التقويم

إذا كان لديك أصدقاء وزملاء حول العالم، فقد ترغب في معرفة التواريخ التي يحتفلون فيها بالأعياد التقليدية، أو تاريخ اليوم لديهم. ما عليك سوى التبديل بين أنواع القويم المختلفة.

> **ا.** انقر فوق **⊡ تقویم Outlook > ···· > ۞ إعدادات > إعدادات التقویم**. ۲. انقر فوق مربع الاختیار **تمکین**. ۳. انقر فوق √، ثم انقر فوق اللغة والتقویم المطلوبین.

تظهر تواريخ التقويم البديل على اليمين في شاشة عرض التقويم.

## ببطاقتي SIM

يمكنك الحصول على بطاقتي SIM في هاتفك، على سبيل المثال، واحدة للعمل والأخرى للاستخدام. الشخصي.

#### ميزات بطاقتي SIM

هل ترغب في عدم تداخل العمل مع وقت الفراغ الخاص بك؟ أو هل لديك اتصال بيانات أرخص على إحدى بطاقات SIM؟ عند استخدام هاتف مزود ببطاقتي SIM، يمكنك استخدام بطاقتي SIM في الوقت ذاته.

> لا يتم دعم بطاقتي SIM في بعض الهواتف. ولمعرفة مدى توفرها، انتقل إلى الموقع www.microsoft.com/mobile/support/wpfeatures.

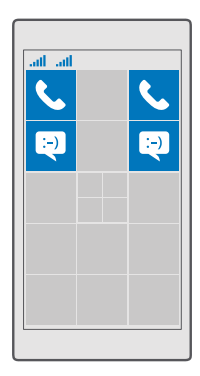

يعرض هاتفك حالة الشبكة الخاصة بالبطاقتين بشكل منفصل.

يمكنك اختيار بطاقة SIM التي تريد استخدامها من شاشة البدء مباشرةً. فعلى سبيل المثال، لإجراء مكالمة أو التحقق من الرسائل، يمكنك فقط النقر فوق لوحة البطاقة التي تريدها إما SIM1 أو SIM2 أو إذا كنت. تفضل وجود لوحة واحدة فقط، يمكنك ربط اللوحتين. وفي حالة ربط اللوحات، يمكنك التبديل بسرعة بين يطاقتي SIM عند الاتصال.

إذا كنت تعرف أنك دائمًا ستستخدم بطاقة SIM يعينها لجهة اتصال، على سبيل المثال، استخدام بطاقة SIM الخاصة بالعمل لزميل ما، يمكنك ضبط تفضيلات بطاقة SIM في أشخاص.

تتاح كلتا بطاقتي SIM في الوقت ذاته في حال عدم استخدام الجهاز، ولكن عندما تكون إحدى بطاقتي SIM نشطة، على سبيل المثال، عند إجراء مكالمة، فقد تكون البطاقة الأخرى غير متاحة.

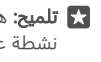

🖈 تلميح: هل تريد التأكد من أنه لم تفوتك أي مكالمة على إحدى بطاقتي SIM أثناء إجرائك مكالمة نشطة على البطاقة الأخرى؟ استخدم ميزة بطاقتي SIM الذكية لضبط بطاقتي SIM لإعادة توجيه المكالمات بينهما أو إلى هاتف آخر. لمعرفة مدى توفر هذه الميزة، اتصل بمزود خدمة الشبكة الخاص ىك.

#### إدارة بطاقات SIM الخاصة بك

هل ترغب في عدم تداخل العمل مع وقت الفراغ الخاص بك؟ أو هل لديك اتصال بيانات أرخص على احدى. بطاقات SIM؟ يمكنك تحديد بطاقة SIM التي تريد استخدامها.

> لا يتم دعم بطاقتي SIM في بعض الهواتف. ولمعرفة مدى توفرها، انتقل إلى الموقع .www.microsoft.com/mobile/support/wpfeatures

اختر بطاقة SIM التي تريد استخدامها لاتصال البيانات

ا. اسحب لأسفل من أعلى الشاشة، ثم انقر فوق ۞ **كل الإعدادات > ⊕ الشبكة والاتصال اللاسلكي > شبكة** ا**لجوّال و**SIM.

**٦.** ضمن **استخدام بطاقة SIM هذه لبيانات شبكة الجوال**، انقر فوق بطاقة SIM التي تريدها.

#### إعادة تسمية بطاقة SIM

اسحب لأسفل من أعلى الشاشة، ثم انقر فوق ۞ **كل الإعدادات > ⊕ الشبكة والاتصال اللاسلكي > شبكة الجوّال و**SIM. انقر فوق **إعدادات بطاقة 1 SIM** أو **إعدادات بطاقة 2 SIM**، وضمن **اسم بطاقة SIM** اكتب الاسم الذي تريده.

**إيقاف تشغيل بطاقة SIM** اسحب لأسفل من أعلى الشاشة، وانقر فوق ۞ **كل الإعدادات > ⊕ الشبكة والاتصال اللاسلكي > شبكة الجوّال وSIM**، ثم قم بإيقاف تشغيل بطاقة SIM التي تريدها ©.

#### ربط شاشة بدء لوحات بطاقة SIM

لربط لوحات شاشة البدء لإجراء مكالمات أو إرسال رسائل ضمن لوحة واحدة لكلا بطاقتي SIM، انقر فوق اللوحة التي تريدها، ثم انقر فوق ··· > **ربط اللوحات**.

### إعادة توجيه المكالمات إلى بطاقتي SIM الخاصين بك

قم بإعادة توجيه المكالمات بين بطاقتي SIM باستخدام ميزة بطاقتي SIM الذكية – عندما يتصل بك شخص ما على إحدى بطاقتي SIM أثناء وجود مكالمة على البطاقة الأخرى، يمكنك إدارة المكالمات من كلا البطاقتين كأنها بطاقة واحدة فقط.

> لا يتم دعم بطاقتي SIM في بعض الهواتف. ولمعرفة مدى توفرها، انتقل إلى الموقع www.microsoft.com/mobile/support/wpfeatures.

> > يجب تكون بطاقتي SIM مُركبتين لتغيير إعدادات مكالمات بطاقتي SIM.

لمعرفة مدى توفر هذه الخدمة، اتصل بمزود خدمة الشبكة الخاص بك.

ا. اسحب لأسفل من أعلى الشاشة، ثم انقر فوق ۞ **كل الإعدادات** > **⊞ التطبيقات الإضافية** > **ميزة بطاقتي** SIM الذك**ي**ة.

**٦.** لاختيار كيفية توجيه المكالمات بين بطاقتي SIM، قم بتغيير الإعدادات إلى **ميزة بطاقتي SIM الذكية**. ٣. أدخل أرقام الهاتف لبطاقتي SIM، ثم انقر فوق **موافق**. **٤.** انقر فوق**. خدمات الشبكة** للوصول إلى يقبة إعدادات المكالمة.

## استعراض تطبيقات SIM

إذا قام مزود الخدمة بتضمين التطبيقات على بطاقة SIM، فإليك كيفية البحث عنها.

ا. اسحب لأسفل من أعلى الشاشة، ثم انقر فوق ۞ **كل الإعدادات > ⊕ الشبكة والاتصال اللاسلكي > شبكة** ا**لجوّال و**SIM.

© Microsoft Mobile 2016 جميع الحقوق محفوظة.

**T.** ضمن بطاقة SIM، انقر فوق **إعدادات SIM**. إذا كان هاتفك مزودًا ببطاقتي SIM، فانقر فوق **إعدادات بطاقة IM** 1 أو **إعدادات بطاقة SIM 2.** ٣. انقر فوق **تطبيقات بطاقة SIM**.

## المتجر

اجعل هاتفك يعبر عن شخصيتك عن طريق المزيد من التطبيقات والألعاب وعناصر أخرى، بعضها مجاني. تصفح المتجر للبحث عن أحدث محتوى لك ولهاتفك.

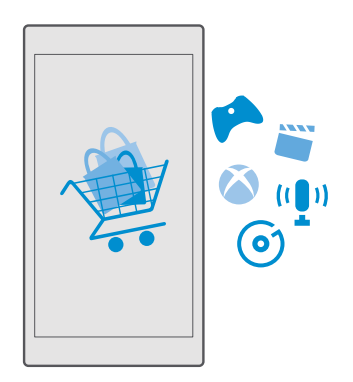

يمكنك تنزيل:

- تطبيقات
- الألعاب
- خدمات وتطبيقات الترفيه
- خدمات وتطبيقات الأخبار
  - موسیقی
    - أفلام
  - برامج التلفاز
    - الكتب

## يمكنك أيضاً:

- الحصول على المحتوى المناسب لذوقك وموقعك
  - مشاركة التوصيات مع الأصدقاء

يختلف توفر المتجر ومجموعة العناصر المتاحة للتنزيل باختلاف منطقتك.

يلزمك تسجيل الدخول إلى حساب Microsoft الخاص بك من الهاتف لتتمكن من التنزيل من المتجر. وعندما يتم تسجيل دخولك، يتم توفير محتوى يتوافق مع هاتفك.

هناك العديد من العناصر المجانية، ولكن هناك بعض العناصر التي لكي تحصل عليها يتعين الدفع من أجلها باستخدام بطاقة الائتمان أو بإضافتها إلى فاتورة الهاتف.

يختلف مدى توافر طرق الدفع باختلاف البلد محل إقامتك ومزود خدمة الشبكة الخاص بك.

## تصفح المتجر

تحقق من أحدث التطبيقات والألعاب والعناصر الأخرى الأكثر تنزيلاً الموصى بها لك ولهاتفك. تصفح فئات مختلفة أو ابحث عن عناصر محددة.

**۱.** انقر فوق 🖻 **المتجر**.

**٦.** استعرض الفئات الموجودة في الصفحة الأمامية، أو انقر فوق ≡ وفوق إحدى الفئات لعرض مزيد من العناصر.

**٣.** انقر فوق أحد العناصر لعرض تفاصيله. عندما تقوم بعرض أحد العناصر، يتم أيضاً عرض العناصر ذات الصلة.

🔀 تلميج: هل عثرت على شيء ما في المتجر تعرف أن أصدقائك مهتمين به؟ انقر فوق اُمُ**مشاركة** لإرسال رابط إليهم.

تلميج: هل تريد الحصول على اقتراحات مخصصة حول التطبيقات والألعاب التي قد تثير اهتمامك؟ مجماعية على التحمين التطبيقات لأجلك. قم بتسجيل الدخول إلى حساب Facebook، وسيقوم المتجر باقتراح مجموعة من التطبيقات لأجلك.

لا تلميج: تتوفر أيضًا بعض التطبيقات في جميع الأجهزة التي تعمل بنظام Windows 10، مثل أجهزة التي تعمل بنظام Windows 10، مثل أجهزة الكمبيوتر أو الأجهزة اللوحية أو وحدات التحكم الخاصة بجهاز Xbox. للحصول على مزيد من المعلومات حول مدى التوفر، انتقل إلى الموقع www.microsoftstore.com، وانتقل إلى التطبيق الذي تفضله.

> **البحث في المتجر** انقر فوق  ${\cal O}$ ، واكتب كلمات البحث، ثم انقر فوق  ${\cal O}$ .

## تنزيل تطبيق أو لعبة أو أي عنصر آخر

قم بتنزيل التطبيقات والألعاب والأشياء الأخرى المجانية، أو قم بشراء المزيد من المحتويات لهاتفك.

**ا.** انقر فوق **⊡ المتجر**. ٦. انقر فوق أحد العناصر لعرض تفاصيله. ٣. إذا كان العنصر مسعرًا، فانقر فوق السعر. وإذا كان العنصر يوفر تجربة مجانية، فانقر فوق **تجربة مجانية** لتجربة العنصر مجانًا لفترة محددة. إذا كان العنصر مجانيًا، فانقر فوق **مجانً**ا.

يختلف مدى توافر طرق الدفع باختلاف البلد محل إقامتك ومزود خدمة الشبكة الخاص بك.

**3.** إذا لم تقم يتسحيل الدخول إلى حساب Microsoft الخاص بك، فقم يتسحيل الدخول الآن. اتبع الإرشادات المعروضة على هاتفك.

🚼 تلميح: إذا فشلت عملية التنزيل، فتأكد من ضبط الوقت والتاريخ بطريقة صحيحة.

عندما تكتمل عملية التنزيل، يمكنك فتح العنصر أو عرضه، أو يمكنك متابعة التصفح للحصول على مزيد من المحتويات.

للحصول على مزيد من المعلومات، اتصل بناش العنص.

🖈 تلميح: استخدم اتصال WiFi لتنزيل الملفات كبيرة الحجم.

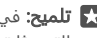

🚼 تلميح: في شاشة عرض المتحر الرئيسية، بمكنك رؤية اشعار في الركن الأيمن العلوي حول عدد التحديثات المتاحة للتطبيقات والألعاب والمحتويات الأخرى التي قمت يتنزيلها.

🖈 تلميح: إذا كان هاتف طفلك يعمل بنظام Windows Phone 8.1 أو Windows 10 Mobile، يمكنك استخدام موقع الويب "عائلتي" لادارة تنزيلات الألعاب والتطبيقات والاعدادات الخاصة بها. لاعداد "عائلتي"، انتقل إلى account.microsoft.com/family، وقم بتسجيل الدخول إلى حساب Microsoft، ثم اتبع الإرشادات.

لا تتوفر هذه الميزة بجميع اللغات. للحصول على مزيد من المعلومات حول الميزة ومدى توفر الخدمة، انتقل إلى الموقع support.microsoft.com، ثم استعرض للوصول إلى الإرشادات الخاصة بالهواتف التي تعمل بنظام التشغيل Windows.

قد يعتمد توفر التطبيقات والألعاب على عمر طفلك.

عرض التنزيلات الحارية انقر فوق 🖻 المتجر > == > التنزيلات والتحديثات.

#### عرض التنزيلات والتحديثات

قم بعرض كل العناص التي يتم تنزيلها على هاتفك، وتحقق من آخر التحديثات التي تحتوي على إصلاح الأخطاء ووظائف جديدة للتطبيقات الخاصة بك. أثناء تنزيل أحد العناص، يمكنك متابعة تصفح المتجر للبحث عن محتوى آخر وإضافة عناص ليتم تنزيلها.

لعرض حالة التنزيلات، في شاشة عرض المتحر الرئيسية، انقر فوق ≡ > **التنزيلات والتحديثات**.

🛨 تلميح: إذا كنت بحاجة إلى، على سبيل المثال، إغلاق اتصال الإنترنت مؤقتًا، يمكنك إيقاف التنزيلات الخاصة بك مؤقتًا. لإيقاف أحد العناص الفردية مؤقتًا، انقر فوق 🍴 ولاستئنافه، انقر فوق Ĉ. وإذا فشلت عملية تنزيل، يمكنك إعادة تنزيل العنص.

#### التحقق من وجود تحديثات

لمعرفة ما إذا كان هناك أية تحديثات متوفرة للتطبيقات الخاصة بك، في شاشة عرض المتحر الرئيسية، انقر فوق≡> **التنزيلات والتحديثات > التحقق من وجود تحديثات:** لتثبيت التحديثات المتوفرة، انقر فوق **تحديث** الكل.

## كتابة مراجعة لتطبيق

شارك برأيك حول أحد التطبيقات مع مستخدمي المتجر الآخرين – قم بتقييم التطبيق ومراجعته. يمكنك نشر مراجعة واحدة لكل تطبيق قمت بتنزيله.

> ا. في قائمة التطبيقات، انقر مع الثبات فوق التطبيق، ثم انقر فوق **تقييم ومراجعة**. ٦. قم بتقييم التطبيق، ثم اكتب المراجعة الخاصة بك.

🖈 تلميح: يمكنك تقييم العناصر الأخرى الخاصة بك ومراجعتها بالطريقة نفسها.

## استلام الإعلانات

إذا كنت ترغب في استلام إعلانات وتلميحات حول التطبيقات التي قد تثير اهتمامك، فاسحب لأسفل من أعلى الشاشة، وانقر فوق ۞ **كل الإعدادات > ⊖ الخصوصية > معرّف الإعلانات**، ثم قم بتبديل **معرّف الإعلانات** إلى **مشغل ●.** وإذا كنت تريد مسح المعلومات التي يستخدمها الهاتف للبحث عن الإعلانات والتلميحات المناسبة، فانقر فوق **إعادة تعيين معرّف الإعلانات الخاص بك**.

### استكشاف الأخطاء المتعلقة بمشكلات المتجر وإصلاحها

### إذا تعذر تنزيل لعبة

- تحقق من تشغيل اتصال بيانات شبكة الجوّال أو اتصال WiFi.
- قد يتطلب التطبيق الذي ترغب في تنزيله مساحة ذاكرة أكبر من تلك المتاحة على الهاتف. حاول تفريغ مساحة عن طريق إلغاء تثبيت التطبيقات أو حذف البيانات الأخرى مثل الصور.
  - استخدم اتصال WiFi فقط لتنزيل الملفات كبيرة الحجم.
  - إذا كان لديك حساب "عائلتي" مثبتًا على الهاتف، فقد يتم تقييد تنزيل بعض التطبيقات.
    - تحقق من ضبط الوقت والتاريخ بطريقة صحيحة.

# الأشخاص والمراسلة

اتصل بأصدقائك وعائلتك، وقم بمشاركة الملفات، مثل الصور، باستخدام هاتفك. كما يمكنك متابعة آخر التحديثات لخدمات الشبكات الاجتماعية الخاصة بك حتى أثناء التنقل.

## مكالمات

تعرف على كيفية إجراء مكالمات من هاتفك الجديد والتحدث إلى أصدقائك.

## إجراء مكالمة بجهة اتصال

يصبح إجراء المكالمات بأصدقائك سريعًا وسهلاً عند حفظهم كجهات اتصال على هاتفك.

**ا.** انقر فوق 🔽 > 🔊.

**٦.** انقر فوق جهة الاتصال والرقم، إذا كانت جهة الاتصال تحتوي على عدة أرقام.

🚼 تلميج: هل صوت صديقك مرتفع جدًا أم هادئ؟ اضغط على مفتاحي مستوى الصوت على جانب الهاتف لتغيير مستوى الصوت.

🖈 تلميح: هل تريد السماح للآخرين بسماع المحادثة؟ انقر فوق 🕪 سماعة.

لا تلميج: إذا كان هاتفك مزودًا ببطاقتي SIM، يمكنك اختيار بطاقة SIM المستخدمة لإجراء المكالمات. انقر فوق SIM أف**نخاص > جهات اتصال** وفوق جهة اتصال، ثم انقر فوق بطاقة SIM أو بطاقة SIM2. لا يتم دعم بطاقتي SIM في بعض الهواتف. ولمعرفة مدى توفرها، انتقل إلى الموقع .www.microsoft.com/mobile/support/wpfeatures.

#### الاتصال برقم هاتف

انقر فوق 🔽 > 🗰 **لوحة الطلب**. اكتب رقم الهاتف، ثم انقر فوق 🗞 **مكالمة**.

لكتابة الرمز +، المستخدم في المكالمات الدولية، انقر مع الاستمرار فوق 0.

#### البحث في سجل المكالمات

للبحث عن سجل مكالمة، انقر فوق **∑</mark> > ۞ <b>المحفوظات** > ۖ , ثم اكتب اسم جهة الاتصال أو رقم الهاتف الخاص بها.

**إزالة سجل مكالمة** لإزالة سجل مكالمة، انقر فوق <mark>∑</mark> > ۞ **المحفوظات**، وانقر مع الاستمرار فوق سجل المكالمة، ثم انقر فوق **حذف**.

نسخ رقم هاتف ولصقه

من شاشة البدء، انقر فوق 🎦 **أشخاص**، ثم انقر فوق جهة اتصال. انقر مع الاستمرار فوق رقم الهاتف، ثم انقر فوق **نسخ**، وفي مربع النص، انقر فوق 🗂.

## إجراء مكالمة باستخدام Skype

يمكنك استخدام هاتفك لإجراء مكالمات Skype إلى Skype ومكالمات فيديو. مع أسعار Skype العالمية، يمكنك أيضًا الاتصال بالهواتف الأرضية أو بالهواتف المحمولة الأخرى. ويمكنك الدفع أثناء التنقل باستخدام بطاقة الانتمان أو الاشتراك الشهري للحصول على أفضل الأسعار.

إذا لم يكن لديك التطبيق Skype بعد، يمكنك تنزيله من www.microsoft.com.

ا. انقر فوق Skype [3]، ثم قم بتسجيل الدخول باستخدام حساب Microsoft ذاته الذي تستخدمه في هاتفك.

**٦.** للاتصال بجهة اتصال Skype، انقر فوق **الأشخاص**، وانقر فوق جهة الاتصال التي تريد الاتصال بها، ثم انقر فوق ۞.

للحصول على مزيد من المعلومات حول المكالمات Skype إلى Skype، شاهد مقطع الفيديو على الموقع www.youtube.com (باللغة الإنجليزية فقط).

🚼 تلميح: لتوفير تكاليف اتصال البيانات، استخدم اتصال شبكة WiFi مع Skype، كلما أمكن.

#### إجراء مكالمة فيديو من خلال Skype

انقر فوق 🗖 ف**يديو** 🗚 < 🗚 ، ثم انقر فوق جهة الاتصال التي تريد الاتصال بها.

إذا كان هاتفك لا يحتوي على كاميرا أمامية، يمكنك استخدام الكاميرا الأساسية لإجراء مكالمات الفيديو. لا يتم دعم الكاميرا الأمامية في بعض الهواتف. ولمعرفة مدى توفره، انتقل إلى الموقع /www.microsoft.com mobile/support/wpfeatures.

### استخدام الاتصال السريع للاتصال بجهات الاتصال المفضلة لديك

اتصل بأهم جهات اتصال لديك بسرعة من خلال الاتصال السريع.

**ا.** انقر فوق ◙ < ☆ **طلب سريع.** ٦. لإضافة جهة اتصال إلى الاتصال السريع، انقر فوق +، ثم انقر فوق جهة الاتصال التي تريد إضافتها. ٣. للاتصال بجهة الاتصال التي قمت بإضافتها إلى الطلب السريع، في شاشة عرض طلب سريع، انقر فوق. جهة الاتصال.

## الاتصال بآخر رقم تم الاتصال به

يمكنك الاتصال بصديقك مرة أخرى إذا نسيت إخباره بشيء ما. في شاشة عرض سجل المكالمات، يمكنك الاطلاع على معلومات حول المكالمات التي أجريتها أو استلمتها.

> **ا.** انقر فوق <mark>≥</mark> > ۞ **المحفوظات**. **٦.** انقر فوق الاسم أو رقم الهاتف.

### الرد على مكالمة من خلال رسالة نصية

إذا كان لا يمكنك التحدث الآن، يمكنك الرد على المتصل من خلال رسالة نصية.

© Microsoft Mobile 2016 جميع الحقوق محفوظة.

**ا.** عندما يتصل بك شخص ما، انقر فوق **⊐رد نصي**. ٢. انقر فوق رسالة مكتوبة مسبقًا، أو انقر فوق **كتابة رسالة...**، ثم اكتب رسالتك.

## تشغيل إعداد الرد النصي أو إيقاف تشغيله

اسحب لأسفل من أعلى الشاشة، وانقر فوق ۞ **كل الإعدادات > .] النظام > الهاتف**، ثم قم بتبديل **الرد النصي** إلى **مشغل ∞** أو **متوقف** ©.

#### تعديل رسالة نصية مكتوبة مُسبقًا

اسحب لأسفل من أعلى الشاشة، وانقر فوق ۞ **كل الإعدادات** > ] **النظام** > **الهاتف** > **تحرير الردود**، ثم قم بتعديل الرد الذي تريده.

#### إجراء مكالمة جماعية

يدعم الهاتف المكالمات الجماعية بين شخصين أو أكثر. قد يختلف الحد الأقصى لعدد المشاركين باختلاف موفر خدمة الشبكة.

> **ا.** اتصل بالشخص الأول. ٦. لإجراء مكالمة مع شخص آخر، انقر فوق **+ إضافة مكالمة**. ٣. عند الرد على المكالمة الجديدة، انقر فوق **\$ دمج المكالمات**. لإضافة المزيد من الأشخاص، انقر فوق **+ إضافة مكالمة** مرة أخرى.

**إجراء محادثة خاصة مع شخص ما** انقر فوق **ط خاص** واسم الشخص أو رقم الهاتف. ستوضع المكالمة الجماعية قيد الانتظار في هاتفك. بينما يستمر الأشخاص الآخرين في المكالمة الجماعية.

للرجوع إلى المكالمة الجماعية، انقر فوق 🎗 دمج المكالمات.

### تحويل المكالمات إلى هاتف آخر

عندما تعلم أنك لا يمكنك الرد على الهاتف، يمكنك تحويل المكالمات الواردة إلى رقم هاتف آخر.

لمعرفة مدى توفر هذه الميزة، اتصل بمزود خدمة الشبكة الخاص بك.

**ا.** اسحب لأسفل من أعلى الشاشة، ثم انقر فوق ۞ **كل الإعدادات > ⊞ التطبيقات الإضافية > خدمات الشبكة**.

**٦.** إذا كان هاتفك مزودًا ببطاقتي SIM، فانقر فوق **بطاقة SIM أو بطاقة SIM د**لا يتم دعم بطاقتي SIM في بعض الهواتف. ولمعرفة مدى توفره، انتقل إلى الموقع **/www.microsoft.com/mobile/support** wpfeatures.

**٣.** قم بتغيير الإعدادات الموجودة ضمن **تحويل المكالمات**.

وفقًا لهاتفك، يمكنك أيضًا تحديد الخيار بشكل منفصل لمواقف مختلفة، على سبيل المثال، عندما لا يمكنك الرد أو أثناء إجراء مكالمة. 🖬 تلميح: للتحقق مما إذا كانت ميزة تحويل المكالمات قيد الاستخدام، ابحث عن الرمز 🛇 في أعلى الشاشة.

🚼 تلميح: اذا كان هاتفك مزودًا ببطاقتي SIM، بمكنك تحويل المكالمات من احدى بطاقتي SIM للبطاقة الأخرى. وبهذه الطريقة، عندما يتصل بك شخص ما على إحدى بطاقتي SIM أثناء وجود مكالمة على البطاقة الأخرى، يمكنك إدارة المكالمتين من كلا البطاقتين كأنها بطاقة واحدة فقط. انقر فوق 🕲 **كل الإعدادات > 治 التطبيقات الإضافية > الانتقال إلى ضبط ميزة بطاقتي SIM الذكية > 🗸 وفوق الخيار** الذي تريده.

## تحويل المكالمات إلى البريد الصوتي

بالإضافة إلى إمكانية تحويل المكالمات إلى رقم هاتف آخر، يمكنك أيضًا تحويل هذه المكالمات إلى البريد الصوتي الخاص بك والاستماع إليها فيما بعد.

لمعرفة مدى توفر هذه الميزة، اتصل بمزود خدمة الشبكة الخاص بك. لا يتم دعم بطاقتي SIM في بعض الهواتف. ولمعرفة مدى توفرها، انتقل إلى الموقع www.microsoft.com/mobile/support/wpfeatures.

اسحب لأسفل من أعلى الشاشة، ثم انقر فوق <sup>۞</sup> **كل الإعدادات > 🗋 النظام > الهاتف**، وقم بإدخال رقم البريد الصوتي الذي حصلت عليه من مزود الخدمة إذا كان مطلوبًا. إذا كان لديك هاتف يعمل ببطاقتي SIM، فانقر فوق يطاقة SIM التي تريدها قبل كتابة الرقم.

وفقًا لهاتفك، يمكنك تحويل جمع المكالمات إلى البريد الصوتي أو تحديد الخيار بشكل منفصل للمواقف المختلفة، على سبيل المثال، عندما لا يمكنك الرد أو أثناء إجراء مكالمة.

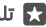

🖈 تلميح: إذا كنت تريد تجنب تحويل المكالمات إلى البريد الصوتي، فاسحب لأسفل من أعلى الشاشة، وانقر فوق 🏵 **كل الإعدادات > 🟦 التطبيقات الإضافية > خدمات الشبكة**. إذا كان هاتفك مزودًا بيطاقتي SIM، فانقر فوق يطاقة SIM التي تريدها. قم يتغيير الإعدادات الموجودة ضمن **تحويل** المكالمات.

### تغيير رقم البريد الصوتى

اسحب لأسفل من أعلى الشاشة، وانقر فوق ۞ **كل الإعدادات > 🗋 النظام > الهاتف**، ثم قم بتبديل **استخدام**. **رقم البريد الصوتي الافتراضي** إلى **متوقف** ៈ. إذا كان هاتفك مزودًا ببطاقتي SIM، فانقر فوق بطاقة SIM التي تريدها. وقم بإدخال رقم جديد.

#### الاتصال بصندوق البريد الصوتي

إذا قمت بإعادة توجيه مكالمات واردة إلى صندوق البريد الصوتي، فيمكنك الاتصال بها والاستماع إلى الرسائل التي قام أصدقائك بتركها.

l. انقر فوق 🔽 > ∞. أدخل كلمة مرور البريد الصوتي التي استلمتها من مزود خدمة الشبكة، إذا طُلب منك ذلك.

**٦.** يمكنك الاستماع إلى رسائل البريد الصوتي أو الرد عليها أو حذفها أو تسجيل رسالة ترحيب.
لمعرفة مدى توفر خدمة صندوق البريد الصوتي، وللحصول على معلومات حول إعداد الوقت قبل إعادة توجيه المكالمات، اتصل بموفر خدمة الشبكة الخاص بك.

#### استخدام وظيفة مكالمة في الانتظار

هل تتلقى مكالمة أخرى أثناء إجراء مكالمة بالفعل؟ تتيح لك وظيفة مكالمة في الانتظار الرد على إحدى المكالمات أو تعليقها.

> **تعليق المكالمة الأولى والرد على المكالمة الجديدة** انقر فوق & ر**د**.

**إنهاء المكالمة الأولى والرد على المكالمة الجديدة** انقر فوق & **إنهاء مكالمة ورد**.

> **تجاهل المكالمة الجديدة** انقر فوق × **عدم الرد**.

ت**عليق إحدى المكالمات وإجراء مكالمة أخرى** انقر فوق || **تعليق المكالمة > + إضافة مكالمة**، ثم اتصل بالشخص الذي تريده.

> **التبديل بين المكالمات** انقر فوق **المس للتبديل**.

#### **إيقاف تشغيل وظيفة مكالمة في الانتظار** اسحب لأسفل من أعلى الشاشة، ثم انقر فوق ۞ **كل الإعدادات > ⊞ التطبيقات الإضافية > خدمات الشبكة.** إذا كان هاتفك مزودًا ببطاقتي SIM، فانقر فوق بطاقة SIM التي تريدها. قم بتبديل **مكالمة في الانتظار** الى **متوقف** ◘.

## حهات الاتصال

يمكنك حفظ أرقام هواتف أصدقائك وعناوينهم ومعلومات الاتصال الأخرى وتنظيمها في التطبيق أشخاص. يمكنك أيضًا أن تتصل بأصدقائك من خلال خدمات المجتمعات.

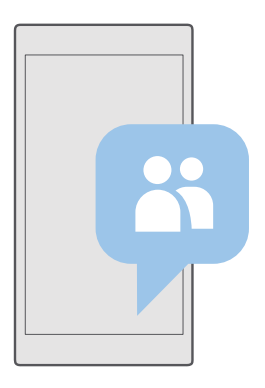

#### أشخاص

إن التطبيق أشخاص هو مكان حفظ جميع معلومات جهات الاتصال الخاصة بأصدقائك. حيث يتيح لك البقاء على اتصال مع الأشخاص الأكثر أهمية في المجموعات. وأيضًا تتوفر الشبكات الاجتماعي الخاصة بك فيه.

انتقل إلى جهات اتصال لمعرفة معلومات جهات الاتصال الخاصة بأصدقائك من كل حساب تقوم بتسجيل الدخول إليه. حيث يمكنك تنظيم القائمة بالطريقة التي تريدها سواء عن طريق تصفيتها وفقًا للحسابات أو إخفاء جهات الاتصال بدون أرقام الهواتف.

تحقق من الجديد لمتابعة تحديثات حالة الشبكة الاجتماعية الخاصة بأصدقائك بسهولة في مكان واحد.

تتيح لك مجموعات جهات الاتصال الاطلاع بسهولة على تحديثات حالة الأشخاص الذين تريد متابعتهم فقط. كما يمكنك إرسال البريد أو الرسائل إليهم جميعًا مرة واحدة.

## إضافة جهة اتصال أو حذفها

اصطحب أصدقائك معك. قم بحفظ أرقام الهواتف الخاصة بهم وعناوينهم ومعلومات أخرى في التطبيق أشخاص.

#### إضافة اسم

**ا.** انقر فوق <mark>恐 أشخاص > جهات اتصال</mark> > ⊣. ٦. إذا قمت بتسجيل الدخول إلى عدة حسابات، فاختر الحساب الذي تريد حفظ جهة الاتصال به. لا يمكنك حفظ جهة الاتصال على هاتفك فقط، حيث يتم دائمًا حفظها في أحد الحسابات.

۳. قم بإضافة تفاصيل جهة الاتصال، ثم انقر فوق 🖫.

يتم نسخ جهات الاتصال الخاصة بك احتياطيًا بشكل تلقائي إلى حساب Microsoft.

© Microsoft Mobile 2016 جميع الحقوق محفوظة.

تحرير اسم

انقر فوق 🎦 **أشخاص > جهات اتصال**. انقر فوق جهة الاتصال، ثم فوق 🖉 وقم بتعديل تفاصيل مثل، نغمة رنين أو عنوان موقع ويب أو إضافتها.

لحيج: إذا كان لديك هاتف ببطاقتي SIN، يمكنك اختيار بطاقة SIN التي تستخدم للاتصال بكل جهة SIM أو بطاقة ISIN أو بطاقة التصال. انقر فوق 💾 أشخاص > جهات اتصال وفوق جهة اتصال، ثم انقر فوق بطاقة SIM 1 أو بطاقة SIM 2 أو بطاقة SIM 2 أو بطا

حذف اسم

انقر فوق <mark>۲ أشخاص</mark> > **جهات اتصال**. انقر فوق جهة الاتصال، ثم ··· > **حذف**.

يتم حذف جهة الاتصال من كلٍ من الهاتف وخدمة الشبكات الاجتماعية التي تم تخزينها عليها، باستثناء بعض الشبكات الاجتماعية مثل Facebook وTwitte وLinkedIn.

★ تلميج: إذا أردت حذف جهات اتصال متعددة سريعًا، فانقر فوق ≣رَّ وفوق مربعات الاختيار المجاورة لأسماء جهات الاتصال، ثم انقر فوق ₪ً.

#### ترشيح قائمة جهات الاتصال

إذا كنت لا تريد عرض جهات الاتصال الواردة من خدمات الشبكات الاجتماعية في قائمة جهات الاتصال الخاصة بك، يمكنك تصفيتها. انقر فوق <mark>™ أشخاص > جهات اتصال</mark>. في قائمة جهات الاتصال، انقر فوق ···· **الإعدادات > تصفية قائمة جهات الاتصال** والحسابات التي تريد عرضها أو إخفائها.

لا تلميح: يمكنك أيضًا تصفية جهات الاتصال بدون أرقام الهواتف. قم بتبديل **إخفاء جهات الاتصال غير المرودة بأرقام هواتف** إلى الوضع **مشغل 📼**.

#### حفظ رقم من مكالمة مستلمة

عندما تستلم مكالمة، يمكنك بسهولة حفظ الرقم إذا لم يكن محفوطًا بعد في جهات الاتصال الخاصة بك. يمكنك حفظ الرقم في أحد قيود قائمة جهات الاتصال الجديدة أو الحالية.

**ا.** انقر فوق **⊍** > ا**لمحفوظات**. ۲. انقر فوق ≡۶ المجاور لرقم الهاتف، ثم انقر فوق 园. ۳. انقر فوق +، وقم بتحرير التفاصيل، ثم اختر الحساب الذي تريد حفظ جهة الاتصال عليه، ثم انقر فوق 园.

#### حفظ رقم من الرسائل المستلمة

عند استلام رسالة، يمكنك بسهولة حفظ الرقم إذا لم يكن محفوظًا بعد في جهات الاتصال الخاصة بك. يمكنك حفظ الرقم في أحد قيود قائمة جهات الاتصال الجديدة أو الحالية.

#### **۱.** انقر فوق 🖵 **المراسلة**.

**٦.** في قائمة المحادثات، انقر فوق إحدى المحادثات وأحد أرقام الهاتف.

٣. اذا كان لديك هاتف ببطاقتي SIM، فاختر بطاقة SIM التي تريد استخدامها للاتصال بحهة الاتصال. أثناء تعديل جهة اتصال، انقر فوق **بطاقة 1 SIM** أو **بطاقة 2 SIM**. لا يتم دعم بطاقتي SIM في بعض الهواتف. لمعرفة مدى توفر ذلك، انتقل الى الموقع www.microsoft.com/mobile/support/wpfeatures. **3.** انقر فوق 🗄 > +.

٥. قم بتعديل تفاصيل جهة الاتصال، ثم انقر فوق ......

## البحث عن جهة اتصال

إذا كنت بحاجة إلى الاتصال بأحد الأصدقاء بسرعة، فلا داعي للانتقال عبر جميع جهات الاتصال. حيث يمكنك ا البحث عن حرف أو رمز أو الانتقال إليه بسرعة في قائمة جهات الاتصال.

۱. انقر فوق <mark>۲ أشخاص</mark> > **حمات اتصال**.

**٦.** انقر فوق **البحث**، ثم ابدأ في كتابة الاسم. وسيتم ترشيح القائمة كلما كتبت.

🖈 تلميح: قم بإضافة أكثر جهات الاتصال ومجموعات جهات الاتصال أهميةً على شاشة البدء. انقر مع الثبات فوق إحدى جهات الاتصال، ثم انقر فوق **تثبيت بشاشة البدء**.

#### الانتقال بسرعة إلى حرف أو رمز في قائمة جهات الاتصال

انقر فوق أي حرف في قائمة جهات الاتصال على اليسار، وفي القائمة التالية، انقر فوق الحرف الأول للاسم. الذي تريده.

#### ربط جهات الاتصال

إذا كان لديك إدخالات منفصلة لحهة الاتصال ذاتها من خدمات الشبكات الاحتماعية أو حسابات البريد المختلفة، يمكنك ربطها في بطاقة جهة اتصال واحدة.

#### انقر فوق <mark>出 أشخاص</mark> > **جهات اتصال**.

اخترجهة الاتصال التي تريد ربطها، ثم انقر فوق. 60. **٦.** انقر فوق **اختيار جهة اتصال لربطها**، ثم انقر فوق جهة الاتصال المطلوب ربطها.

#### إلغاء ربط جهة اتصال

اخترجهة الاتصال التي تريد إلغاء ربطها، ثم انقر فوق 🗢. ثم اخترجهة الاتصال التي تريد إلغاء ربطها، ثم انقر فوق **إزالة الربط**.

#### نسخ جهات الاتصال باستخدام Bluetooth

اجعل أقرب الأشخاص وأعزهم على الفور في متناول يدك. واستخدم التطبيق نقل بياناتي لنسخ جهات الاتصال بسهولة.

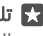

🖈 تلميح: إذا كان هاتفك القديم هاتف Lumia، أو إذا كنت قد قمت بإجراء نسخ احتياطي لجهات الاتصال الخاصة بك من قبل إلى حساب Microsoft الخاص بك، فما عليك سوى تسجيل الدخول إلى الحساب الخاص بك من الهاتف لتتمكن من استيراد جهات الاتصال الخاصة بك من OneDrive. وسيتم استيراد جهات الاتصال تلقائيًا.

يحتاج هاتفك القديم إلى دعم تقنية Bluetooth. تحتاج جهات الاتصال الموجودة على هاتفك القديم إلى تخزينها على ذاكرة الهاتف، وليس على بطاقة SIM.

ا. قم بتشغيل اتصال Bluetooth في هاتفك القديم، ثم تأكد من كونه مرئيًا للأجهزة الأخرى. ٦. من هاتف Lumia الجديد الخاص بك، اسحب لأسفل من أعلى الشاشة، وانقر مع الاستمرار فوق ∦ ، وتأكد من أن تقنية Bluetooth قيد التشغيل، ثم قم بإقران هاتف Lumia مع الهاتف القديم. ٣. من هاتفك الجديد، انقر فوق **⊡ نقل بياناتي**.

**٤.** انقر فوق **متابعة**.

**0.** اختر هاتفك القديم من قائمة الأجهزة المقترنة، واتبع الإرشادات التي تظهر على كلا الهاتفين. وفي الهاتف الجديد، تأكد من تحديد مربع الاختيار **جهات الاتصال**.

قد لا تظهر معلومات جهة الاتصال بشكل صحيح، إذا كانت جهات الاتصال مكتوبة بلغة لا يدعمها الهاتف الجديد.

بعد نسخ جهات الاتصال، قم بإلغاء تثبيت التطبيق نقل بياناتي للحصول على أفضل تجربة تشغيل ولتوفير مساحة على الهاتف.

#### نسخ جهات الاتصال من بطاقة SIM

إذا كان لديك جهات اتصال محفوظة على بطاقة SIM، يمكنك نسخها إلى هاتفك.

تأكد من إدخال بطاقة SIM.

**۱.** انقر فوق <mark>۲ أشخاص</mark>.

۲. انقر فوق ··· > **إعدادات** > استيراد من بطاقة SIM.

لا يتا**ميج:** إذا كان لديك هاتف مزود ببطاقتي SIM، يمكنك اختيار بطاقة SIN التي تريد استيراد جهات الاتصال منها. انقر فوق **بطاقة SIM أو بطاقة SIM** لا يتم دعم بطاقتي SIM في بعض الهواتف. ولمعرفة مدى توفره، انتقل إلى الموقع SIMs (wpw.microsoft.com/mobile/support/wpfeatures.

إذا كانت لديك عدة حسابات، يمكنك النقر فوق اسم الحساب واختيار الحساب الذي تريد استيراد جهات الاتصال إليه. الحساب الافتراضي هو Outlook.

**٣.** انقر فوق **التالي**. لاستيراد جميع جهات الاتصال الخاصة بك، انقر فوق **استيراد**.

🚼 تلميح: لاختيار جهات اتصال فردية، انقر فوق مسح، ثم استخدم مربعات الاختيار.

لا يمكنك حفظ الأسماء على بطاقة SIM الجديدة. وبدلاً من ذلك، يتم حفظها بشكل آمن في حسابك.

## إنشاء مجموعة جهات اتصال أو تحريرها أو حذفها

يمكنك إنشاء مجموعات جهات اتصال لإرسال رسالة إلى عدة أشخاص في الوقت ذاته أو لرؤية تحديثات الشبكات الاجتماعية لأعضاء هذه المجموعات فقط. فعلى سبيل المثال، يمكنك إضافة أعضاء العائلة إلى المجموعة ذاتها والوصول إليهم بشكلٍ سريع من خلال الرسالة ذاتها. ا. انقر فوق <mark>ᡌ أشخاص > المجموعات > +</mark>. ٣. اكتب اسمًا للمجموعة، ثم انقر فوق ₪. ٣. انقر فوق ∅ > + **إضافة عضو** ثم فوق إحدى جهات الاتصال. لإضافة جهة اتصال أخرى، انقر فوق + **إضافة عضو** مرة أخرى.

★ **تلميح:** لإضافة جهات اتصال متعددة سريعًا، انقر فوق ≣َ<sup>تَ</sup> وفوق مربعات الاختيار المجاورة لأسماء جهات الاتصال.

**٤.** انقر فوق ∕√.

**إضافة جهة اتصال جديدة إلى مجموعة** انقر فوق <mark>۲ أشخاص</mark> > **المجموعات**. انقر فوق المجموعة، ثم انقر فوق 🖉 > + **إضافة عضو** وجهة اتصال.

**إزالة جهة اتصال من مجموعة** انقر فوق <mark>™ أشخاص > المجموعات</mark>. انقر فوق المجموعة ∅، ثم انقر فوق جهة الاتصال **إزالة من مجموعة**.

**إعادة تسمية مجموعة** انقر فوق **№ أشخاص > المجموعات**. انقر فوق المجموعة، ثم انقر فوق 🖉 وفوق اسم المجموعة. اكتب الاسم الجديد، وانقر فوق √.

> **حذف مجموعة جهات اتصال** انقر فوق <mark>⊞ أشخاص > المجموعات</mark>. انقر فوق المجموعة، ثم فوق ····> **حذف**.

#### مشاركة جهة اتصال

يمكنك مشاركة إحدى جهات الاتصال مع أصدقائك بسهولة.

**۱.** انقر فوق <mark>⊞ أشخاص > جهات اتصال.</mark> ۲. انقر فوق جهة اتصال، ثم فوق ··· > **مشاركة جهة اتصال** > √. ۳. اختر طريقة المشاركة واتبع الإرشادات التالية.

🖈 تلميح: إذا لم تعمل المشاركة، فحاول إلغاء تثبيت التطبيق نقل بياناتي.

## الشبكات الاجتماعية

قم بإعداد خدمات الشبكات الاجتماعية على هاتفك لتبقى على اتصال بأصدقائك.

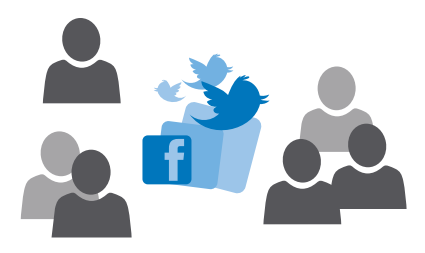

#### إعداد حساب الوسائط الاجتماعية

إعداد حسابات خدمة الشبكة الاجتماعية.

انقر فوق تطبيق الشبكات الاجتماعية الذي تريد تسجيل الدخول إليه، مثل Facebook، ثم اتبع الإرشادات الواردة.

لتنزيل المزيد من تطبيقات الشبكات الاجتماعية، انقر فوق 🖬 **المتجر**.

لا تلميج: عند تسجيل الدخول إلى حساب ما، يتم استيراد جهات الاتصال الموجودة على هذا الحساب تلقائيًا. لاختيار الحسابات التي يتم عرضها في قائمة جهات الاتصال، من شاشة البدء، انقر فوق ألمخاص > · · · > إعدادات > تصفية قائمة جهات الاتصال.

#### مشاهدة تحديثات حالة الأصدقاء

بعد أن تقوم بإعداد خدمات الشبكات الاجتماعية - على سبيل المثال Twitter - على هاتفك، يمكنك متابعة تحديثات حالة الأصدقاء في التطبيق أشخاص.

انقر فوق <mark>۲ أشخاص</mark> > **الجديد**.

#### التعليق على تحديث حالة صديق

يمكنك الاتصال بأصدقائك عن طريق التعليق على تحديثات الحالة الخاصة بهم.

**۱.** انقر فوق <mark>۲ أشخاص</mark> > **الجديد**.

٦. من الموضوع المنشور، انقر فوق 💵.

وينقلك هذا إلى قسم التعليقات الموجود أسفل المنشور في أحد تطبيقات الشبكات الاجتماعية.

#### مشاركة إحدى الصور في خدمات الشبكات الاجتماعية

بعد التقاط إحدى الصور، قم بتحميلها إلى الويب حتى يتمكن أصدقاؤك من الاطلاع على أخبارك.

© Microsoft Mobile 2016 جميع الحقوق محفوظة.

**ا.** انقر فوق ⊠ **صور**. ٦. انقر فوق الصورة التي تريد مشاركتها، ثم انقر فوق ∆ُ. ٣. انقر فوق خدمة الشبكة الاجتماعية التي تريد تحميل الصورة إليها. ٤. قم بإضافة تعليق إذا رغبت في ذلك، ثم قم بمشاركة الصورة الخاصة بك أو إرسالها.

## الرسائل

ابق على اتصال مع أصدقائك من خلال رسائل نصية أو رسائل وسائط متعددة.

## إرسال رسالة

باستخدام الرسائل النصية ورسائل الوسائط المتعددة، يمكنك الاتصال سريعًا بأصدقائك وأفراد عائلتك.

**۱.** انقر فوق 🖵 **المراسلة** > +.

إذا بدأت في كتابة رسالة، وقمت بالانتقال إلى تطبيق آخر قبل إرسالها، يمكنك متابعة رسالتك في وقت لاحق. في المراسلة، انقر فوق رسالة المسودة التي تريد متابعتها.

**٦.** لإضافة مستلم من جهات الاتصال الخاصة بك، انقر فوق +أو ابدأ في كتابة أحد الأسماء. يمكنك أيضًا كتابة رقم الهاتف.

٣. انقر فوق مربع الرسالة، ثم اكتب رسالتك.

🚼 تلميح: لإضافة وجه باسم إلى الرسالة، انقر فوق 🕲.

٤. لإضافة مرفق، مثل صورة، انقر فوق ₪، ثم قم بتحديد نوع المرفق والمرفق.

٥. لإرسال الرسالة، انقر فوق ◄.

إذا تعذر عليك إرسال رسالة وسائط متعددة، فتحقق مما يلي:

- دعم اشتراك الهاتف المحمول لرسائل الوسائط المتعددة.
- تشغيل اتصال البيانات. اسحب لأسفل من أعلى الشاشة، وانقر فوق العنه في الإعدادات > الشبكة والاتصال اللاسلكي > شبكة الجوّال وSIN، ثم قم بتبديل اتصال البيانات إلى مشغل .

يمكن فقط للأجهزة المتوافقة استلام رسائل الوسائط المتعددة وعرضها. وقد تبدو الرسائل مختلفةً في الأجهزة المختلفة.

#### إعادة توجيه الرسالة

انقر فوق <mark>لاا المراسلة</mark>. انقر فوق محادثة، وانقر مع الاستمرار فوق الرسالة التي تريد إعادة توجيهها، ثم انقر فوق **إعادة توجيه**.

قبل إعادة توجيه الرسالة، يمكنك تعديل ما قمت بكتابته أو إضافة مرفقات إليها أو حذفها.

#### إعادة توجيه رسائل متعددة

انقر فوق **◘ المراسلة**. انقر فوق إحدى المحادثات، ثم انقر فوق ····> **تحديد الرسائل**، وانقر فوق الاختيار التي تظهر بجوار الرسائل، ثم انقر فوق 十 لتوجيه الرسائل.

#### قراءة رسالة

يمكنك الاطلاع على رسالة على شاشة البدء عند استلامها.

يمكنك عرض الرسائل المتبادلة بينك وبين إحدى جهات الاتصال في محادثة واحدة.يمكن أن تحتوي المحادثة على الرسائل النصية ورسائل الوسائط المتعددة.

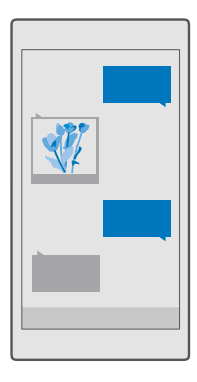

#### **۱.** انقر فوق 🖵 **المراسلة**.

**٦.** لقراءة الرسالة، انقر فوق المحادثة.

لمنع الأشخاص الآخرين من الاطلاع بدون قصد على إشعارات الرسائل الخاصة بك على شاشة القفل، اسحب لأسفل من أعلى الشاشة، ثم انقر فوق ۞ كل الإعدادات > ﷺ إضفاء طابع شخصي > شاشة التأمين > اختيار تطبيق لعرض الحالة التفصيلية > لا يوجد.

إذا تعذر عليك فتح رسالة وسائط متعددة، فتحقق مما يلي:

- دعم اشتراك الهاتف المحمول لرسائل الوسائط المتعددة.

يمكنك إرسال رسائل نصية أطول من حد الحروف المحدد للرسالة الواحدة. يتم إرسال الرسائل الأطول على رسالتين أو أكثر. قد يقوم مزود الخدمة بتحديد التكلفة وفقًا لذلك. تشغل الحروف التي تحتوي على علامات الإعراب أو العلامات الأخرى أو بعض خيارات اللغات مساحة أكبر، مما يُحدّ من عدد الأحرف التي يمكن إرسالها في رسالة واحدة.

#### حفظ مرفق

انقر فوق المرفق، على سبيل المثال صورة، ثم انقر فوق 🖫.

حذف محادثة

انقر فوق 🖵 **المراسلة** > ≣∛ ، واختر المحادثة التي تريد حذفها، ثم انقر فوق ₪ً.

حذف رسالة واحدة في محادثة

انقر فوق محادثة، وانقر مع الاستمرار فوق الرسالة التي تريد حذفها، ثم انقر فوق **حذف**.

حذف كل الرسائل الموجودة في الهاتف انقر فوق ◘ المراسلة > ≣ > ···· > تحديد الكل > ₪ً.

#### الرد على رسالة

لا تدع أصدقائك ينتظرون – يمكنك الرد على رسائلهم مباشرةً.

**۱.** انقر فوق 🖵 **المراسلة**.

**٦.** انقر فوق المحادثة التي تحتوي على الرسالة.

لا تلميج: إذا كان لديك هاتف ببطاقتي SIN، يمكنك اختيار بطاقة SIN التي تستخدمها لإرسال الرسالة. انقر فوق Send on. واختر بطاقة SIN التي ترغب في استخدامها. لا يتم دعم بطاقتي SIN في بعض الهواتف. لمعرفة مدى توفر ذلك، انتقل إلى الموقع /www.microsoft.com/mobile/support. wpfeatures.

> **۳.** انقر فوق مربع الرسالة، ثم اكتب رسالتك. **3.** انقر فوق ≪.

#### إعادة توجيه الرسالة

انقر فوق محادثة، وانقر مع الاستمرار فوق الرسالة التي تريد إعادة توجيهها، ثم انقر فوق **إعادة توجيه**.

قبل إعادة توجيه الرسالة، يمكنك تعديل ما قمت بكتابته أو إضافة مرفقات إليها أو حذفها.

#### إرسال رسالة إلى مجموعة

إذا كنت تحتاج إلى إرسال رسالة إلى المجموعة ذاتها من الأشخاص بصورة متكررة، يمكنك إنشاء مجموعة في التطبيق أشخاص. وبهذه الطريقة سيمكنك الوصول إليهم جميعًا برسالة أو بريد واحد.

> ا. انقر فوق <mark>⊠ أشخاص</mark> > **المجموعات**. ٦. انقر فوق المجموعة، ثم فوق **رسالة** أو **البريد الإلكتروني**. ٣. اكتب رسالتك ثم أرسلها.

🖬 تلميح: لإنشاء مجموعة، في المجموعات، انقر فوق 🕂.

#### الدردشة باستخدام Skype

يمكنك استخدام هاتفك لإرسال رسائل فورية Skype إلى Skype.

تحتاج إلى حساب Microsoft لإرسال الرسائل عبر Skype.

© Microsoft Mobile 2016 جميع الحقوق محفوظة.

ا. انقر فوق ◘ المراسلة > +. ٦. ثم قم بتبديل الإرسال يوم: إلى Skype. ٣. لإضافة مستلم من جهات اتصال Skype، انقر فوق +أو ابدأ في كتابة أحد الأسماء. تتم مزامنة جهات اتصال Skype المتصلة بحساب Microsoft تلقائيًا مع الهاتف.

> **٤.** انقر فوق مربع الرسالة، ثم اكتب رسالتك. ٥. لإرسال الرسالة، انقر فوق ඦ.

★ تلميح: لتوفير تكاليف اتصال البيانات، استخدم اتصال شبكة WiFi مع Skype، كلما أمكن.

**إجراء مكالمة Skype مباشرة من المحادثة** أثناء إجراء محادثة مع إحدى جهات اتصال Skype، انقر فوق ⊗ لإجراء مكالمة، أو <sup>ب</sup>⊐ لإجراء مكالمة فيديو.

#### إرسال موقعك في رسالة

عنما تطلب من أصدقائك الحضور ومقابلتك، يمكنك إرسال موقعك على الخريطة إليهم.

قد لا تتوفر هذه الميزة في كافة المناطق.

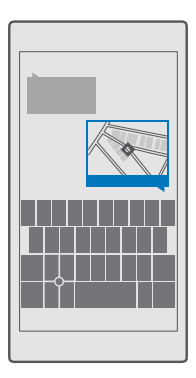

قد يطلب منك الهاتف استخدام الموقع. أنت بحاجة إلى السماح له لاستخدام هذه الميزة.

**ا.** عند كتابة رسالة نصية، انقر فوق > **موقعي**.

مع العلم أن إرسال الرسالة مصحوبة بمرفق قد يكون أكثر تكلفة من الرسالة النصية العادية. لمزيد من المعلومات، اتصل بموفر الخدمة.

**٦.** انقر فوق ≪.

يستلم أصدقاؤك رسالة تحتوي على رابط يؤدي إلى خريطة تظهر مكان وجودك.

© Microsoft Mobile 2016 جميع الحقوق محفوظة.

#### إرسال رسالة صوتية

احتفل بعيد ميلاد صديقك بأغنية أو أدخل البهجة على أحدهم بسماع صوتك – أرسل التسجيل الخاص بك كرسالة صوتية.

> **۱.** انقر فوق <mark>◘ المراسلة</mark> > +. ۲. عند كتابة رسالة، انقر فوق <sup>®</sup> > **ملاحظة صوتية**. ۳. سجل رسالتك، ثم انقر فوق □. ٤. انقر فوق ≪.

#### استخدام الصوت لكتابة رسالة

هل أنت مشغول جدًا عن كتابة رسالة؟ اكتب رسالة نصية وأرسلها باستخدام صوتك.

لا تتوفر هذه الميزة بجميع اللغات. للحصول على معلومات حول اللغات المدعومة، انتقل إلى الموقع support.microsoft.com، ثم انتقل إلى الإرشادات الخاصة بالهواتف التي تعمل بنظام Windows phone.

قد تحتاج أيضًا إلى تنزيل حزمة لغة قبل أن تتمكن من استخدام هذه الميزة. إذا طُلب منك تثبيت حزمة لغة، فاسحب لأسفل من أعلى الشاشة، وانقر فوق ۞ **كل الإعدادات > ۞ الوقت واللغة > الكلام > + إضافة لغة**، واختر اللغة التي تريدها، ثم انتظر حتى ينتهي التنزيل.

لاستخدام هذه الميزة، يجب أن تكون متصلاً بالإنترنت.

**۱.** انقر فوق 🖵 **المراسلة** > +.

**٦.** لإضافة مستلمين، انقر فوق المربع **إلى:**، ثم<sup>ل</sup>، وانطق اسم المستلم. يمكنك أيضًا إملاء رقم هاتف.

لا الميج: لإضافة مستلم، يمكنك أيضًا كتابة اسم أو رقم في المربع **إلى:** أو النقر فوق + واختيار أحد المستلمين من قائمة جهات الاتصال.

۳. انقر فوق مربع الرسالة ثم فوق ⊈، وقل رسالتك. ٤. لإرسال الرسالة، انقر فوق ≪.

#### استكشاف الأخطاء المتعلقة بمشكلات الرسائل وإصلاحها

#### إذا تعذر إرسال رسالة وسائط متعددة (MMS)

- أعد تشغيل الهاتف بوجود بطاقة SIM مُركبة، وأعد محاولة إرسال رسالة وسائط متعددة (يقوم الهاتف بتحميل الإعدادات من بطاقة SIM).
- قم بإرسال رسالة وسائط متعددة إلى رقم هاتفك. وبذلك، يمكنك اختبار ما إذا كنت قادرًا على إرسال رسائل الوسائط المتعددة واستقبالها.
- إذا كان بإمكانك الاتصال بالإنترنت ولكن لا يمكنك إرسال رسائل الوسائط المتعددة، فحاول البحث على الإنترنت للعثور على إعدادات رسائل الوسائط المتعددة (MMS) الخاصة بمزود خدمة الشبكة. لتغيير إعدادات MMS، اسحب لأسفل من أعلى الشاشة، وانقر فوق <sup>(()</sup>) كل الإعدادات > <sup>(()</sup> الشبكة والاتصال اللاسلكي > شبكة الجوّال وSIN > إعدادات SIM.

- · تحقق من تشغيل تجوال البيانات في إعدادات الهاتف، إذا كنت في الخارج.
- لا تلميج: يجب أن تكون متصلاً بالإنترنت لإرسال رسائل الوسائط المتعددة واستقبالها. تأكد عن طريق مزود خدمة الشبكة من أن لديك اشتراك بيانات شبكة جوّال نشط (وصول إلى الإنترنت) على بطاقة SIM الخاصة بك.

## البريد

يمكنك استخدام هاتفك لقراءة رسالة البريد والرد عليها أثناء التنقل.

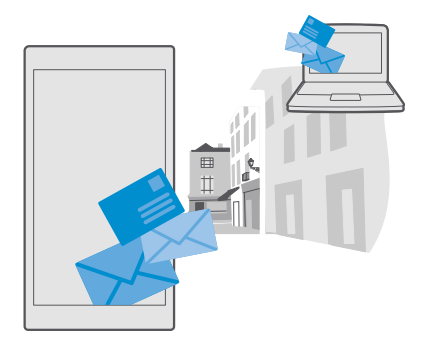

## إضافة حساب بريد أو حذفه

إذا كنت تستخدم عناوين بريد مختلفة خاصة بالعمل وبوقت الفراغ، فلا توجد مشكلة – حيث يمكنك إضافة حسابات متعددة إلى علبة الوارد في Outlook في الهاتف.

## إضافة الحساب الأول الخاص بك

لإعداد البريد في هاتفك، يجب أن تكون متصلاً بالإنترنت.

إذا كنت قد قمت بتسجيل الدخول إلى حساب Microsoft الخاص بك، فستتم إضافة صندوق بريد Outlook المرتبط به تلقائيًا.

> ا. انقر فوق ◙ **بريد Outlook.** ٢. انقر فوق **بدء الاستخدام > † إضافة حساب**. ٣. اختر نوع الحساب الخاص بك، ثم قم بتسجيل الدخول. ٤. عند الانتهاء من إضافة جميع الحسابات التي تريدها، انقر فوق **أصبحت جاهزاً.**

الميح: يمكنك أيضًا مزامنة العناصر الأخرى خلاف رسائل البريد - مثل جهات الاتصال والتقويم - مع هاتفك، وذلك وفقًا لحساب البريد الخاص بك.

إذا لم يتمكن هاتفك من العثور على ضبط البريد الخاص بك، فقد يعثر عليهم إعداد متقدم. من أجل ذلك، يلزمك معرفة نوع حساب البريد الخاصة بك وعناوين خوادم البريد الوارد والصادر. ويمكنك الحصول على هذه المعلومات من موفر خدمة البريد الخاص بك.

لمعرفة المزيد حول إعداد حسابات البريد المختلفة، انتقل إلى الموقع support.microsoft.com، ثم استعرض حتى تصل إلى الإرشادات الخاصة بالهواتف التي تعمل بنظام التشغيل Windows.

#### إضافة حساب لاحقًا

انقر فوق 📴 **بريد Outlook ····· R الحسابات > + إضافة حساب** وانقر فوق نوع الحساب، ثم قم بتسجيل الدخول.

تلميج: لإضافة بريد العمل في Exchange وجهات الاتصال والتقويم إلى هاتفك، قم بتحديد 🔀 تلميج: لإضافة بريد العمل وكلمة المرور، ثم انقر فوق **تسجيل الدخول.** Exchange

تمت إضافة حسابك الجديد إلى علبة الوارد في Outlook.

#### حذف حساب

انقر فوق 🛂 بريد Outlook > ···· > 🛛 الحسابات ثم انقر فوق الحساب الذي تريد حذفه.

لا يمكنك إزالة صندوق بريد Outlook المرتبط بحساب Microsoft الخاص بك. وإذا أردت أن تزيل صندوق. الوارد (على سبيل المثال، إذا كنت ستقوم ببيع هاتفك)، يجب عليك إعادة ضبط الهاتف. تأكد من نسخ كل شيء تحتاجه احتياطيًا على حساب Microsoft قبل إعادة الضبط.

#### إضافة صندوق البريد Exchange إلى هاتفك

لن تحتاج إلى جهاز الكمبيوتر للوصول إلى بريد العمل، وجهات الاتصال، والتقويم. يمكنك مزامنة المحتوى الهام بين الهاتف ومركز خدمة Microsoft Exchange.

يمكن إعداد Exchange فقط إذا كانت شركتك تمتلك مركز خدمة Microsoft Exchange. بالإضافة إلى ذلك، يجب أن يقوم مسئول تكنولوجيا المعلومات الخاص بشركتك بتنشيط Microsoft Exchange لحسابك.

قبل بدء الإعداد، تأكد من أن لديك ما يلي:

- عنوان بريد الشركة
- اسم خادم Exchange الخاص بك (اتصل بقسم تكنولوجيا المعلومات الخاص بشركتك)
  - اسم نطاق الشبكة الخاصة بك (اتصل بقسم تكنولوجيا المعلومات الخاص بشركتك)
    - كلمة مرور شبكة المكتب الخاصة بك

وفقًا لتهيئة خادم Exchange، قد تحتاج إلى كتابة معلومات إضافية أثناء الإعداد. وإذا لم تتوفر لديك المعلومات الصحيحة، فاتصل بقسم تكنولوجيا المعلومات الخاص بشركتك.

**ا.** انقر فوق 💁 برید Outlook.

۲. انقر فوق ··· > **الحسابات** > **+ إضافة حساب** > Exchange.

**٣.** اكتب عنوان بريد Exchange وكلمة المرور، وانقر فوق **تسجيل الدخول**.

لتحديد المحتوى الذي سيقوم الهاتف بمزامنته مع الخادم وعدد مرات المزامنة، قم بتغيير إعدادات حساب Exchange.

#### فتح رسالة بريد من شاشة البدء

باستخدام أيقونات اختصار البريد المباشرة، يمكنك فتح البريد مباشرةً من شاشة البدء.

من أيقونات الاختصار المباشرة، يمكنك مشاهدة عدد رسائل البريد غير المقروءة إذا كان لديك رسائل بريد جديدة.

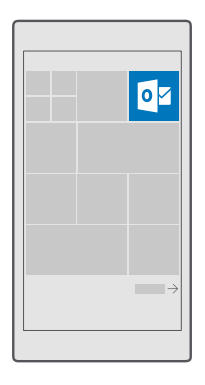

يمكنك إضافة صناديق بريد متعددة إلى شاشة البدء. على سبيل المثال، قم بتخصيص أيقونة اختصار لبريد الأعمال، وأخرى للبريد الشخصي.

۱. انقر فوق 💁 برید Outlook > ≡.

**٦.** انقر مع الاستمرار فوق الحساب الذي ترغب في إضافته إلى شاشة البدء، ثم انقر فوق **إضافة إلى شاشة البدء**.

سيظهر صندوق البريد الخاص بك على شاشة البدء كلوحة جديدة. ولقراءة البريد الخاص بك، انقر فوق. أيقونة الاختصار.

#### إرسال بريد

لا تدع رسائل البريد الخاصة بك تتراكم. استخدم هاتفك لقراءة رسائل البريد وكتابتها أثناء التنقل.

**۱.** انقر فوق 💁 ب**رید Outlook**.

**٦.** في علبة الوارد، انقر فوق <del>+</del>. ٣. لإضافة مستلم من جهات الاتصال الخاصة بك، ابدأ في كتابة أحد الأسماء. يمكنك أيضًا كتابة العنوان. —

🖬 تلميح: لإزالة مستلم، انقر فوق الاسم، ثم فوق **إزالة**.

**٤.** اكتب الموضوع ورسالة البريد.

لكا تلميج: يمكن أن يساعدك هاتفك في كتابة رسالة البريد بشكل أسرع. أثناء الكتابة، سيقترح الهاتف الكلمات المحتملة التالية لإتمام الجملة. لإضافة كلمة، انقر فوق الاقتراح. لاستعراض القائمة، اسحب فوق الاقتراحات. لا تتوفر هذه الميزة بجميع اللغات.

🔀 تلميح: يمكنك أيضًا التقاط صورة جديدة أثناء كتابة رسالة البريد. انقر فوق 🌒 > كاميرا، والتقط صورة، ثم انقر فوق ⁄⁄.

٦. لإرسال رسالة البريد، انقر فوق <

#### قراءة رسالة بريد

إذا كنت تنتظر خبرًا هامًا، فلن تحتاج إلى الانتظار حتى تتواجد بالمكتب. استخدم هاتفك لقراءة رسائل البريد.

يمكنك الاطلاع على رسالة بريد جديدة عند استلامها على شاشة البدء.

**۱.** انقر فوق 💁 برید Outlook.

٦. في صندوق الوارد، انقر فوق رسالة البريد. يتم تحديد رسالة البريد غير المقروءة بلون مختلف.

🖈 تلميح: للتكبير أو التصغير، ضع إصبعيك على الشاشة، ثم قم بإزاحتهما إلى الداخل أو الخارج.

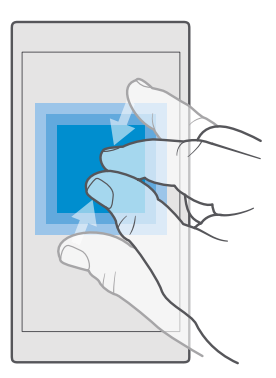

🚼 تلميح: إذا كانت رسالة البريد تحتوي على عنوان ويب، فانقر فوق العنوان للانتقال إلى موقع الويب.

#### قراءة رسالة بريد في محادثة

في علبة الوارد، انقر فوق المحادثة التي تحتوي على رسالة البريد، ثم انقر فوق رسالة البريد. يتم تحديد المحادثة التي تحتوي على رسالة البريد غير المقروءة بلون مختلف.

#### حفظ مرفق

عندما تكون رسالة البريد مفتوحة، انقر فوق المرفق، مثل صورة، وسيتم تنزيله على الهاتف. انقر مع الثبات فوق المرفق، ثم انقر فوق **حفظ** لا يمكن حفظ جميع تنسيقات الملفات.

نسخ رابط

أثناء فتح البريد، انقر مع الثبات فوق رابط الويب، ثم انقر فوق **نسخ ارتباط**.

#### الرد على البريد

إذا استلمت رسالة بريد تحتاج إلى الرد عليها سريعًا، يمكنك الرد مباشرةً باستخدام الهاتف.

#### **ا.** انقر فوق 💁 **برید Outlook**.

٦. افتح البريد، ثم انقر فوق ⊠ً.

🛃 تلميج: للرد على المرسل فقط، انقر فوق **رد**. للرد على المرسل وكافة المستلمين الآخرين، انقر فوق **رد** على الكل.

## إعادة توجيه رسالة بريد

افتح البريد، ثم انقر فوق 🏳 > **إعادة توجيه**.

#### حذف رسالة بريد

عندما يكون صندوق البريد ممتلنًا، قم بحذف بعض رسائل البريد لتفريغ مساحة على هاتفك.

ا. في صندوق البريد، انقر فوق جهة اليسار من رسائل البريد التي تريد حذفها. ٦. انقر فوق مربعات الاختيار المقابلة لرسائل البريد، ثم انقر فوق ₪ً.

تم حذف جميع رسائل البريد التي قمت بتحديدها. قد يختلف أيضاً حذف رسائل البريد من خادم بريد إلى آخر وفقًا لحساب البريد الخاص بك.

#### حذف رسالة بريد واحدة افتح رسالة البريد، ثم انقر فوق ॥.

#### إرسال ردود تلقائية

إذا كنت في إجازة أو خارج المكتب، يمكنك إرسال ردود تلقائية على الرسائل التي تصل خلال غيابك.

#### استخدام الصوت لكتابة رسالة بريد

بدلاً من استخدام لوحة المفاتيح، يمكنك إملاء رسالة البريد الخاصة بك.

لا تتوفر هذه الميزة بجميع اللغات. للحصول على مزيد من المعلومات حول اللغات المدعومة، انتقل إلى الموقع **support.microsoft.com**، واستعرض حتى تصل إلى الإرشادات الخاصة بالهواتف التي تعمل بنظام التشغيل Windows.

#### **۱.** انقر فوق 堃 **برید Outlook**.

```
٦. في علبة الوارد، انقر فوق <del>↑</del>.
٣. لإضافة مستلم من جهات الاتصال الخاصة بك، ابدأ في كتابة أحد الأسماء. يمكنك أيضًا كتابة العنوان.
٤. انقر فوق الموضوع: > ₪، ثم قل الموضوع الخاص بك.
٥. انقر فوق مربع الرسالة ثم فوق ₪، وقل رسالتك.
٦. لإرسال رسالة البريد، انقر فوق ⊲.
```

# الكاميرا

لماذا تحمل كاميرا منفصلة إذا كان جهازك مزودًا بكل ما تحتاجه لالتقاط الصور التذكارية؟ باستخدام كاميرا الهاتف الخاص بك، يمكنك التقاط الصور أو تسجيل مقاطع الفيديو بسهولة.

## فتح الكاميرا الخاصة بك بسرعة

يمكنك التأكد من الوصول إلى الكاميرا الخاصة بك بسرعة عند الحاجة إليها – استخدم الاختصار الموجود في مركز الإجراءات. إذا كان هاتفك مزودًا بمفتاح كاميرا، فهو أسرع طريقة للبدء بسرعة.

اسحب لأسفل من أعلى الشاشة، ثم انقر فوق 🖾 **الكاميرا**.

🖬 تلميح: إذا كان اختصار الكاميرا غير مرئي، فانقر فوق تكبير.

🚼 تلميج: لتشغيل الكاميرا عندما يكون الهاتف مقفلاً، اضغط على مفتاح التشغيل، واسحب لأسفل من أعلى الشاشة، ثم انقر فوق 🖾 **الكاميرا**.

> **استخدام مفتاح الكاميرا لفتح الكاميرا** إذا كان هاتفك مزودًا بمفتاح كاميرا، فاضغط على مفتاح الكاميرا لتشغيلها.

🔀 تلميح: لتشغيل الكاميرا بسرعة عندما يكون الهاتف مقفلاً، اضغط مع الاستمرار على مفتاح الكاميرا لمدة ثانيتين.

## أساسيات الكاميرا

أصبح التقاط الصور أو تسجيل مقاطع الفيديو أمرًا سهلاً وسريعًا، كما يكمن مشاركتها مع الأصدقاء أيضًا.

#### التقاط صورة

التقط صور واضحة ونابضة بالحياة – احتفظ بأجمل اللحظات في ألبوم صورك.

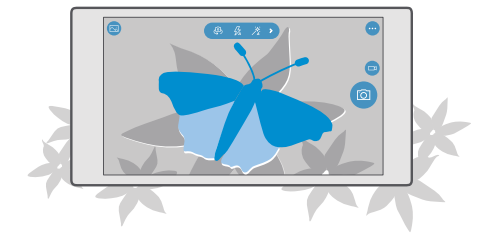

۱. انقر فوق 🖸 **کامیرا**.

© Microsoft Mobile 2016 جميع الحقوق محفوظة.

کی تلمیج: إذا کان هاتفك مزودًا بمفتاح کامیرا، فلتشغیل الکامیرا بشکل سریع عندما یکون هاتفک مقفلًا، انقر مع الاستمرار لمدة ثانیتین فوق مفتاح الکامیرا.

T. للتكبير أو التصغير، قم بإزاحة إصبعيك للخارج أو للداخل. لا يتم دعم التكبير/التصغير في الكاميرا في بعض الهواتف. ولمعرفة مدى توفره، انتقل إلى الموقع /www.microsoft.com/mobile/support wpfeatures.

لا تلميج: لعرض الإعدادات أثناء حمل الهاتف في الوضع الأفقي، اسحب 🖻 إلى اليسار. لتغيير الإعداد، قم بتمرير إصبعك لأعلى أو لأسفل في مربع التمرير. لإغلاق الإعدادات، اسحب 🖻 إلى اليمين.

**٣.** لتركيز الكاميرا على هدف محدد، انقر فوق الهدف عند ظهوره على الشاشة. لا يتم دعم تركيز الكاميرا في بعض الهواتف. ولمعرفة مدى توفره، انتقل إلى الموقع /www.microsoft.com/mobile/support wpfeatures.

🗙 تلميج: إذا كان هاتفك مزودًا بمفتاح كاميرا، فللتركيز، اضغط جزئيًا مع الاستمرار على مفتاح الكاميرا. لالتقاط الصورة، اضغط على مفتاح الكاميرا للأسفل بالكامل.

لالتقاط الصورة، انقر فوق <sup>[2]</sup>.

لعرض الصورة التي قمت بالتقاطها للتو، انقر فوق الرمز المصغر المستدير الموجود في زاوية الشاشة. يتم حفظ الصورة في صور.

لرؤية الشاشة في أفضل حالاتها، تأكد من عدم تغطية مستشعر الضوء. لا يتم دعم مستشعر الضوء لا يتم دعم مستشعر الضوء في بعض الهواتف. ولمعرفة مدى توفره، انتقل إلى الموقع /www.microsoft.com/mobile. support/wpfeatures.

احتفظ بمسافة آمنة عند استعمال الفلاش. لا تجرّب استخدام الفلاش على الأشخاص أو الحيوانات على نطاق قريب. لا تغط الفلاش أثناء التقاط الصورة.

#### تسجيل مقطع فيديو

بجانب إمكانية التقاط الصور بهاتفك، يمكنك أيضاً التقاط اللحظات الخاصة بك كمقاطع فيديو.

ا. انقر فوق **◙ كاميرا**. ٦. للتبديل من وضع الصور إلى وضع الفيديو، انقر فوق ݜ. ٣. للتكبير أو التصغير، قم بإزاحة إصبعيك للخارج أو للداخل. لا يتم دعم التكبير/التصغير في الكاميرا في بعض الهواتف. لمعرفة مدى توفر ذلك، انتقل إلى الموقع /www.microsoft.com/mobile/support . 9. لبدء التسجيل، انقر فوق ݜ. حيث يبدأ الموقت في العمل.

•. لإيقاف التسجيل، انقر فوق ⊐. حيث يتوقف الموقت عن العمل.

لعرض مقطع الفيديو الذي قمت بتسجيله للتو، انقر فوق الرمز المصغر المستدير الموجود في زاوية الشاشة. حيث يتم حفظ مقطع الفيديو في صور.

#### التقاط صورة ذاتية

لالتقاط صورة ذاتية يسهولة، استخدم الكاميرا الأمامية الموجودة في هاتفك.

لا يتم دعم الكاميرا الأمامية في بعض الهواتف. ولمعرفة مدى توفرها، انتقل إلى الموقع .www.microsoft.com/mobile/support/wpfeatures

> **۱.** انقر فوق 🖸 **کامپرا** > 🖗. **٦.** انظر للكاميرا الأمامية، وقم بعمل إطار لصورتك السيلفي على الشاشة. ٣. انقر فوق 🖸.

#### التقاط صور تبدو حبة

تلتقط ميزة الصور الحية مقطع فيديو لحظى قصير مع كل صورة تلتقطها؛ فتبدو كأنها حية عند استعراضها في صور.

> لا يتم دعم الصور الحية في بعض الهواتف. ولمعرفة مدى توفرها، انتقل إلى الموقع .www.microsoft.com/mobile/support/wpfeatures

> > **۱.** انقر فوق 🖸 **کامپرا** > ···· > **الضبط**. ۲. قم يتشغيل الصور الحية ...

#### حفظ الصور ومقاطع الفيديو على بطاقة ذاكرة

إذا كانت هناك بطاقة ذاكرة في هاتفك وذاكرة الهاتف قد امتلأت، فقم بحفظ الصور التي تلتقطها ومقاطع الفيديو التي تسجلها على بطاقة الذاكرة.

للحصول على أعلى جودة للفيديو، قم يتسجيل مقاطع الفيديو إلى ذاكرة الهاتف. إذا قمت يتسجيل مقاطع الفيديو على بطاقة الذاكرة، يوصى بأن تكون بطاقة microSD المستخدمة س يعة وبحجم من ٤ إلى ١٢٨ جيجا . بايت ومتوفرة من قبل شركة مصنعة معروفة. لا يتم دعم بطاقة الذاكرة في بعض الهواتف. لمعرفة مدى توفر ذلك، انتقل إلى الموقع www.microsoft.com/mobile/support/wpfeatures.

**۱** انقر فوق 😺 **مساحة التخزين**.

۲. ثم قم بتبديل تخزين الصور الجديدة في إلى بطاقة SD.

سيتم حفظ الصور ومقاطع الفيديو التي يتم التقاطها بدءًا من الآن على بطاقة الذاكرة.

استخدم بطاقات الذاكرة المتوافقة والمعتمدة فقط للاستخدام مع هذا الجهاز. فقد تؤدي البطاقات غير المتوافقة إلى تلف البطاقة والجهاز وتلف البيانات المخزنة على البطاقة.

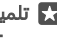

🚼 تلميح: لنقل الصور ومقاطع الفيديو الملتقطة في وقت سابق إلى بطاقة الذاكرة، انقر فوق 👼 مستكشف الملفات.

#### حفظ معلومات الموقع على الصور ومقاطع الفيديو

إذا كنت تريد تذكر المكان الذي قمت فيه بالتقاط صورة محددة أو مقطع فيديو، يمكنك تعيين الهاتف لتسجيل الموقع تلقائيًا.

**ا.** اسحب لأسفل من أعلى الشاشة، ثم انقر فوق ۞ **كل الإعدادات** > <mark>△ الخصوصية > الموقع.</mark> ٢. تحقق من تبديل **الموقع** إلى **مشغل ∞**، ومن السماح للكاميرا باستخدام موقعك.

يمكن إرفاق معلومات الموقع بصورة أو بمقطع فيديو إن أمكن تحديد الموقع باستخدام القمر الصناعي أو عبر الشبكة، إذا قمت بمشاركة إحدى الصور أو أحد مقاطع الفيديو التي تحتوي على معلومات الموقع، فقد تظهر معلومات الموقع للذين يقومون بعرض الصورة أو مقطع الفيديو. يمكنك إيقاف تشغيل خاصية إضافة المعلومات الجغرافية في ضبط الهاتف.

#### مشاركة الصور ومقاطع الفيديو

يمكنك مشاركة الصور ومقاطع الفيديو الخاصة بك مع أصدقائك وعائلتك ليشاهدوها بسرعة وسهولة.

**ا.** قم بالتقاط صورة أو تسجيل مقطع فيديو. ٦. في شاشة البدء، انقر فوق **◙ صور**، ثم استعرض للوصول إلى الصورة أو مقطع الفيديو. ٣. انقر فوق الصورة أو مقطع الفيديو وفوق ۞، واختر طريقة المشاركة التي تريدها، ثم اتبع الإرشادات الواردة.

🗙 تلميج: لمشاركة عدة صور ومقاطع فيديو مرة واحدة، انقر فوق≣∞ّ، واختر الصور أو مقاطع الفيديو، ثم انقر فوق ۵۵ً.

لا تدعم جميع خدمات المشاركة جميع تنسيقات الملفات أو مقاطع الفيديو المُسجلة بجودة عالية.

## التصوير المتقدم

يمنحك الهاتف الخاص بك تحكمًا رائعًا في إعدادات الصور الخاصة بك. وبذلك يمكنك التقاط نوع الصور الذي تفضله تمامًا.

#### التقاط الصور باستخدام مؤقت

يمكنك أيضًا استخدام وضع المؤقت عندما تريد التقاط صورة جماعية سوف تظهر فيها.

**ا.** انقر فوق **◙ كاميرا** > ···· > **مؤقت الصور**. **٦.** انقر فوق **تأخير** لاختيار المدة التي ستنتظرها الكاميرا قبل التقاط الصورة. ٣. انقر فوق √. من الآن فصاعداً يتم التقاط الصور التي تلتقطها في وضع المؤقت.

**٤.** لالتقاط الصورة، انقر فوق 🖸.

**إيقاف تشغيل وضع المؤقت** انقر فوق **◙ كاميرا** > ··· > **مؤقت الصور** > X.

#### اختر افضل درجة للتعريض الضوئي مع التدرج التلقائي

في حالة صعوبة ظروف الإضاءة، استخدم وضع التدرج الضوئي لالتقاط عدة صور تحتوي على إعدادات مختلفة للتعريض الضوئي في آن واحد. وبعد ذلك يمكنك اختيار أفضل لقطة من بينها.

عند استخدام التعريض الضوئي المتدرج تلقائيًا، تقوم الكاميرا بالتقاط عدة صور في آن واحد، بعضها أكثر سطوعاً، و بعضها أكثر قتامة. يقوم هذا الأمر بتحسين فرص التقاط صورة رائعة في حالة صعوبة ظروف الإضاءة. يمكنك اختيار عدد الصور التي تقوم الكاميرا بالتقاطها و درجات قيم التعريض الضوئي بين الصور.

**۱**. انقر فوق 🖸 **کامیرا** > ···· > **صور بتدرجات ضوئیة**.

٦. لاختيار عدد الصور ذات التدرجات الضوئية التي تريد التقاطها، انقر فوق عدد الصور التي يجب التقاطها.

۳. لاختيار درجات قيم التعريض الضوئي، انقر فوق نطاق التعرض.

**٤.** انقر فوق ∕√.

من الآن فصاعداً يتم التقاط الصور التي تلتقطها في وضع التدرج الضوئي.

لالتقاط الصور، انقر فوق <sup>[2]</sup>.

تقوم الكاميرا بالتقاط العدد المحدد من الصور التي يتم حفظها بشكل منفصل في صور.

**إيقاف تشغيل وضع التدرج الضوئي** انقر فوق **◘ كاميرا** > ··· > **صور بتدرجات ضوئية** > X.

#### التقاط صور كاملة البيانات

يمكنك التقاط صور كاملة البيانات بالتنسيق DNG) Digital Negative) تتوفر لها إمكانيات أفضل ليتم تحريرها لاحقًا.

لا يتم دعم التنسيق DMG) Digital Negative) في بعض الهواتف. لمعرفة مدى توفر ذلك، انتقل إلى الموقع **www.microsoft.com/mobile/support/wpfeatures**.

**ا.** انقر فوق **◙ كاميرا** > ···· > **الضبط**. **٦.** انقر فوق **حجم الصورة للكاميرا الرئيسية**، ثم انقر فوق الوضع JPG + DNG. ٣. عندما تقوم بالتقاط صورة، يتم حفظ ملفين: صورة ذات دقة أقل بتنسيق JPG يتم تحسينها للمشاركة، وصورة كاملة البيانات بتنسيق DNG.

يتم حفظ الصورة بتنسيق DNG في التطبيق فيلم الكاميرا.

بعد نقل الصور التي بتنسيق DNG إلى جهاز الكمبيوتر الخاص بك، يمكنك تصفحها وعرضها من خلال تنزيل. Adobe DNG Codec وتثبيته من www.adobe.com/support/downloads/detail.jsp?ftplD=5495.

© Microsoft Mobile 2016 جميع الحقوق محفوظة.

يمكنك تحرير الصور التي بتنسيق DNG في أي برنامج تحرير صور يدعم التنسيق DNG القياسي بالكامل.

#### تسجيل مقاطع الفيديو عالية الدقة

عندما ترغب في الاحتفاظ بذكريات الأحداث الهامة في حياتك بدرجة عالية من النقاء، تذكر أن تقوم بتسجيلها بدقة عالية.

ولكن لا يتم دعم مقاطع الفيديو بدقة 4K وHull لحي جميع الهواتف. لمعرفة مدى توفر ذلك، انتقل إلى الموقع **www.microsoft.com/mobile/support/wpfeatures**.

> **ا.** انقر فوق **⊡ كاميرا > ··· > الضبط.** ٣. انقر فوق **تسجيل فيديو**، ثم اختر دقة عالية الوضوح. وفقًا لنوع الهاتف، تكون أعلى دقة متوفرة هي 4K أو Full HD.

#### عمل إطار للصور الخاصة بك بسهولة

إذا أردت تشكيل الصور الخاصة بك بشكل محترف، يمكنك استخدام شبكات محدد المنظر وتشكيل صور مثالية.

> **ا.** انقر فوق **⊡ كاميرا > ···· > الضبط.** ٢. انقر فوق **شبكة تحديد الإطارات**، واختر نوع التخطيط الشبكي الذي ترغب في استخدامه. ٣. لالتقاط الصورة، انقر فوق ◙اً.

## الصور ومقاطع الفيديو

إليك طريقة عرض الصور ومقاطع الفيديو الخاصة بك وتنظيمها ومشاركتها وتحريرها.

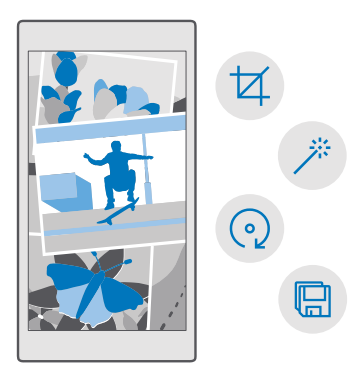

#### عرض الصور ومقاطع الفيديو

استرجع تلك اللحظات الهامة – وقم بعرض الصور ومقاطع الفيديو على الهاتف.

ا. انقر فوق ⊠ **صور**. ٦. لعرض صورة أو مقطع فيديو قمت بالتقاطه، انقر فوقه. ٣. لعرض الصورة التالية أو مقطع الفيديو التالي، اسحب إلى اليسار. لعرض الصورة السابقة أو مقطع الفيديو السابق، اسحب إلى اليمين.

🗙 تلميح: للتكبير أو التصغير، ضع إصبعيك على الشاشة، وقم بإزاحتهما إلى الداخل أو الخارج.

## نسخ الصور ومقاطع الفيديو إلى جهاز الكمبيوتر

استخدم مدير ملفات جهاز الكمبيوتر لنسخ الصور ومقاطع الفيديو أو نقلها إلى جهاز الكمبيوتر.

إذا كان جهاز الكمبيوتر الخاص بك هو جهاز Mac، فقم بتثبيت التطبيق Lumia Photo Transfer الخاص بأجهزة Mac من خلال الموقع -www.microsoft.com/en-us/mobile/support/product/nokia-photo /transfer-for-mac/.

ا. قم بتوصيل الهاتف بجهاز كمبيوتر متوافق باستخدام كبل USB متوافق. ٦. من جهاز الكمبيوتر، افتح مدير الملفات، مثل Windows Explorer أو Finder، وتصفح الهاتف.

لا يتم عرض هاتفك ضمن الأجهزة المحمولة كهاتف يعمل بنظام التشغيل Windows Phone. لمشاهدة المجلدات الخاصة بهاتفك، انقر نقرًا مزدوجًا فوق اسم الهاتف. توجد مجلدات منفصلة للمستندات والموسيقى والصور ونغمات الرنين ومقاطع الفيديو.

**٣.** افتح المجلد الخاص بالصور أو مقاطع الفيديو، ثم اختر الملفات وقم بنسخها على جهاز الكمبيوتر.

بشكل افتراضي، يقوم الهاتف بتحميل الصور ومقاطع الفيديو الخاصة بك إلى OneDrive تلقائيًا. ويمكنك الوصول إليها على أي جهاز متصل بحساب Microsoft الخاص بك.

لتغيير إعدادات OneDrive، انقر فوق 🗖 OneDrive = > ◊.

#### تحرير صورة

يمكنك إجراء عمليات تحرير سريعة، مثل التدوير أو القص، على الصور التي قمت بالتقاطها. أو استخدم التحسين التلقائي للسماح لهاتفك بإصلاح الصورة فقط بنقرة واحدة بسيطة.

> **ا.** انقر فوق **⊠ صور** ثم انقر فوق إ*حد*ى الصور. **٦.** انقر فوق %، ثم انقر فوق أحد الخيارات.

🗙 تلميح: إذا قمت بتنزيل تطبيقات تحرير الصور من المتجر، فسيتم إدراجها هنا كخيارات للتحرير.

٣. لحفظ الصورة التي تم تحريرها، انقر فوق 🖫.

## إضافة تأثيرات خاصة رائعة إلى الصور

انتقل إلى المستوى التالي من تحرير الصور – أضف تأثيرات خاصة رائعة إلى صورك المفضلة باستخدام Lumia Creative Studio.

لتنزيل التطبيق Lumia Creative Studio أو التأكد من أنك لديك أحدث إصدار، انتقل إلى الموقع. www.microsoft.com. Lumia Creative Studio قد لا يكون متوفرًا لكافة طرز الهاتف.

#### تغيير إطار الصورة

انقر فوق 🧕 Lumia Creative Studio وفوق الصورة التي تريد تحريرها، وانقر فوق ®، ثم اختر نسبة العرض إلى الارتفاع الجديدة أو قم بتدوير الصورة.

#### إجراء ترشيح

انقر فوق 🖻 Lumia Creative Studio وفوق الصورة التي تريد تحريرها، ثم انقر فوق 🛞، واختر مرشحًا.

#### تحسين الصورة

انقر فوق 🧧 Lumia Creative Studio وفوق الصورة التي تريد تحريرها، ثم انقر فوق 🛈، واختر نوع التحسين، ثم اسحب مربع التمرير لضبط مستوى التحسين.

#### تشويش جزء من الصورة

انقر فوق ◙ Lumia Creative Studio وفوق الصورة التي تريد تحريرها، ثم انقر فوق ···· > **الخلفية بتأثير ضبابي**. يمكنك تحديد المنطقة التي تريد تشويشها وضبط مقدار التشويش.

#### إضافة ألوان إلى الصورة الخاصة بك

انقر فوق 🖻 Lumia Creative Studio وفوق الصورة التي تريد تحريرها، ثم انقر فوق ···· > **إبراز لون**. واختر لونًا من لوحة الألوان، ثم قم بتطبيقه على الصورة. بعد الانتهاء، انقر فوق 🧹.

#### حفظ الصورة المُحررة

انقر فوق 🖻 Lumia Creative Studio وفوق الصورة التي تريد تحريرها، ثم انقر فوق ···· > حفظ. ★ تلميح: للعودة إلى الصورة الأصلية، انقر فوق ··· > عكس إلى الصورة الأصلية.

# الخرائط والملاحة

اكتشف الأماكن الجديدة وتعرف على كيفية الوصول إليها.

## تشغيل خدمات الموقع

استخدم الخرائط لمعرفة مكانك، وقم بحفظ موقعك في الصور التي تلتقطها. يمكن لبعض التطبيقات استخدام معلومات الموقع الخاصة بك لتوفير مجموعة كبيرة ومتنوعة من الخدمات.

ا. اسحب لأسفل من أعلى الشاشة، ثم انقر فوق ۞ **كل الإعدادات** > <mark>△ الخصوصية</mark> > **الموقع.** ٢. قم بتبديل **الموقع** إلى الوضع **مشغل**◘.

تلميح: يمكنك اختيار التطبيقات التي يمكنها استخدام موقعك. وضمن **اختيار التطبيقات التي يمكنها [23]** استخدام موقعك، انقر فوق التطبيقات التي تريدها.

## البحث عن موقع

يساعدك التطبيق الخرائط في البحث عن مواقع وشركات محددة.

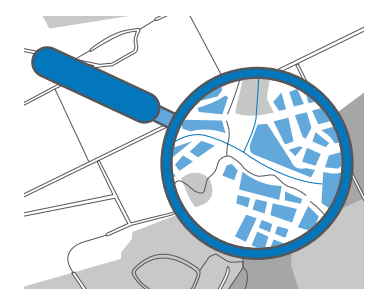

**۱.** انقر فوق **٤ الخرائط**.

**٦.** اكتب كلمات البحث، مثل عنوان الشارع أو اسم المكان، في شريط البحث.

٣. اختر أحد العناصر من قائمة الكلمات المماثلة المقترحة أثناء الكتابة، أو انقر فوق otia / 2 في لوحة المفاتيح. للبحث.

سيظهر الموقع على الخريطة.

إذا لم يتم العثور على أية نتائج للبحث، تأكد من الهجاء الصحيح لكلمات البحث.

## إضافة موقع إلى المفضلة

انقر فوق **۱ الخرائط**، ثم ابحث عن موقع. عند العثور على الموقع، انقر فوق 🛧.

© Microsoft Mobile 2016 جميع الحقوق محفوظة.

للاطلاع على مواقعك المفضلة، انقر فوق 🙎 الخرائط > == > 🛧 المفضلة.

🗙 تلميح: يمكنك أيضًا إضافة مواقعك المفضلة إلى شاشة البدء. ابحث عن الموقع، ثم انقر فوق 🗁.

مشاركة موقع مع الأصدقاء

انقر فوق 😰 **الخرائط**، ثم ابحث عن موقع. عند العثور على الموقع، انقر فوق 🖒، ثم اختر طريقة مشاركة الموقع.

> **عرض موقعك الحالي** انقر فوق <mark>ً ً الخرائط</mark> > ◉.

**البحث عن المطاعم والأماكن الأخرى المثيرة للاهتمام بالقرب منك** انقر فوق <mark>ً ً الخرائط</mark>، ثم انقر فوق ● على الخريطة، وضمن **قريب**، اختر إحدى الفئات.

## الحصول على التوجيهات للوصول إلى أحد الأماكن

احصل على التوجيهات الخاصة بالسير أو القيادة أو استخدام وسائل النقل العام – استخدم موقعك الحالي أو أية أماكن أخرى كنقطة البدء.

**ا.** انقر فوق **◙ الخرائط > ≡ > ۞ الاتجاهات.** ٣. إذا لم تكن ترغب في أن تكون نقطة البدء هي موقعك الحالي، فانقر فوق شريط البحث، وابحث عن نقطة. بدء.

٣. انقر فوق شريط البحث الثاني، وابحث عن وجهة.

يتم عرض الطريق على الخريطة، جنبًا إلى جنب مع المدة المقدَّرة المطلوبة للوصول إلى الوجهة. لعرض التوجيهات المفصلة، انقر فوق المعلومات.

## الملاحة بالتوجيه الصوتي في كل منعطف أثناء القيادة

بعد تعيين الوجهة (استخدم موقعك الحالي كنقطة بداية)، ثم انقر فوق 🖾، وبجانب الطريق المراد السير فيه (قد توجد اختيارات عديدة)، انقر فوق 🖨 **انتقال**.

لإغلاق شاشة عرض الملاحة، انقر فوق × · · > 🗙 إنهاء.

#### الحصول على توجيهات السير

بعد إنشاء الطريق الخاص بك، انقر فوق 🗞 .

🚼 تلميح: يمكنك أيضًا الاستماع إلى التوجيه الصوتي الخاص بالاتجاهات لكل منعطف، ومن ثم لن تحتاج. إلى النظر إلى شاشة الهاتف طوال الوقت. بجانب الطريق، انقر فوق 🐔 ا**نتقال**.

#### الحصول على اتجاهات النقل العام

انقر فوق 🛱، ثم قم بإنشاء الطريق الخاص بك.

تتوفر معلومات النقل العام في مدن محددة حول العالم.

🛃 تلميج: يمكنك اختيار موعد بدء رحلتك ونوع الطريق الذي ترغب بالسير فيه. قبل إنشاء الطريق الخاص بك، انقر فوق **خيارات**، ثم حدد أفضل الخيارات بالنسبة لرحلتك.

## تنزيل خريطة على الهاتف

قم بحفظ الخرائط الجديدة على الهاتف قبل بدء الرحلة، حتى تتمكن من تصفح الخرائط بدون الاتصال بالإنترنت عند السفر.

لتنزيل الخرائط وتحديثها، قم بتشغيل شبكة WiFi.

إذا لم يكن هناك مساحة كافية على هاتفك، فقد تحتاج إلى حفظ الخرائط في بطاقة الذاكرة. انقر فوق **الخرائط > ≕ > ۞ إعدادات > تنزيل الخرائط أو تحديثها،** وضمن **موقع مساحة التخزين،** انقر فوق **بطاقة SD** لا يتم دعم بطاقة الذاكرة في بعض الهواتف. ولمعرفة مدى توفرها، انتقل إلى الموقع www.microsoft.com/mobile/support/wpfeatures.

> ۱. انقر فوق **ًا الخرائط > ≕ > ©إعدادات > تنزيل الخرائط أو تحديثها > ⊡تنزيل الخرائط** . ۲. اختر البلد أو المنطقة.

#### تحديث خريطة حالية

لتحديث الخرائط يدويًا، انقر فوق **◙ الخرائط** > ≕ > ۞ **إعدادات** > **تنزيل الخرائط أو تحديثها**، وضمن **تحديثات الخريطة،** انقر فوق **التحقق الآن**.

للعبج: يمكنك أيضًا ضبط الهاتف ليقوم بتحديث الخرائط تلقائيًا عندما يكون الهاتف متصلاً بشبكة (بشبكة بقدين) ويكون قيد الشحن. انقر فوق الإفرائط >= > الإعدادات > تنزيل الخرائط أو تحديثها، ونكون تعد الشريات الخريطة، قم بتبديل تحديث الخرائط تلقائياً إلى مشغل .

حذف خريطة

انقر فوق <mark>◙</mark> **الخرائط > ≡ > ۞ إعدادات > تنزيل الخرائط أو تحديثها**، وانقر فوق الخريطة التي تريد إزالتها، ثم انقر فوق **حذف**.

## طرق تحديد الموقع

يقوم الهاتف بعرض موقعك على الخريطة باستخدام نظام تحديد مواقع يعتمد على الأقمار الصناعية، أو شبكة WiFi، أو شبكة تعتمد على تحديد الموقع (المُحرّف الخلوي).

ويعتمد مدى توافر معلومات الموقع ودقتها وكمالها على موقعك والأشياء المحيطة بك ومصادر الأطراف الأخرى على سبيل المثال، وقد تكون هذه المعلومات محدودة. فقد تكون معلومات الموقع غير متوفرة داخل البنايات أو في الأنفاق على سبيل المثال. لمعرفة معلومات الخصوصية المتعلقة بطرق تحديد الموقع، راجع بيان الخصوصية لشركة Microsoft.

يجلب نظام GPS المساعد (A-GPS) - خدمة شبكة - وتعزيزات نظامي GPS وGLONASS الأخرى المشابهة معلومات الموقع باستخدام الشبكة الخلوية وتساعد على حساب موقعك الحالي.

قد تتطلب بعض أنظمة تحديد المواقع التي تعتمد على الأقمار الصناعية نقل كمية صغيرة من البيانات عبر شبكة الجوّال. إذا كنت تريد تجنب تكاليف البيانات، على سبيل المثال عند السفر، يمكنك إيقاف تشغيل اتصال البيانات المحمولة في إعدادات الهاتف. يعمل تحديد المواقع باستخدام شبكة WiFi على تحسين دقة التحديد عندما تكون إشارات القمر الصناعي غير متاحة، خاصةً عندما تكون في الأماكن المغلقة أو بين البنايات المرتفعة. إذا كنت في مكان ما يمنع استخدام WiFi، يمكنك إيقاف تشغيل WiFi في إعدادات الهاتف.

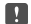

👖 ملاحظة: قد تكون هناك بعض القيود على استخدام WiFi في بعض البلدان. على سبيل المثال، في الاتحاد الأوروبي، يُسمح لك باستخدام شبكة WiFi بنطاق ٥١٥٠ – ٥٣٥٥ ميجا هرتز فقط في الأماكن المغلقة، وفي الولايات المتحدة الأمريكية وكندا، يُسمح لك باستخدام شبكة WiFi بنطاق ٥٫١٥–٥٫٢٥ جيجا هرتز فقط في الأماكن المغلقة. للحصول على مزيد من المعلومات، اتصل بالسلطات المحلية.

# الإنترنت

تعرف على كيفية إنشاء اتصالات لاسلكية وتصفح الويب مع الاحتفاظ بتكاليف البيانات منخفضة.

## تحديد اتصالات الانترنت

إذا كان مزود خدمة الشبكة الخاص بك يطالبك بدفع التكاليف وفقًا لقاعدة الدفع حسب الاستخدام، فقد تحتاج إلى تغيير إعدادات شبكة WiFi والبيانات المحمولة لتقليل تكاليف نقل البيانات. يمكنك استخدام اعدادات مختلفة عند التحوال أو التواحد في نطاق الشبكة المحلبة.

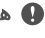

🚇 هام: قم باستخدام التشفير لزيادة أمان اتصال WiFi. يؤدي استخدام التشفير إلى تقليل خطورة وصول الآخرين الى بياناتك.

يعتبر استخدام اتصال WiFi أسرع وأقل تكلفة بشكل عام من استخدام اتصال البيانات المحمولة. فإذا كان اتصالا WiFi والبيانات المحمولة متوفرين، فسيستخدم الهاتف اتصال WiFi.

> ا. اسحب لأسفل من أعلى الشاشة، وانقر مع الاستمرار فوق Wi-Fi 🦟. **Γ.** قم بتبديل **شبكة Wi-Fi** إلى **مشغل 📼**. ٣. اختر الاتصال الذي ترغب في استخدامه.

> > لاستخدام اتصال البيانات المحمولة

اسحب لأسفل من أعلى الشاشة، وانقر فوق <sup>(()</sup> كل الإعدادات > **(() الشبكة والاتصال اللاسلكي > شبكة** الجوّال وSIM، ثم قم بتبديل اتصال البيانات إلى مشغل 🗢.

#### استخدام اتصال البيانات المحمولة أثناء التجوال

اسحب لأسفل من أعلى الشاشة، ثم انقر فوق ۞ **كل الإعدادات > ⊕ الشبكة والاتصال اللاسلكي > شبكة** الجوّال وSIM. ثم قم بتبديل خيارات تجوال البيانات إلى تجوال.

قد يؤدي الاتصال بالإنترنت أثناء التجوال، خاصةً أثناء تواجدك في الخارج، إلى ارتفاع تكاليف البيانات بشكل ملحوظ.

🚼 تلميح: لمتابعة استخدام البيانات الخاصة بك، اسحب لأسفل من أعلى الشاشة، ثم انقر فوق 🏵 كل الإعدادات > 🕀 الشبكة والاتصال اللاسلكي > استخدام البيانات.

## توصيل جهاز الكمبيوتر بالويب

من السهل استخدام الإنترنت على جهاز الكمبيوتر المحمول أثناء التنقل. قم يتحويل هاتفك إلى وضع نقطة اتصال WiFi، واستخدم اتصال البيانات المحمولة للوصول إلى الإنترنت باستخدام جهاز الكمبيوتر المحمول أو حماز آخر.

**ا.** اسحب لأسفل من أعلى الشاشة، ثم انقر فوق ۞ **كل الإعدادات > ⊕ الشبكة والاتصال اللاسلكي > نقطة** اتصال الحوّال. **٦.** قم بتبديل نقطة اتصال الجوّال إلى **مشغل ⊂.** ٣. لتحديد طريقة مشاركة اتصال بيانات شبكة الجوّال، انقر فوق Wi-Fi أو Bluetooth. ٤. اختر الاتصال على الجهاز الآخر.

يستخدم الجهاز الآخر البيانات من خطة البيانات، مما قد يؤدي إلى تضمين تكاليف نقل البيانات. للحصول على معلومات حول مدى التوفر والتكاليف، اتصل بموفر خدمة الشبكة.

## استخدام خطة البيانات بكفاءة

إذا كنت قلفًا بشأن تكاليف استخدام البيانات، يساعدك هاتفك على اكتشاف طرق أكثر فعالية لاستخدام. البيانات المحمولة وتتبع الاستخدام. كما يمكنك أيضًا إيقاف اتصال البيانات بشكل تام.

ا. اسحب لأسفل من أعلى الشاشة، ثم انقر فوق ۞ **كل الإعدادات > ⊕ الشبكة والاتصال اللاسلكي** > ا**ستخدام البيانات**.

**٦.** انقر فوق **تعيين الحد**، ثم اختر القيم التي تريدها.

## متصفح الويب

قم بمتابعة الأخبار وزيارة مواقع الويب المفضلة لديك. يمكنك استخدام Microsoft Edge في هاتفك لعرض صفحات الويب على الإنترنت. كما يمكن للمتصفح المساعدة على تحذيرك من التهديدات التي قد تضر بالحماية.

انقر فوق 🔁 Microsoft Edge.

لتصفح الويب، يجب أن تكون متصلاً بالإنترنت.

#### تصفح الويب

لن تحتاج إلى جهاز كمبيوتر – يمكنك بسهولة تصفح الإنترنت على الهاتف.

تلميج: إذا لم يكن موفر خدمة الشبكة يطالبك بدفع رسوم ثابتة لنقل البيانات، فاستخدم شبكة WiFi للاتصال بالإنترنت، وذلك لتوفير تكاليف نقل البيانات.

#### ا. انقر فوق 🔁 Microsoft Edge.

**٦.** انقر فوق شرط العنوان.

**۳.** اکتب عنوان ویب.

لكتا لميج: لكتابة لاحقة عنوان ويب بسرعة مثل "org."، انقر مع الثبات فوق مفتاح اللاحقة في لوحة المفاتيح، ثم انقر فوق اللاحقة التي تريدها.

**3.** انقر فوق ←.

★ تلميح: للبحث على الإنترنت، اكتب إحدى كلمات البحث في شريط العنوان، ثم انقر فوق →.

## التكبير أو التصغير

ضع إصبعيك على الشاشة، ثم قم بإزاحتهما للخارج أو للداخل.

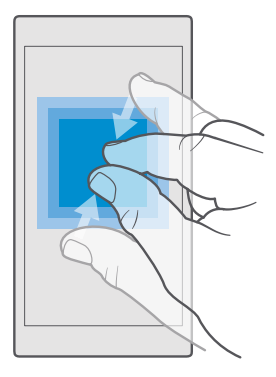

#### فتح علامة تبويب جديدة

عندما تريد زيارة مواقع ويب متعددة في وقتٍ واحد، يمكنك فتح علامات تبويب جديدة في المتصفح. والتبديل بينها.

انقر فوق 🕒 < Microsoft Edge : انقر فوق

#### فتح علامة تبويب للتصفح بخصوصية

انقر فوق 🖸 InPrivate الجديدة. > ··· > علامة تبويب InPrivate الجديدة.

تعمل ميزة التصفح بخصوصية على منع المتصفح الخاص بك من تخزين بيانات التصفح، مثل ملفات تعريف الارتباط ومحفوظات الاستعراض وملفات الإنترنت المؤقتة.

#### التبديل بين علامات التبويب

انقر فوق 🖸 Microsoft Edge 🤉 ، ثم انقر فوق علامة التبويب التي تريدها.

#### إغلاق علامة تبويب

انقر فوق 🔁 Microsoft Edge اله ثم انقر فوق 🗙 في علامة التبويب التي تريد إغلاقها.

لاغلاق جميع علامات التبويب، انقر فوق ···· ثم اختر ما إذا كنت تريد إغلاق جميع علامات 🔀 التبويب أو علامات التبويب التي فتحتها للتصفح بخصوصية.

#### تسهيل قراءة موقع ويب

قد يكون من الصعب قراءة النص الصغير الموجود على موقع ويب. استخدم المتصفح في وضع الهاتف المحمول أو في وضع سطح المكتب، أو قم بتبديل بعض صفحات الويب إلى شاشة عرض القراءة وتعيين حجم الخط حسب رغبتك.

لتعيين المتصفح ليقوم دائمًا باستخدام الوضع الذي تريده، انقر فوق GE Microsoft Edge > ···· > إعدادات، ثم قم بتغيير الإعداد الخاص بـ **تفضيل موقع الويب**.

**التبديل إلى شاشة عرض القراءة** انقر فوق 🏛 في شريط العنوان. لتعيين حجم الخط الخاص بشاشة عرض القراءة، انقر فوق ····> **إعدادات** > **حجم خط طريقة عرض القراءة**.

#### إضافة موقع ويب إلى المفضلة

إذا كنت تقوم بزيارة مواقع الويب ذاتها دائمًا، فقم بإضافتها إلى المفضلة، بحيث يمكنك الوصول إليها بسرعة.

- ا. انقر فوق 🔁 Microsoft Edge.
  - **٦.** انتقل إلى موقع ويب.
- **۳.** انقر فوق ··· > **إضافة إلى المفضلة**.
- **٤.** قم بتحرير الاسم الذي تريده، ثم انقر فوق **إضافة**.

🔀 تلميح: يمكنك أيضًا إضافة مواقع الويب المفضلة إلى شاشة البدء. أثناء تصفح أحد مواقع الويب، انقر فوق ··· > تثبيت هذه الصفحة بشاشة البدء.

لي تلميج: هل وجدت موقع ويب ترغب في قراءته، ولكن لا تملك وقتًا الآن؟ قم بإضافته إلى قائمة القراءة الخراءة الخاصة بلى قائمة القراءة الخاصة بك. انقر فوق ٢٠٠٠ إضافة إلى قائمة القراءة > إضافة. إذا قمت بتسجيل الدخول إلى حساب (Microsoft، فستتم مزامنة قائمة القراءة الخاصة بك مع حسابك، بحيث يمكنك العثور على قائمة القراءة، القراءة في كل الأجهزة الخاصة بك. مواقع الويب التي قمت بحفظها في قائمة القراءة، القراءة في كل القرءة الخاصة بك مع حسابك، بحيث يمكنك العثور على قائمة القراءة وي كان العثور على قائمة القراءة في كل الأجهزة الخاصة بك مع حسابك، بحيث يمكنك العثور على قائمة القراءة، في كل الأجهزة الخاصة بك. للعثور على مواقع الويب التي قمت بحفظها في قائمة القراءة، القراءة، وقد حسن مواقع الويب التي قمت بحفظها في المائمة القراءة، القراءة، القراءة، القراءة، القراءة، القراءة، القراءة، القراءة، القراءة، القراءة، القراءة، القراءة، القراءة، القراءة، القراءة، القراءة، القراءة، وقد حسن مواقع الويب التي قمت بحفظها في قائمة القراءة، القراءة، القراءة، القراءة، القراءة، القلمة القراءة، مواقع الويب التي قمت مائمة، وقد المائمة القراءة، وقد على مواقع الويب التي قمت العثور، وقد القراءة، القراءة، القراءة، وقد مائمة، القراءة، القراءة، وقد مائمة، وقد مائمة، وقد مائمة، وقد القراءة، وقد مائمة، وقد القراءة، وقد القراءة، وقد القراءة، وقد مائمة، وقد القراءة، وقد مائمة، وقد مائمة، وقد مائمة، وقد مائمة، وقد مائمة، وقد مائمة، وقد مائمة، و مائم موقع ألمة، وقد مائم مواقع الويب التي قمت بحفظها في قائمة، وقد مائمة، وقد مائمة، وقد مائمة، وقد مائمة، وقد م

> الانتقال إلى موقع ويب مفضل انقر فوق ⓒ Microsoft Edge ؟ · · · < المفضلات، واختر موقع ويب من القائمة.

#### مشاركة صفحة ويب

عند العثور على صفحة ويب ممتعة، يمكنك إرسالها إلى أصدقائك في رسالة بريد أو رسالة نصية، أو نشرها في خدمة الشبكات الاجتماعية الخاصة بك. إذا كان أصدقاؤك قريبين منك، فاستخدم تقنية NFC لمشاركة الصفحة ببساطة بملامسة الهاتفين معًا.

> **ا.** انقر فوق **◯ Microsoft Edge،** ثم انتقل إلى موقع الويب. **٦.** انقر فوق ··· > **مشاركة**، ثم اختر طريقة المشاركة التي تريدها.

مشاركة صفحة ويب باستخدام تقنية NFC

أثناء التصفح، انقر فوق ···· > **مشاركة > ((« المس للمشاركة (NFC)**، وقم بملامسة هاتف صديقك بهاتفك. للتأكد من تشغيل المس للمشاركة (NFC)، اسحب لأسفل من أعلى الشاشة، وانقر فوق ۞ **كل الإعدادات** > **™ أجهزة > NFC** ، ثم قم بتبديل **المس للمشاركة** إلى **مشغل ∞**.

لا يتم دعم تقنية NFC في جميع الهواتف. ولمعرفة مدى توفرها، انتقل إلى الموقع /www.microsoft.com. mobile/support/wpfeatures. قد لا تتوافق هذه الميزة مع جميع الهواتف التي تدعم NFC.

يجب أن يدعم الهاتف الآخر NFC. للحصول على مزيد من المعلومات، راجع دليل المستخدم الخاص بالهاتف الآخر.

#### مسح سجل المتصفح

عند الانتهاء من التصفح، يمكنك حذف بياناتك الخاصة، مثل سجل المتصفح وملفات الإنترنت المؤقتة.

انقر فوق 🔁 Microsoft Edge > · · · > إعدادات > اختر ما تريد مسحه، واختر البيانات التي تريد مسحها.

الذاكرة الوسيطة هي ذاكرة تخزين مؤقتة تستخدم لحفظ البيانات بصفة مؤقتة. إذا وصلت أو حاولت الوصول إلى معلومات سرية أو خدمة آمنة تتطلب كلمات مرور، فقم بمسح الذاكرة الوسيطة بعد كل استخدام.

**حذف أحد العناصر الفردية في سجل التصفح الخاص بك** انقر فوق Microsoft Edge أنقر مع الاستمرار فوق العنصر الذي تريد حذفه، ثم انقر فوق **حذف**.

## البحث على الويب

استكشف الويب والعالم الخارجي من خلال محرك البحث Bing. حيث يمكنك استخدام لوحة المفاتيح أو صوتك لكتابة كلمات البحث.

**ا.** انقر فوق مفتاح البحث <sup>C</sup>. **٦.** اكتب كلمة البحث في مربع البحث، ثم انقر فوق مفتاح الإدخال. كما يمكنك اختيار إحدى كلمات البحث من الكلمات المطابقة المقترحة. **٣.** لعرض نتائج البحث ذات الصلة، انقر فوق إحدى فئات نتائج البحث في أعلى الشاشة.

## إغلاق اتصالات الإنترنت

قم بتوفير طاقة البطارية عن طريق إغلاق اتصالات الإنترنت المفتوحة في الخلفية.ويمكنك القيام بذلك دون الحاجة لإغلاق أية تطبيقات.

> ا. اسحب لأسفل من أعلى الشاشة، وانقر مع الاستمرار فوق *،∕∕/.* ۲. قم بتبديل **شبكة Wi-Fi** إلى **متوقف** ©.

کر تلقیع: شبکة Wi-Fi یقوم بالتشغیل مرة أخری تلقائیًا.ولتغییر هذا الإعداد، انقر فوق **تشغیل شبکة -Wi کی Fi** Fi مرة أخری.

#### إغلاق اتصال البيانات المحمولة

اُسحبُ لأسفل من أعلى الشاشة، وانقر فوق ⊗ **كل الإعدادات > ⊕ الشبكة والاتصال اللاسلكي > شبكة الجوّال و**SIM، ثم قم بتبديل **اتصال البيانات** إلى **متوقف** ⊃.

## استكشاف الأخطاء المتعلقة بمشكلات اتصال الإنترنت وإصلاحها

#### إذا لم يعمل اتصال الإنترنت الخاص بك

- تحقق من اتصال بيانات شبكة الجوّال. اسحب لأسفل من أعلى الشاشة، ثم انقر فوق ۞ **كل الإعدادات** > ⊕ **الشبكة والاتصال اللاسلكي > شبكة الجوّال وSiM**، وتحقق من تبديل **اتصال البيانات** إلى **مشغل** ◘.
- تحقق من اتصال WiFi. اسحب لأسفل من أعلى الشاشة، ثم انقر مع الاستمرار فوق Mi-Fi //، وتحقق من تبديل شبكة Wi-Fi إلى مشغل = ومن اتصالك بالشبكة.
- تحقق من عدم تشغيل وضع توفير طاقة البطارية. اسحب لأسفل من أعلى الشاشة، ثم انقر فوق تكل
   الإعدادات > ] النظام > توفير طاقة البطارية.
- إذا كنت متواجدًا خارج البلاد، فتحقق من تفعيل التجوال. اسحب لأسفل من أعلى الشاشة، وانقر فوق <sup>((()</sup> كل الإعدادات > <sup>(()</sup> الشبكة والاتصال اللاسلكي > شبكة الجوّال وSIM، ثم تحقق من تبديل خيارات تجوال البيانات إلى تجوال. قد يؤدي الاتصال بالإنترنت أثناء التجوال، خاصةً أثناء تواجدك في الخارج، إلى ارتفاع تكاليف البيانات بشكل ملحوظ.
- إذا كنت قد قمت بتثبيت إعدادات جديدة من رسالة نصية، فقم بإلغاء تثبيت الإعدادات الجديدة. انقر فوق 3 مساحة التخزين > هذا الجهاز > التطبيقات ٤٤ والألعاب، وفوق عنص الإعدادات الجديدة، ثم انقر فوق إزالة التثبيت.
# ترفيه

تعرف على كيفية مشاهدة مقاطع الفيديو، والاستماع إلى الموسيقى المفضلة، وتشغيل الألعاب.

# المشاهدة والاستماع

يمكنك استخدام الهاتف لمشاهدة مقاطع الفيديو والاستماع إلى الموسيقى ومواد الوسائط المنشورة أثناء التنقل.

#### تشغيل الموسيقى

استمع إلى الموسيقي المفضلة لديك أينما كنت.

**ا.** انقر فوق 🞯 **موسیقی Groove**.

**٦.** انقر فوق الفنان أو الألبوم أو الأغنية أو النوع أو قائمة التشغيل التي تريد تشغيلها.

★ تلميج: لترتيب المسارات الخاصة بك حتى يمكنك العثور على ما تبحث عنه بسهولة، انقر فوق ➡، ثم اختر طريقة الترتيب.

🖈 تلميح: يمكنك شراء الموسيقى لقوائم التشغيل الخاصة بك من المتجر.

#### **إيقاف التشغيل مؤقتًا أو استئنافه** انقر فوق || أو ⊲.

🖈 تلميح: لتشغيل الأغاني بترتيب عشوائي، انقر فوق 🔀

إ**يقاف التشغيل** انقر فوق ||. لإغلاق التطبيق، انقر فوق مفتاح الرجوع ←.

#### التقديم السريع أو الترجيع

اسحب مربع التمرير يسارًا أو يمينًا.

للاشتراك والاستماع إلى وسائط بودكاست، من قائمة التطبيقات، انقر فوق **!! وسائط** بودكاست. قد لا تتوفر هذه الخدمة في كافة البلدان والمناطق.

#### الاشتراك في Groove Music Pass

انتقل إلى الموقع www.microsoft.com/store/music/groove-music-pass.

باستخدام Groove Music Pass، يمكنك تنزيل عدد غير محدود من الأغاني وتشغيله ومزامنته مع الهاتف الخاص بك، وتدفيق الموسيقى على الهاتف أو الكمبيوتر أو وحدة التحكم الخاصة بجهاز Xbox، والاستماع إلى قنوات الراديو المخصصة.

#### إنشاء قائمة تشغيل

قم بتنظيم الأغاني في قوائم تشغيل، بحيث يمكنك الاستماع إلى الموسيقى التي تلائم حالتك المزاجية.

**ا.** انقر فوق **◙ موسيقى Groov = ≂ > قوائم التشغيل**. **٦.** انقر فوق **+ قائمة تشغيل جديدة**، واكتب اسمًا لقائمة التشغيل. ٣. لإضافة أغنية لقائمة التشغيل الجديدة، انقر مع الاستمرار فوق الأغنية، ثم انقر فوق **إضافة إلى**، واختر قائمة التشغيل.

🗙 تلميح: يمكنك شراء الموسيقى لقوائم التشغيل الخاصة بك من المتجر.

#### تشغيل أحد وسائط بودكاست

تابع وسائط بودكاست المفضلة لديك واشترك بها من خلال هاتفك.

ا. انقر فوق <mark>‼ وسائط بودكاست</mark>. ٦. اسحب إلى **المجموعة**. ٣. انقر فوق **صوت** أو **فيديو** ثم انقر فوق أحد وسائط بودكاست التي تريد مشاهدتها أو الاستماع إليها. ★ **تلميح:** لاختيار حلقة معينة من أحد وسائط بودكاست، انقر فوق ☴.

> **الاشتراك في أحد وسائط بودكاست** انقر فوق وسائط البودكاست التي ترغب بالاشتراك بها، ثم انقر فوق ⊕.

🖈 تلميح: ويمكنك أيضًا البحث عن أحد وسائط بودكاست من خلال الاسم.

#### تشغيل مقطع فيديو

اصطحب الوسائط المفضلة معك أثناء التنقل – شاهد مقاطع الفيديو أينما كنت.

**ا.** انقر فوق <mark>鬥 الأفلام والبرامج التلفزيونية > ≕ > مقاطع الفيديو. . ٦. انقر فوق مقطع الفيديو الذي تريد تشغيله.</mark>

> **إيقاف التشغيل مؤقتًا أو استئنافه** انقر فوق || أو ⊲.

**التقديم السريع أو الترجيع** اسحب مربع التمرير يسارًا أو يمينًا.

#### مشاهدة مقطع فيديو في وضع ملء الشاشة

انقر فوق اً⊒اً، إذا كان مقطع الفيديو بنسبة عرض إلى ارتفاع تختلف عن حجم شاشة الهاتف، فسيتم اقتصاصه ليلائم حجم الشاشة.

## إخفاء شريط التنقل أثناء التشغيل

إذا كان من الممكن إخفاء شريط التنقل في الهاتف، فلإخفائه وعرض مقطع الفيديو بحجم أكبر، انقر فوق ∽ي. لإظهار شريط التنقل مرة أخرى، انقر فوق <sup>∨</sup>م. لا يتم دعم إخفاء شريط التنقل في بعض الهواتف. ولمعرفة مدى توفره، انتقل إلى الموقع www.microsoft.com/mobile/support/wpfeatures.

تدوير مقطع الفيديو

انقر فوق 🜔.

#### مشاهدة المزيد من الأفلام

يمكنك أيضًا شراء الأفلام والبرامج التلفزيونية أو استنجارها مباشرة من هاتفك. انقر فوق 🖆 **المتجر > الأفلام والبرامج التلفزيونية،** وانتقل إلى ما تريد مشاهدته.

يمكنك مشاهدة مقطع الفيديو المؤجر في مدة العرض المحددة.

#### ضبط نغمة الموسيقى

قم بزيادة الجهير أو ضبط النطاقات الأخرى لتحسين تجربة الاستماع الخاصة بك.

لا يمكن ضبط نغمة الموسيقى أثناء الاستماع إلى راديو FM أو استخدام ملحقات Bluetooth.

ا. اسحب لأسفل من أعلى الشاشة، ثم انقر فوق ۞ **كل الإعدادات** > ⊞ **التطبيقات الإضافية > معادل.** ٦. لضبط نغمة الموسيقى، قم بسحب الشرائط وفقًا لما يناسبك. يمكنك أيضًا تحديد أحد إعدادات الضبط المسبقة للمعادل.

#### عرض الشاشة الخاصة بك عبر WiFi

قم بعرض الشاشة الخاصة بك على جهاز تليفزيون أو شاشة أو جهاز عرض شرائح متوافق عبر شبكة WiFi لمشاهدة مقطع فيديو على شاشة أكبر.

لا يتم دعم عرض الشاشة الخاصة بك في بعض الهواتف عبر شبكة WiFi. لمعرفة مدى توفر ذلك، انتقل إلى الموقع www.microsoft.com/mobile/support/wpfeatures.

يجب أن يدعم الجهاز الآخر تقنية Miracast.

قد يكون عرض المواد المحمية بحقوق النشر مقيدًا.

ا. اسحب لأسفل من أعلى الشاشة، ثم انقر فوق ۞ كل الإعدادات > ]] النظام > العرض.

**٦.** انقر فوق **الاتصال بجهاز عرض لاسلكي**، وفوق الجهاز الذي تريد استخدامه.

للحصول على مزيد من المعلومات، راجع دليل المستخدم الخاص بالجهاز الآخر.

#### الاستماع إلى الموسيقى لاسلكيًا

باستخدام إحدى السماعات اللاسلكية، يمكنك الاستماع إلى الموسيقى بجودة صوت عالية دون الحاجة إلى أية كبلات. تباع السماعات اللاسلكية بشكل منفصل. يختلف توفر الملحقات باختلاف المنطقة.

ا. اسحب لأسفل من أعلى الشاشة، ثم انقر فوق ۞ **كل الإعدادات** > **أجهزة** > NFC. ٦. قم بتبديل **المس للمشاركة** إلى الوضع **مشغل⊂.** 

قبل استخدام NFC، تأكد من إلغاء قفل الشاشة والمفاتيح.

٣. المس منطقة NFC الخاصة بالسماعة مع منطقة NFC الخاصة بهاتفك. ستتصل السماعة بهاتفك تلقائيًا. لا يتم دعم NFC في بعض الهواتف. لمعرفة مدى توفر ذلك، انتقل إلى الموقع /www.microsoft.com mobile/support/wpfeatures.

لا تلميج: يمكنك أيضًا الاتصال باستخدام Bluetooth. اسحب لأسفل من أعلى الشاشة، وانقر مع الاستمرار فوق ∦، ثم قم بتبديل **الحالة** إلى **مشغل ∞**، ثم قم بإقران هاتفك بالسماعة.

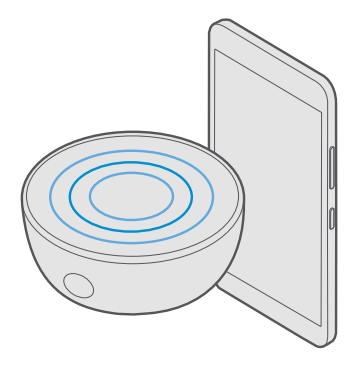

# راديو FM

تعرف على كيفية الاستماع إلى الراديو على هاتفك.

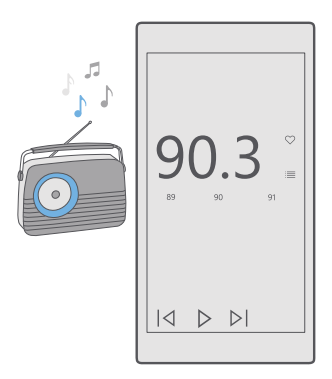

#### الاستماع إلى راديو FM

استمتع بمحطات راديو FM المفضلة لديك أثناء التنقل.

لا يتم دعم راديو FM في بعض الهواتف. ولمعرفة مدى توفرها، انتقل إلى الموقع /mobile/support. mobile/support/wpfeatures.

للاستماع إلى الراديو، يجب توصيل سماعة رأس متوافقة بالجهاز. تعمل سماعة الرأس كهوائي.

قد تُباع سماعة الرأس بشكل منفصل.

**۱.** انقر فوق **◙ راديو FM**. ۲. انقر فوق ◊ لبدء التشغيل.

**الانتقال إلى المحطة التالية أو السابقة** اسحب إلى اليسار أو اليمين على شريط التردد.

**الاستماع إلى الراديو من خلال السماعة الخارجية** انقر فوق ··· > **الانتقال إلى السماعة.** يجب أن تظل سماعة الرأس متصلة بهاتفك.

**إغلاق تطبيق راديو FM** انقر فوق || لإيقاف التشغيل. وانقر فوق مفتاح الرجوع ← لإغلاق التطبيق.

#### حفظ محطة راديو

قم بحفظ محطات الراديو المفضلة لديك بحيث يمكنك الاستماع إليها بسهولة فيما بعد.

لا يتم دعم راديو FM في بعض الهواتف. ولمعرفة مدى توفره، انتقل إلى الموقع /mww.microsoft.com mobile/support/wpfeatures.

**ا.** انقر فوق <mark>◙</mark> **راديو FM**. **٦.** لحفظ المحطة التي استمعت إليها، انقر فوق ♡.

> عرض قائمة المحطات المحفوظة انقر فوق ◙ راديو FM > ≣. حذف محطة من القائمة انقر فوق ◙ راديو FM > ♥.

# مزامنة الموسيقى ومقاطع الفيديو بين الهاتف وجهاز الكمبيوتر

إذا كانت لديك موسيقى أو مقاطع فيديو مُخزنة على جهاز الكمبيوتر، ولكنك تريد الوصول إليها على هاتفك، فاستخدم كبل USB لمزامنة الوسائط بين الهاتف وجهاز الكمبيوتر.

**ا.** قم بتوصيل الهاتف بجهاز كمبيوتر متوافق باستخدام كبل USB. **٦.** من مدير ملفات جهاز الكمبيوتر، مثل Windows Explorer أو Finder، قم بسحب الأغاني ومقاطع الفيديو وإسقاطها في الهاتف.

لا تلميح: إذا كان نظام تشغيل جهاز الكمبيوتر الخاص بك هو 7 Windows أو Windows أو Windows في Windows الماليح. 8.1، يمكنك أيضًا استخدام التطبيق Windows Phone. يقوم نظاما التشغيل 8 Windows 8 و8.1 Windows 11 بتثبيت التطبيق تلقائيًا عندما تقوم بتوصيل هاتفك بجهاز الكمبيوتر الخاص بك. للحصول على مزيد من المعلومات، انتقل إلى الموقع support.microsoft.com.

تلميج: إذا كان جهاز الكمبيوتر الخاص بك يعمل بنظام التشغيل Mac، يمكنك استخدام التطبيق Lumia Photo Transfer لنظام التشغيل Mac لنقل الصور ومقاطع الفيديو الخاصة بك. للحصول على مزيد من المعلومات، انتقل إلى الموقع /www.microsoft.com/en-us/mobile/support. Product/nokia-photo-transfer-for-mac.

للحصول على معلومات حول التطبيقات وأجهزة الكمبيوتر التي تعمل معها، انظر الجدول التالي:

|               | تطبیق<br>Windows<br>Phone | تطبيق<br>Windows<br>Phone<br>الخاص بأجهزة<br>سطح المكتب | التطبيق<br>Lumia Photo<br>Transfer<br>الخاص بأجهزة<br>Mac<br>ومقاطع<br>الفيديو فقط) | Windows<br>Explorer |
|---------------|---------------------------|---------------------------------------------------------|-------------------------------------------------------------------------------------|---------------------|
| Windows 10    |                           |                                                         |                                                                                     | х                   |
| 8 Windows و 8 | х                         | х                                                       |                                                                                     | Х                   |

| Windows<br>Explorer | التطبيق<br>Lumia Photo<br>Transfer<br>الخاص بأجهزة<br>Mac<br>ومقاطع<br>الفيديو فقط) | تطبيق<br>Windows<br>Phone<br>الخاص بأجهزة<br>سطح المكتب | تطبیق<br>Windows<br>Phone |                        |
|---------------------|-------------------------------------------------------------------------------------|---------------------------------------------------------|---------------------------|------------------------|
| Х                   |                                                                                     |                                                         | Х                         | Windows 8 RT           |
| х                   |                                                                                     | Х                                                       |                           | Windows 7              |
| х                   |                                                                                     |                                                         |                           | Windows Vista<br>أو XP |
|                     | Х                                                                                   |                                                         |                           | Mac                    |

# الألعاب

استمتع من خلال تنزيل الألعاب ولعبها على هاتفك.

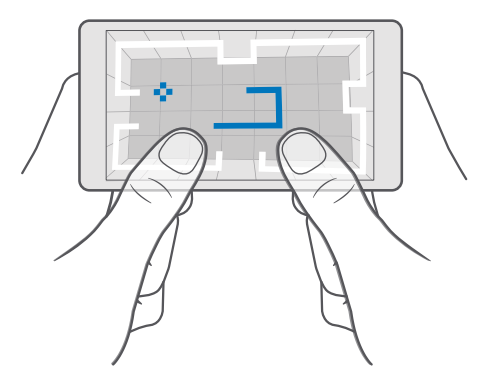

#### الحصول على لعبة جديدة

انتقل إلى المتجر لتنزيل الألعاب الجديدة وتثبيتها على هاتفك.

**۱.** انقر فوق 🛅 **المتجر > == > الألعاب**.

**.** تصفح مجموعة الاختيار، ثم انقر فوق اللعبة التي تريدها.

٣. إذا كانت اللعبة مسعرة، فانقر فوق السعر، أما إذا كانت اللعبة توفر تجربة مجانية، فانقر فوق **تجربة مجانية** لتجربة العنصر مجانًا لفترة محددة. إذا كان العنصر مجانيًا، فانقر فوق **مجانً**ا.

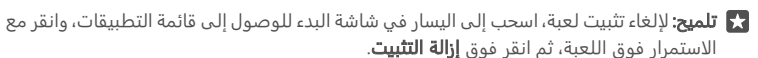

يختلف مدى توافر طرق الدفع باختلاف البلد محل إقامتك ومزود خدمة الشبكة الخاص بك.

## تحديد ما يمكن لأطفالك تنزيله

إذا كان هاتف طفلك يعمل بنظام Windows Phone 8.1 أو Windows 10 Mobile، يمكنك استخدام موقع الويب "عائلتي" لإدارة تنزيلات الألعاب والتطبيقات والإعدادات الخاصة بها. لإعداد حساب "عائلتي"، انتقل إلى الموقع account.microsoft.com/family، وقم بتسجيل الدخول إلى حساب Microsoft، ثم أضف حساب طفلك إلى حساب "عائلتي" من خلال إرسال دعوة إلى عنوان البريد الخاص به. عندما يقبل طفلك الدعوة، يمكنك تغيير الإعدادات الخاصة بحساب طفلك.

يمكنك إضافة والد آخر إلى حساب My Family على موقع الويب My Family. يمكن لكلا الوالدين إدارة الإعدادات الخاصة بالطفل، بينما لا يمكنهما تغيير الإعدادات الخاصة ببعضهم البعض.

يمكنك تحديد تقييمات الألعاب التي يمكن لطفلك الاطلاع عليها، بالإضافة إلى تحديد التطبيقات والألعاب التي يمكن لطفلك تنزيلها. قم بتسجيل الدخول إلى حساب "عائلتي" الخاص بك، ثم قم بتغيير الإعدادات الخاصة بطفلك. كما يمكنك أيضًا منع طفلك من تنزيل أية تطبيقات أو ألعاب.

إذا كان طفلك يبلغ من العمر ١٢ عامًا أو أقل، فقد تحتاج إلى إضافة معلومات بطاقة ائتمان صالحة لتثبت أنك شخص بالغ. ولا يتم تحصيل أية رسوم من بطاقة الائتمان الخاصة بك، كما لا يتم حفظ رقم بطاقة الائتمان. تختلف الأعمار القانونية للأشخاص البالغين باختلاف البلد أو المنطقة.

> للحصول على مزيد من المعلومات حول إعدادات حساب My Family، انتقل إلى account.microsoft.com/family.

لا تتوفر هذه الميزة بجميع اللغات. للحصول على مزيد من المعلومات حول الميزة ومدى توفر الخدمة، انتقل إلى الموقع **support.microsoft.com**، ثم استعرض حتى تصل إلى الإرشادات الخاصة بالهواتف التي تعمل بنظام التشغيل Windows.

قد يعتمد توفر التطبيقات والألعاب على عمر طفلك.

لا يدعم Xbox حسابات الأطفال في بعض الدول أو المناطق التي يتوفر بها الهواتف التي تعمل بنظام. التشغيل Windows.

#### تشغيل لعبة

يعتبر هاتف Windows الخاص بك مثاليًا لتشغيل الألعاب. سواءً كنت ترغب في قدر من التحدي، أو تريد الاسترخاء فحسب - اختر المغامرة التي ستخوضها. فمن خلال Xbox - وهي خدمة الألعاب التي تقدمها Microsoft - يمكنك أن تبقى على اطلاع بالنقاط والإنجازات التي حققتها في الألعاب. كما تتيح لك خدمة Xbox متابعة تحديثات أصدقانك، مما يجعل من اللعب على الهاتف تجربةً اجتماعية فعلية.

في شاشة البدء، اسحب يسارًا إلى قائمة التطبيقات، وانقر فوق اللعبة.

#### **الحصول على مزيد من الألعاب** انقر فوق **ًًا المتجر** > ≡ > **الألعاب**.

#### **استئناف تشغيل اللعبة** عند العودة إلى إحدى الألعاب، قد يكون هناك زرًا للاستئناف في اللعبة ذاتها. وإذا لم يكن متوفرًا، فانقر فوق الشاشة.

#### كن في التواصل الاجتماعي مع التطبيق Xbox انقر فوق ⊠ Xbox.

في التطبيق Xbox، يمكنك مشاركة تجاربك في الألعاب مع أصدقائك. كما يمكنك أيضًا التعرف على الألعاب التي يقومون بتشغيلها، ومشاهدة عمليات النشر والأخبار والإنجازات الخاصة بهم في موجز النشاط. وإذا لم يكن لديك حساب Xbox حتى الآن، يمكنك إنشاء واحد في التطبيق.

🚼 تلميح: إذا كان التطبيق Xbox غير متوفر على هاتفك، يمكنك تنزيله من المتجر.

## التحكم في جهاز Xbox One باستخدام الهاتف الخاص بك

قم بالتحكم في وحدة التحكم الخاصة بجهاز Xbox One الخاص بك من خلال هاتفك باستخدام التطبيق. Xbox SmartGlass.

إذا كان التطبيق Xbox SmartGlass غير متوفر على هاتف، يمكنك تنزيله من www.microsoft.com.

تأكد من تسجيل الدخول باستخدام حساب Microsoft أو حساب Xbox Live ذاته على كلا من الهاتف ووحدة التحكم. يمكنك الاتصال بجهاز Xbox One المتوافق باستخدام اتصال شبكة WiFi أو اتصال البيانات المحمولة.

#### الاتصال بوحدة تحكم Xbox One الخاصة بك

. انقر فوق 🗳 Xbox SmartGlass.

🗖. انقر فوق 🏝، ثم حدد وحدة التحكم التي تريد الاتصال بها.

للا تلميج: إذا لم تستطع العثور على وحدة التحكم الخاصة بك في القائمة، فقم بكتابة عنوان IP الخاص . بوحدة التحكم، ثم انقر فوق **Connect**. في إعدادات وحدة التحكم الخاصة بجهاز Xbox، تأكد من السماح لوحدة التحكم الخاصة بك بالاتصال بأي جهاز SmartGlass.

🚼 تلميج: إذا رغبت في مشاهدة التلفاز، فانقر فوق Cable/TV، وبذلك يمكنك استخدام الهاتف كوحدة تحكم عن بُعد.

#### تشغيل لعبة

انقر فوق 🗖 Xbox SmartGlass، ثم انقر فوق اللعبة وPlay on Xbox One، واستخدم الهاتف كوحدة تحكم.

#### تغيير إعدادات التطبيق Xbox One SmartGlass

انقر فوق ◙ Kbox SmartGlass = يمكنك، على سبيل المثال، عرض ملف التعريف الخاص بك، والعثور على أصدقائك، ومشاهدة ملخص إنجازات الألعاب الخاصة بك، وعرض الرسائل الواردة من أصدقائك في اللعب.

> **البحث عن الألعاب والتطبيقات** انقر فوق **◙ Xbox SmartGlass .** .

## تطبيقات نمط الحياة والخدمات

كن على إطلاع بما يحدث في العالم في لمحة سريعة من خلال هاتفك.

## مراقبة سوق الأوراق المالية

تعرف على ما يحدث في سوق الأوراق المالية باستخدام التطبيق المال.

ا. انقر فوق ◙ المال. ٦. لمعرفة الأسعار الحالية لتداول الأوراق المالية، انقر فوق ≡ > أ∕/ا**لأسواق**.

#### **تابع الأوراق المالية المفضلة لديك** انقر فوق **≡ > ا≨ قائمة المشاهدة > +**، ثم ابحث عما تريد متابعته.

#### **التحقق من سعر الصرف بين العملات المختلفة** انقر فوق ≡ > €\$، ثم اختر العملة التي تريد تحويلها.

قد تكون بعض التطبيقات والخدمات غير متاحة في بعض البلدان أو المناطق، أو قد لا يتوفر بها محتوى باللغة الخاصة بك.

#### كن على اطلاع دائم بالأخبار

تحقق من أحدث الأخبار من خلال مصادرك المفضلة.

**ا.** انقر فوق <mark>₪ الأخبار.</mark> ٦. لإضافة أحد الموضوعات التي تثير اهتمامك، انقر فوق ≡ > ا≰ **اهتمامات**، واختر إحدى الفئات، ثم انقر فوق الرمز + الموجود على الموضوع الذي تريد إضافته.

🚼 تلميح: للبحث عن موضوع، انقر فوق 🖊.

يمكنك الآن قراءة مقالات حول الموضوعات المختارة في شاشة عرض الأخبار الخاصة بي.

★ تلميج: هل تريد عرض أهم الموضوعات في أعلى القائمة؟ انقر فوق ➡ > ﷺ ا**هتمامات** > اهتماماتي، ثم انقر مع الاستمرار فوق ━ الموجود على الموضوع الذي تريد نقله، ثم اسحبه إلى مكان جديد. قد تكون بعض التطبيقات والخدمات غير متاحة في بعض البلدان أو المناطق، أو قد لا يتوفر بها محتوى باللغة الخاصة بك.

# التحقق من أحدث النشرات الجوية

عندما تحتاج إلى معرفة ما إذا كان الجو ممطرًا أو مشمسًا، تحقق من أحوال الطقس الحالية أو النشرات الخاصة بالأيام القادمة.

**۱.** انقر فوق 这 **الطقس**.

**٦.** للحصول على مزيد من التفاصيل، اسحب لأعلى.

🔀 تلميج: لمعرفة الطقس الخاص بموقعك الحالي في العشرة أيام المقبلة، اسحب لليسار على مربع تمرير التاريخ.

🗙 تلميح: لمعرفة المزيد من التفاصيل حول تاريخ آخر، انقر فوق التاريخ، ثم اسحب لأعلى.

لما يلمج: لمعرفة الطقس سريعًا في الأماكن الأخرى، قم بحفظ المواقع الهامة في المفضلة. انقر فوق. ⇒ ≣≮ا**لأماكن** > +، ثم أضف موقعًا.

## التحقق من الطقس باستخدام خريطة الطقس

للتحقق من الطقس باستخدام خرائط متحركة لدرجات الحرارة وهطول الأمطار والقمر الصناعي والسحب، انقر فوق ≡> ©.

قد تكون بعض التطبيقات والخدمات غير متاحة في بعض البلدان أو المناطق، أو قد لا يتوفر بها محتوى باللغة الخاصة بك.

## تابع الرياضات المفضلة لديك

قم بمتابعة أحدث أخبار الرياضة ونتائجها أثناء التنقل.

ا. انقر فوق **◘ الرياضة**. ۲. انقر فوق ≡، ثم انقر فوق إحدى الفئات. ۳. للعثور على فئات أخرى، انقر فوق ≡ > **%مزيد من الرياضات**.

大 تلميج: لمتابعة الرياضة أو الفريق المفضل لديك بسهولة، قم بإضافته إلى المفضلة. انقر فوق ニ> ا 大語 المفضلة > 十، ثم ابحث عن الرياضة أو الفريق.

قد تكون بعض التطبيقات والخدمات غير متاحة في بعض البلدان أو المناطق، أو قد لا يتوفر بها محتوى باللغة الخاصة بك.

#### تتبع نشاطك اليومي

استخدم مستشعر بيانات الحركة الخاص بهاتفك لتتبع جميع نشاطاتك اليومية، كالأماكن التي تقوم بزيارتها أو عدد خطواتك خلال اليوم. لمراقبة نشاطك اليومي، استخدم التطبيق Microsoft Health أو قم بتنزيل تطبيق آخر خاص باللياقة البدنية من المتجر، واسمح له باستخدام بيانات تتبع الحركة الخاصة بهاتفك. لا يتم دعم بيانات الحركة في جميع الهواتف. ولمعرفة مدى توفره، انتقل إلى الموقع /www.microsoft.com/mobile/support. wpfeatures.

ا. للسماح لتطبيقات - مثل التطبيقات الخاصة باللياقة البدنية - بالوصول إلى بيانات الموقع وبيانات عداد التسارع الخاصة بك، اسحب لأسفل من أعلى الشاشة، ثم انقر فوق ۞ **كل الإعدادات > ⊞ التطبيقات الإضافية > بيانات حركة Lumia**.

يقوم هاتفك الآن بجمع بيانات حول الأماكن التي تزورها والطرق التي تسير فيها.

قد تكون بعض التطبيقات والخدمات غير متاحة في بعض البلدان أو المناطق، أو قد لا يتوفر بها محتوى باللغة الخاصة بك.

# المكتب

يمكنك الاستمرار في متابعة المستندات الخاصة بك أثناء السفر. تعرّف على كيفية استخدام تطبيقات Office.

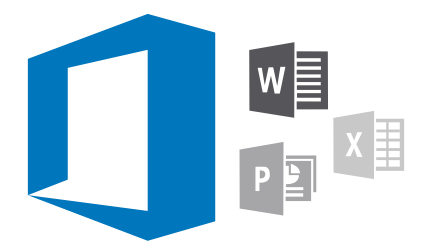

# التعامل مع Word

قم بتنسيق المستندات الخاصة بك أثناء التنقل باستخدام برنامج Word.

يجب أن يكون لديك حساب Microsoft لتحرير الملفات.

#### تحرير مستند موجود

۱. انقر فوق 🖬 Word.

**٦.** انقر فوق 🗁 **استعراض**واستعرض حتى تصل إلى ملف Word الذي تريد تحريره.

٣. للتكبير أو التصغير، قم بإزاحة إصبعيك للخارج أو للداخل.

٤. لعرض فواصل الصفحات في المستند، انقر فوق 寫. للعودة إلى العرض ملء الشاشة، انقر فوق 圓.

يقوم برنامج Word بحفظ ملفاتك تلقائيًا، لذا ليس عليك أن تقوم بذلك. يمكنك العثور على ملفاتك على OneDrive.

א تلميج: وإذا كنت تريد حفظ المستند على هاتفك، فانقر فوق≡ > حفظ، واختر موقعًا للملف، ثم انقر فوق ⊕. فوق ⊙. واكتب اسمًا للملف، ثم انقر فوق ⊟.

**إنشاء مستند جديد** انقر فوق **◙** Word > + جديد.

#### البحث عن نص في مستند

بينما يكون الملف مفتوحًا، انقر فوق √ في أعلى الشاشة، ثم اكتب كلمة البحث. للانتقال إلى النتيجة المطابقة التالية أو السابقة في المستند، انقر فوق ✔ أو ✔. للوصول إلى خيارات البحث المتقدم، انقر فوق %.

# إدراج جدول أو صورة أو عنصر آخر في المستند

بينما يكون الملف مفتوحًا، انقر فوق المكان الذي تريد إضافة العنصر فيه، وانقر فوق ···· ✓ < Insert، ثم انقر فوق الخيار الذي تريده.

#### تغيير الخط أو التنسيق

بينما يكون الملف مفتوحًا، انقر فوق ··· > ✓ > **الصفحة الرئيسية**، ثم انقر فوق الخيار الذي تريده.

# التعامل مع Excel

لم تعد تحتاج إلى الذهاب للمكتب للتحقق من أحدث الأرقام. فباستخدام برنامج Excel، يمكنك تعديل جداول البيانات وإنشاء أخرى جديدة ومشاركة عملك على موقع SharePoint.

يجب أن يكون لديك حساب Microsoft لتحرير الملفات.

## تحرير مستند Excel موجود

ا. انقر فوق ₪ Excel. ۲. انقر فوق (♡ استعراض، واستعرض حتى تصل إلى ملف Excel الذي تريد تحريره.

٣. العر فوق (٢/ ٢٣**٣ منتخراص**، واستغراض حتى تحس إلى سف المحالفي تريد تحر ٣. للانتقال إلى علامة تبويب ورقة أخرى، انقر فوق اسم الورقة في الأسفل.

لإضافة ورقة جديدة، انقر فوق +.

🖈 **تلميح:** لتغيير اسم الورقة الجديدة أو لونها، انقر فوق اسم الورقة.

يقوم برنامج Excel بحفظ ملفاتك تلقائيًا، لذا ليس عليك أن تقوم بذلك. يمكنك العثور على ملفاتك على OneDrive.

🗙 تلميج: وإذا كنت تريد حفظ المصنف على هاتفك، فانقر فوق ≡ > حفظواختر موقعًا للملف، ثم انقر فوق ⊕واكتب اسمًا للملف، ثم انقر فوق ⊞.

# إنشاء مصنف جديد

انقر فوق 🖬 🕨 > 🕂 جدید.

#### إضافة صف أو عمود

بينما يكون الملف مفتوحًا، انقر فوق مقدمة الصف أو العمود، ثم انقر فوق Insert.

لاستمران لنقل صف أو عمود، انقر مع الاستمرار فوق رأس الصف أو العمود، واسحبه إلى الموقع الجديد. يمكنك أيضًا قص الصفوف والأعمدة، أو نسخها، أو مسحها، أو حذفها، أو إخفاءها. انقر فوق الرأس، ثم انقر فوق الخيار الذي تريده.

#### إضافة تعليق إلى خلية

بينما يكون الملف مفتوحًا، انقر فوق ··· > ✓ > **مراجعة** > 🛱 **تعليق**، واكتب التعليق، ثم انقر فوق **تم**.

🚼 تلميح: لعرض جميع التعليقات في الورقة، انقر فوق 🖵 إظهار التعليقات.

إجراء ترشيح للخلايا

بينما يكون الملف مفتوحًا، انقر فوق  $\cdots > \checkmark >$  **الصفحة الرئيسية** >  $\nabla^2_{a}$ ، ثم انقر فوق الخيارات التي تريدها.

تنسيق محتوى الخلية وحدودها

انقر فوق الخلية، وانقر فوق ··· > ~ > **الصفحة الرئيسية**، ثم انقر فوق الخيار الذي تريده.

# التعامل مع PowerPoint

أضف اللمسات الأخيرة للعرض التقديمي الخاص بك في الطريق إلى اجتماعك باستخدام PowerPoint. يجب أن يكون لديك حساب Microsoft لتحرير الملفات.

#### تحرير عرض تقديمي موجود

۱. انقر فوق PowerPoint 🔃

٦. انقر فوق أ → ا**ستعراض**، واستعرض حتى تصل إلى ملف PowerPoint الذي تريد تحريره. ٣. لاستعراض الشرائح، اسحب إلى اليسار أو اليمين.

🛣 تلميح: للعثور على شريحة معينة، انقر فوق الصورة المصغرة لهذه الشريحة.

**3.** لإضافة شريحة، انقر فوق <del>1</del>.

🖈 تلميح: للتكبير أو التصغير، قم بإزاحة إصبعيك للخارج أو للداخل.

يقوم برنامج PowerPoint بحفظ ملفاتك تلقائيًا، لذا ليس عليك أن تقوم بذلك. يمكنك العثور على ملفاتك على OneDrive.

🗙 تلميج: وإذا كنت تريد حفظ المستند على هاتفك، فانقر فوق≡ > حفظ، واختر موقعًا للملف، ثم انقر فوق ④، واكتب اسمًا للملف، ثم انقر فوق 囲.

> **إنشاء عرض تقديمي جديد** انقر فوق **E** + **PowerPoint** + جديد.

ت**غيير الخط أو إضافة تعداد نقطي** بينما يكون الملف مفتوحًا، انقر فوق ··· > ✓ > **الصفحة الرئيسية،** ثم انقر فوق الخيار الذي تريده.

> **إدراج جدول أو صورة أو عنصر آخر** بينما يكون الملف مفتوحًا، انقر فوق ··· > ✓ > Insert، ثم انقر فوق الخيار الذي تريده.

> > **اختيار لون للخلفية** بينما يكون الملف مفتوحًا، انقر فوق····> ✓ > **تصميم**ثم اختر لونًا للخلفية.

**ترتيب المُرائح** انقر مع الاستمرار فوق الصورة المصغرة للشريحة التي تريد نقلها، واسحبها إلى المكان الجديد.

لا تلميح: لقص الشريحة التي تعمل عليها أو نسخها أو لصقها أو تكرارها أو حذفها أو إخفائها، انقر فوق الصورة المصغرة المحددة، ثم اختر ما تريد القيام به.

**إضافة ملاحظات إلى شريحة** انقر فوق ≣.

# عرض العرض التقديمي كعرض شرائح

للإشارة إلى أجزاء معينة من الشريحة، انقر مع الاستمرار فوق الشريحة. ويمكنك عندها تحريك النقطة الحمراء على الشريحة. النقطة الحمراء على الشريحة.

# كتابة ملاحظة في OneNote

من السهل فقدان الملاحظات الموجودة على الورق. بدلاً من ذلك، قم بتدوينها باستخدام OneDrive. وبهذه الطريقة، ستظل ملاحظاتك معك دائمًا. يمكنك أيضًا مزامنة الملاحظات مع OneDrive وعرضها وتحريرها باستخدام OneNote على هاتفك أو على جهاز الكمبيوتر أو في متصفح ويب عبر الإنترنت.

يجب أن يكون لديك حساب Microsoft لاستخدام OneNote.

.+ < OneNote 💵 انقر فوق.

**٦.** اکتب ملاحظة.

🗙 تلميج: لكتابة الملاحظة بصوتك، انقر فوق 🎍 أعلى لوحة المفاتيح. عندما يقوم الهاتف بإعلامك باستماعه لك، قل ملاحظتك.

**٣.** لتنسيق النص، على سبيل المثال تغيير الخط أو إضافة تعداد نقطي، انقر فوق الرموز الموجودة في شريط الأدوات أعلى لوحة المفاتيح.

🗙 تلميج: ولإضافة رابط، انقر فوق 🌒 > 🕫، واكتب النص الذي ترغب في أن يظهر على الرابط، ثم قم بإضافة عنوان الويب.

> **إضافة مرفق إلى الملاحظة** لإضافة مرفق، انقر فوق ₪، ثم استعرض حتى تصل إلى الملف.

# الوصول إلى ملفات Office من خلال OneDrive

يتم تخزين كل ملفات Office التي تعمل عليها في خدمة التخزين السحابية OneDrive ، لذا يمكنك متابعة العمل عليها من أي جهاز متصل بحساب Microsoft الخاص بك. يمكنك فتح أي مستند Office من التطبيق OneDrive.

يجب أن يكون لديك حساب Microsoft لاستخدام OneDrive.

انقر فوق 🗖 OneDrive > المستندات، ثم انقر فوق المستند الذي تريده.

# استخدم هاتفك كجهاز كمبيوتر مع Continuum

استخدم Continuum لمنح هاتفك إمكانيات مماثلة لجهاز كمبيوتر. فيمكنك العمل وممارسة الألعاب على شاشة كبيرة، مع استمرار إمكانية القيام بأشياء على الهاتف.

> لا يتم دعم التطبيق Continuum في جميع الهواتف. ولمعرفة مدى توفرها، انتقل إلى الموقع www.microsoft.com/mobile/support/wpfeatures.

لتوصيل أجهزة باستخدام Continuum، تحتاج إلى Microsoft Display Dock والتي تُباع منفصلة.

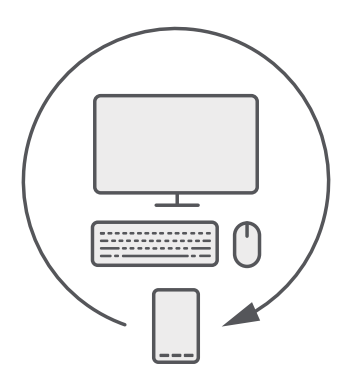

باستخدام Continuum، يمكنك توصيل الهاتف بشاشة قريبة أو لوحة مفاتيح أو ماوس. من خلال هذه التركيبة الشبيهة بجهاز الكمبيوتر، يمكنك، على سبيل المثال:

- استخدام تطبيقات Office وتصفح الإنترنت بشكل ملائم أكثر
- تشغيل ألعاب الهاتف ومشاهدة الأفلام على الشاشة الكبيرة
- تشغيل تطبيقات مختلفة على الهاتف والشاشة الثانية في وقت واحد

إذا أردت التوصيل بشاشة خارجية، فاستخدم Display Dock. يمكن أيضًا توصيل لوحة المفاتيح والماوس من خلال Display Dock أو عبر تقنية Bluetooth.

لإعداد الاتصال، انقر فوق 🖼 **Continuum**، ثم اتبع الإرشادات.

# توصيل الأجهزة باستخدام Continuum

قم بتوصيل هاتفك بشاشة ولوحة مفاتيح وماوس، لاستخدامه كجهاز كمبيوتر.

لا يتم دعم التطبيق Continuum في جميع الهواتف. ولمعرفة مدى توفرها، انتقل إلى الموقع www.microsoft.com/mobile/support/wpfeatures.

لتوصيل أجهزة باستخدام Continuum، تحتاج إلى Microsoft Display Dock والتي تُباع منفصلة.

ا. قم بتوصيل وحدة Display Dock الخاصة بك بمصدر للطاقة. ٦. قم بتوصيل الشاشة أو جهاز التلفزيون بوحدة Display Dock باستخدام كبل HDMI أو Display Port. ٣. قم بتوصيل الهاتف بمنفذ التوصيل الموجود في مقدمة وحدة Display Dock.

عندها يُضيء مؤشر ضوئي باللون الأبيض.

🛃 تلميج: كلا طرفي كبل USB-C يمكن استخدامهما بالتبادل، فلا داعي للقلق بشأن الجهة التي تستخدمها.

٤. انقر فوق 🖼 Continuum، واختر طريقة التوصيل التي تريدها، ثم اتبع الإرشادات.

ستظهر شاشة عرض سطح المكتب على الشاشة الخارجية.

المايج: وللتحكم في كلتا الشاشتين بشكل منفصل، يمكنك توصيل ماوس ولوحة مفاتيح لاسلكيًا أو bisplay Dock باستخدام وحدة

# العمل باستخدام Continuum

يسمح لك Continuum بتشغيل شاشة ثانية واستخدام هاتفك كجهاز كمبيوتر. فيمكنك تشغيل تطبيقين في الوقت ذاته، واحد على شاشة هاتفك، و الآخر في شاشة عرض سطح المكتب في الشاشة الخارجية.

لتوصيل هاتفك بشاشة عرض أو تلفاز، انقر فوق ᠍ Continuum ، ثم اتبع الإرشادات. يحول تطبيق Continuum شاشة هاتفك إلى لوحة لمسية للتحكم في الشاشة الخارجية. انقر فوق الأشياء لفتحها أو اختيارها، واسحب بإصبعيك للانتقال.

إذا قمت بتوصيل ماوس ولوحة مفاتيح، ستتمكن من النقر فوق الأشياء وكتابة رسالة نصية في الشاشة الخارجية بدلًا من النقر على شاشة هاتفك.

يتم شحن هاتفك أثناء الاتصال بـ Microsoft Display Dock.

لا يتم دعم التطبيق Continuum في جميع الهواتف. ولمعرفة مدى توفرها، انتقل إلى الموقع www.microsoft.com/mobile/support/wpfeatures.

#### فتح تطبيق في الشاشة الخارجية

ا. انقر فوق 縄 في شاشة عرض سطح المكتب في الشاشة الخارجية.

تتطابق قائمة البدء المفتوحة مع شاشة البدء في هاتفك. لكن قد تظهر بعض التطبيقات غير نشطة. مما يعني أنه لا يمكن تشغيلها في شاشة عرض سطح المكتب في Continuum.

**٦.** انقر فوق أي تطبيق في شاشة البدء أو في قائمة التطبيقات.

تم تحسين التطبيق للحجم الأكبر والدقة الأعلى في الشاشة الخارجية.

يتحكم هاتفك في الشاشة الخارجية طالما تستخدم تطبيق Continuum. إذا أردت استخدام هاتفك بطريقة طبيعية، انتقل إلى أي شاشة عرض أخرى. سيظل أي تطبيق مفتوح في شاشة عرض سطح المكتب مفتوحًا كما هو.

لمت الميج: لفتح تطبيق Continuum بشكل سريع أثناء اتصاله، انقر فوق شريط الحالة في أعلى الشاشة. الشاشة.

## تحكم في شاشتي العرض بشكل منفصل

قم بتوصيل الماوس ولوحة المفاتيح باستخدام Display Dock أو لاسلكيًا عبر تقنية Bluetooth.

يمكنك الآن التحكم في شاشة عرض سطح المكتب في الشاشة الخارجية باستخدام الماوس ولوحة المفاتيح بينما تقوم بشيء آخر على هاتفك. فعلى سبيل المثال، يمكنك كتابة مستند Word على شاشة أكبر أثناء تفقد الرسائل على هاتفك.

# استخدام الحاسبة

وداعًا لحاسبة الجيب – فلديك حاسبة على هاتفك بالإضافة إلى محول وحدات.

انقر فوق **◙ حاسبة**. **التبديل بين أنواع الحاسبات** انقر فوق **◙ حاسبة** > ☴, ثم انقر فوق نوع الحاسبة.

**استخدام المحول** انقر فوق <mark>■ حاسبة</mark> > <del>≡</del>، ثم انقر فوق نوع المحول.

# إدارة الهاتف والاتصال

اعتن يهاتفك ومحتوياته. تعرف على كيفية الاتصال بالملحقات والشبكات ونقل الملفات وانشاء نسخ احتياطية وقفل الهاتف والاحتفاظ بالبرامج محدثة.

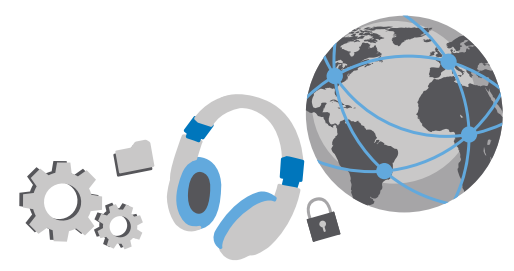

# تحديث برامج الهاتف

لمواكبة الإيقاع - قم بتحديث برامج الهاتف وتطبيقاته لاسلكيًا للحصول على ميزات حديدة ومُحسنة للهاتف الخاص بك. قد يقوم تحديث البرامج أيضًا بتحسين أداء الهاتف الخاص بك.

قبل بدء التحديث، قم يتوصيل جهاز الشحن أو تأكد من أن بطارية الجهاز مشحونة على نحو كاف.

🛕 تحذير: إذا قمت بتثبيت تحديث برنامج، فلا يمكنك استخدام الجهاز حتى لعمل مكالمات طوارئ حتى يتم انتهاء التثبيت وإعادة تشغيل الجهاز.

في الوضع الافتراضي يقوم الهاتف تلقائيًا بتنزيل التحديثات المتوفرة، متى كانت إعدادات اتصال البيانات تسمح بذلك. وعندما يقوم الهاتف بإشعارك بأن تحديثًا ما متوفر، اتبع فقط الإرشادات التي تظهر على الهاتف. إذا لم يكن هناك مساحة كافية على هاتفك فستحتاج إلى نقل التطبيقات والصور والملفات الأخرى إلى بطاقة الذاكرة. لا يتم دعم بطاقة الذاكرة في بعض الهواتف. ولمعرفة مدى توفرها، انتقل إلى الموقع .www.microsoft.com/mobile/support/wpfeatures

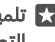

🚼 **تلميح:** لنقل التطبيقات الخاصة بك إلى بطاقة الذاكرة، انقر فوق 🗟 مساحة التخزين > هذا الجهاز > **التطبيقات & والألعاب**، وانقر فوق التطبيق الذي تريد نقله، ثم انقر فوق **نقل**.

🖈 تلميح: في الوضع الافتراضي، يقوم الهاتف بتحديث التطبيقات والمكونات الأخرى تلقائيًا عندما تكون متصلًا بشبكة WiFi.

بعد التحديث، تحقق من التطبيق مساعدة+تلميحات Lumia أو صفحات الدعم للحصول على دليل المستخدم الجديد.

# استخدام اتصال VPN الآمن

قد تحتاج إلى اتصال الشبكة الافتراضية الخاصة (VPN) للوصول إلى مصادر شركتك، مثل شبكة الإنترانت أو بريد الشركة أو قد تستخدم خدمة VPN لأغراض شخصية.

اتصل بمسئول تكنولوجيا المعلومات لشركتك للحصول على التفاصيل حول تهيئة VPN أو قم بزيارة المتجر لتنزيل التطبيق الخاص بخدمة VPN، وقم بالتحقق من موقع الويب الخاص بالخدمة للحصول على معلومات إضافية.

**ا.** اسحب لأسفل من أعلى الشاشة، ثم انقر فوق ۞ **كل الإعدادات > ⊕ الشبكة والاتصال اللاسلكي** > VPN. ٢. لإضافة ملف تعريف VPN، انقر فوق **⊣ إضافة اتصال VPN**.

**٣.** اكتب معلومات ملف التعريف كما هو منصوص عليه من قبل مسئول تكنولوجيا المعلومات للشركة أو خدمة VPN.

يقوم هاتفك تلقائيًا بالاتصال بـ VPN عندما يتطلب الأمر ذلك.

**تحرير ملف تعريف VPN** انقر فوق ملف التعريف، وفوق **الخصائص** > **تحرير**، ثم قم بتغيير المعلومات كما هو مطلوب.

> **حذف ملف تعريف VPN** انقر فوق ملف التعريف، وفوق **إزالة**.

# WiFi

اكتشف المزيد حول استخدام اتصال WiFi.

#### الاتصال بشبكة Wi-Fi

يعد الاتصال بشبكة WiFi طريقة سهلة للوصول إلى الإنترنت. فعندما تكون بالخارج، يمكنك الاتصال بشبكات Wi-Fi في الأماكن العامة مثل المكتبات أو مقاهي الإنترنت.

يقوم هاتفك بشكل دوري بالبحث عن الاتصالات المتاحة وإشعارك بها. يظهر الإشعار لفترة وجيزة أعلى الشاشة. لإدارة اتصالات WiFi، اختر الإشعار.

> **ا.** اسحب لأسفل من أعلى الشاشة، وانقر مع الاستمرار فوق *‰*Wi-Fi.. ٦. قم بتبديل **شبكة Wi-Fi إ**لى **مشغل ●**. ٣. اختر الاتصال الذي ترغب في استخدامه.

يكون اتصال WiFi نشطًا عندما يتم عرض 🛲 على شريط الحالة الموجود أعلى الشاشة.

لمايج: إذا كنت تريد تحديد المواقع عندما تكون إشارات القمر الصناعي غير متاحة، على سبيل المثال، 🔀 عندما تكون في أماكن مغلقة أو بين مبان مرتفعة، فقم بتشغيل شبكة WiFi لتحسين دقة التحديد.

المالحطة: قد تكون هناك بعض القيود على استخدام WiFi في بعض البلدان. على سبيل المثال، في الاحلاة: قد تكون هناك بعض القيود على استخدام WiFi الاتحاد الأوروبي، يُسمح لك باستخدام شبكة WiFi بنطاق ٥،٥٥ – ٥٣٥ ميجا هرتز فقط في الأماكن المغلقة، وفي الولايات المتحدة الأمريكية وكندا، يُسمح لك باستخدام شبكة G,To – ٥،١٥ بججا هرتز فقط في الأماكن المغلقة. للحصول على مزيد من المعلومات، اتصل بالسلطات المحلية.

#### إغلاق الاتصال

اسحب لأسفل من أعلى الشاشة، وانقر مع الاستمرار فوق 🎢، ثم قم بتبديل **شبكة Wi-Fi** إلى **متوقف** 👁.

لا تلميح: يمكن لهاتفك أن يقوم بإعادة الاتصال بشبكة WiFi للقائيًا. لتغيير وقت إعادة الاتصال التلقائي، أو لإعادة تشغيل شبكة WiFi مرة أخرى.

#### الاتصال باستخدام استشعار WiFi

اتصل بنقاط اتصال WiFi عامة بسهولة من خلال التطبيق استشعار Wi-Fi.

يقوم التطبيق استشعار Wi-Fi بتوصيل هاتفك بنقاط اتصال Wi-Fi العامة ويقبل شروط الاستخدام بالنيابة عنك عندما يكون ذلك مطلوبًا. ويمكن للتطبيق استشعار Wi-Fi أيضًا مشاركة بيانات الاتصال الخاصة بك إن أردت.

ا. اسحب لأسفل من أعلى الشاشة، وانقر مع الاستمرار فوق Wi-Fi ، ثم انقر فوق **استشعار Wi-Fi.** ٢. للاتصال بنقاط اتصال مفتوحة، قم بتبديل **الاتصال بنقاط الاتصال المفتوحة المقترحة** إلى **مشغل ●.** ٣. للاتصال بالشبكات التي تمت مشاركتها من قبل أصدقائك، قم بتبديل **الاتصال بالشبكات التي تمت مشاركتها بواسطة جهات اتصالي** إلى **مشغل ●.** 

# ميزة NFC

استكشف العالم من حولك. انقر فوق الملحقات للتوصيل بها، ثم انقر فوق العلامات للاتصال بشخص ما أو فتح أحد مواقع الويب. تجعل ميزة الاتصال قريب المدى (NFC) الاتصال سهلاً وممتعًا.

#### بدء استخدام NFC

قم بتشغيل ميزات NFC على هاتفك، وابدأ النقر لمشاركة الملفات أو الاتصال بالأجهزة.

لا يتم دعم تقنية NFC في جميع الهواتف. ولمعرفة مدى توفرها، انتقل إلى الموقع /www.microsoft.com mobile/support/wpfeatures.

#### باستخدام NFC، يمكنك:

- الاتصال بملحقات Bluetooth المتوافقة التي تدعم NFC، مثل سماعة الرأس أو السماعة الخارجية
   اللاسلكية
- إرسال محتويات، مثل الصور الشخصية، إلى هاتف صديقك أو إلى جهاز كمبيوتر أو إلى جهاز لوحي يعمل بنظام تشغيل Windows 8 أو نظام أحدث

- النقر فوق الشرائح للحصول على مزيد من المحتويات للهاتف الخاص بك، أو للوصول إلى خدمات الإنترنت
  - الدفع عن طريق الهاتف، إذا كان موفر خدمة الشبكة الخاص بك يدعم ذلك

توجد منطقة NFC بالجانب الخلفي من الهاتف، بالقرب من الكاميرا. انقر فوق الهواتف أو الملحقات أو الشرائح أو برامج القراءة الأخرى المزودة بمنطقة NFC.

> ا. اسحب لأسفل من أعلى الشاشة، ثم انقر فوق ۞ **كل الإعدادات** > ﷺ **أجهزة** > NFC. ٦. قم بتبديل **المس للمشاركة** إلى **مشغل ∞**.

> > 🖈 تلميح: قبل استخدام NFC، تأكد من إلغاء قفل الشاشة والمفاتيح.

## تمكين ميزات الدفع بواسطة NFC

اسحبُ لأسُفل من أُعلى الشاشة، وانقر فوق ۞ **كل الإعدادات > ◙ أجهزة > NFC،** ثم قم بتبديل **المس للدفع** إلى **مشغل ∞**.

## قم بالاتصال بملحق Bluetooth مزود بتقنية NFC

هل يداك مشغولتان؟ استخدم سماعة الرأس. أو لما لا تستمع إلى الموسيقى باستخدام سماعات خارجية لاسلكية؟ ما عليك سوى النقر فوق جهاز الملحق المتوافق باستخدام هاتفك.

لا يتم دعم NFC في بعض الهواتف. لمعرفة مدى توفر ذلك، انتقل إلى الموقع /www.microsoft.com mobile/support/wpfeatures.

انقر فوق منطقة NFC في الجهاز الملحق باستخدام منطقة NFC في هاتفك، ثم اتبع الإرشادات الواردة على الشاشة.

تُباع الملحقات بشكل منفصل. يختلف توفر الملحقات باختلاف المنطقة.

## فصل الجهاز الملحق

انقر فوق منطقة NFC في الجهاز الملحق مرة أخرى.

للحصول على مزيد من المعلومات، راجع دليل المستخدم الخاص بالملحق.

#### قراءة شرائح NFC

يمكن أن تحتوي شرائح NFC على معلومات مثل، عنوان ويب أو رقم هاتف أو بطاقة أعمال. يمكنك الحصول على المعلومات التي تريدها بنقرة واحدة فقط.

لا يتم دعم NFC في بعض الهواتف. لمعرفة مدى توفر ذلك، انتقل إلى الموقع /www.microsoft.com. mobile/support/wpfeatures.

انقر فوق إحدى الشرائح باستخدام منطقة NFC في هاتفك.

## الدفع عن طريق الهاتف

هل نسبت المحفظة أو حقيبة النقود الخاصة بك في المنزل؟ لا توحد مشكلة – بمكنك الدفع من خلال هاتفك أو استخدامه كتذكرة، إذا كان مزود خدمة الشبكة الخاص بك يدعم ذلك.

لا يتم دعم تقنية NFC في جميع الهواتف. ولمعرفة مدى توفرها، انتقل إلى الموقع /www.microsoft.com .mobile/support/wpfeatures

قد لا تتوفر هذه الميزة في كافة المناطق. للحصول على معلومات حول مدى التوفر، اتصل بموفر خدمة الشبكة الخاص بك. حيث إن هذه الخدمات مرتبطة ببطاقة SIM الخاصة بك. يجب أن يكون لديك اشتراكًا في الخدمة مع موفر الخدمة الخاص بك وأن يتم تثبيت التطبيق الخاص بموفر الخدمة في المحفظة.

ل ولتنشيط الخدمة، اتصل بموفر خدمة الشبكة الخاص بك. **٦.** لإجراء عملية دفع، قم بملامسة القارئ مع منطقة NFC الخاصة بالهاتف. قد يطلب منك موفر الخدمة الخاص بك تأكيد الدفع.

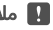

👖 ملاحظة: يتم توفير تطبيقات وخدمات الدفع وحجز التذاكر من قبل أطراف أخرى. ولا تقدم Microsoft Mobile أية ضمانات أو تتحمل أية مسئولية عن أي من هذه التطبيقات أو الخدمات بما في ذلك الدعم أو طريقة العمل أو التحويلات أو فقد أية قيمة مالية. قد تحتاج إلى إعادة تثبيت تطبيق الدفع أو حجز التذاكر وتنشيطهما بعد إصلاح جهازك. قد تحتاج إلى إعادة تثبيت البطاقات التي قمت بإضافتها وتنشيطها بالإضافة إلى تطبيق الدفع أو حجز التذاكر بعد إصلاح جهازك.

# تقنية Bluetooth

يمكنك الاتصال لاسلكيًا بأجهزة متوافقة أخرى مثل الهواتف وأجهزة الكمبيوتر وسماعات الرأس وأطقم السيارة. يمكنك أيضًا إرسال الصور إلى هواتف متوافقة أو إلى جهاز الكمبيوتر.

## التوصيل يسماعة الرأس اللاسلكية

باستخدام سماعة الرأس اللاسلكية (تياع بشكل منفصل)، يمكنك التحدث في الهاتف لايدويًا – يمكنك متابعة ما تقوم به، مثل العمل على جهاز الكمبيوتر، أثناء المكالمة.

ونظرًا لأن الأجهزة التي تعتمد على تكنولوجيا Bluetooth اللاسلكية تتصل فيما بينها باستخدام الموجات اللاسلكية، فإنها لا تحتاج لأن تكون على خط رؤية واحد. ومع ذلك، يجب أن تكون أجهزة Bluetooth داخل نطاق مداه ١٠ أمتار (٣٣ قدم)، رغم أن الاتصال قد يتعرض للتشويش بسبب وجود بعض العوائق، مثل الحوائط أو الأجهزة الإلكترونية الأخرى.

يمكن أن تتصل الأجهزة المقترنة بهاتفك عند تشغيل Bluetooth. يمكن أن تقوم أجهزة أخرى باكتشاف جهازك إذا تم فتح شاشة عرض إعدادات Bluetooth.

لا تقترن مع جهاز آخر مجهول أو تقبل أي طلبات اتصال منه. حيث أن هذا يساعد على حماية الهاتف من المحتوى الضار.

اسحب لأسفل من أعلى الشاشة، وانقر مع الاستمرار فوق \*.

**٦.** قم بتبديل **الحالة** إلى **مشغل ◘**. ٣. تأكد من أن سماعة الرأس قيد التشغيل.

قد تحتاج إلى بدء عملية الإقران من سماعة الرأس. للحصول على التفاصيل، راجع دليل مستخدم سماعة الرأس.

**٤.** لإقران الهاتف بسماعة الرأس، انقر فوق سماعة الرأس من قائمة الأجهزة التي تم اكتشافها بواسطة Bluetooth.

٥. قد تحتاج إلى كتابة رمز مرور. للحصول على التفاصيل، راجع دليل مستخدم سماعة الرأس.

🗙 تلميح: تنطبق إرشادات الاتصال هذه أيضًا على ملحقات Bluetooth الأخرى.

# فصل سماعة الرأس

اسحب لأسفل من أعلى الشاشة، ثم انقر مع الاستمرار فوق ∦، وانقر فوق سماعة الرأس المتصلة في القائمة.

وعندما تقوم بتشغيل سماعة الرأس مرة أخرى، سيتم إعادة اتصالها تلقائيًا. إذا كنت ترغب في إلغاء الإقران، فبعد فصل سماعة الرأس، انقر مع الاستمرار فوق سماعة الرأس من قائمة أجهزة Bluetooth، ثم انقر فوق **حذف**.

## الاتصال بهاتف الأصدقاء باستخدام تقنية Bluetooth

استخدم تقنية Bluetooth للاتصال لاسلكيًا بهاتف صديقك لمشاركة الصور وأكثر من ذلك بكثير.

ا. اسحب لأسفل من أعلى الشاشة، وانقر مع الاستمرار فوق ∦. ٢. تأكد من أن تقنية Bluetooth قيد التشغيل في كلا الهاتفين. ٣. تأكد من أن كلا الهاتفين مرئيين لبعضها البعض. يجب أن تكون في شاشة ضبط Bluetooth ليكون هاتفك ع. يمكنك مشاهدة الهواتف المنشط بها تقنية Bluetooth والموجودة داخل النطاق. انقر فوق الهاتف الذي ترغب في الاتصال به، ثم انقر فوق **إقران**. ٥. إذا كان الهاتف الآخر يحتاج إلى رمز مرور، فأدخل رمز المرور أو قم بقبوله.

## إرسال المحتوى الخاص بك باستخدام تقنية Bluetooth

عندما تريد مشاركة المحتوى الخاص بك مع أحد الأصدقاء أو إرسال الصور التي قمت بالتقاطها إليه، استخدم تقنية Bluetooth لإرسال المواد الخاصة بك إلى أجهزة متوافقة.

يمكن استخدام أكثر من اتصال Bluetooth في المرة الواحدة. على سبيل المثال، أثناء استخدام سماعة الرأس Bluetooth، لا يزال بإمكانك إرسال المواد إلى جهاز آخر.

۳. انقر فوق ≣7، واختر المحتوى الذي تريد إرساله، ثم انقر فوق ⇔ > \$ Bluetooth.

على سبيل المثال، في التطبيق صور، انقر فوق ≣َّ، واختر صورة، ثم انقر فوق 🖧 > ∦ Bluetooth.

**£.** انقر فوق الجهاز الذي تريد الاتصال به. يمكنك مشاهدة أجهزة Bluetooth المتوفرة داخل النطاق. ٥. إذا كان الجهاز الآخر يحتاج إلى رمز مرور، فأدخِل رمز المرور. يجب إدخال رمز المرور الذي يمكنك إعداده في كلا الجهازين. ويكون رمز المرور ثابتًا في بعض الأجهزة. للحصول على التفاصيل، راجع دليل المستخدم الخاص بالجهاز الآخر.

يتم استخدام رمز المرور فقط عند الاتصال بجهاز للمرة الأولى.

يعتمد تحديد موقع الملفات المستلمة على الجهاز الآخر. للحصول على التفاصيل، راجع دليل المستخدم الخاص بالجهاز الآخر.

إذا كان الجهاز الآخر هو جهاز Lumia أيضًا، فسيتم حفظ الملفات المستلمة في التطبيقات التي تنتمي إليها. على سبيل المثال، يتم حفظ الصور في التطبيق صور.

## ضبط الهاتف على وضع القيادة

يساعدك وضع القيادة على تقليل السهو أثناء القيادة، مما يتيح لك التركيز في رحلتك.

**١.** اسحب لأسفل من أعلى الشاشة، ثم انقر فوق ۞ **كل الإعدادات > □ النظام > وضع القيادة > التالي.** ٦. لضبط الهاتف على تجاهل المكالمات، قم بتبديل **عدم الرد على المكالمات إ**لى **مشغل ●**. لضبط الهاتف على تجاهل الرسائل النصية، قم بتبديل **تجاهل الرسائل النصية** إلى **مشغل ●**. ٣. انقر فوق **التالي**.

£. لإرسال رسالة نصية تلقائية توضح فيها سبب عدم الرد عندما يتصل بك شخص ما أو يرسل لك رسالة، قم بتبديل **الردود النصية على المكالمات، الردود النصية على الرسائل النصية** أو كلاهما، إلى **مشغل ∞.** لتحرير الرسالة، انقر فوق مربع النص.

**٥.** انقر فوق **التالي > إضافة جهاز،** ثم انقر فوق جهاز Bluetooth الذي قمت بتوصيله بالهاتف عند القيادة، مثل سماعة الرأس.

يبدأ وضع القيادة تلقائيًا عند توصيل الهاتف وجهاز Bluetooth الذي تمت إضافته.

## تغيير اسم الجهاز

يمكنك تغيير اسم الجهاز الخاص بهاتفك لتسهيل عملية تحديده عند اتصاله بالأجهزة الأخرى باستخدام تقنية Bluetooth.

**ا.** اسحب لأسفل من أعلى الشاشة، ثم انقر فوق ۞ **كل الإعدادات > ∏ النظام > حول > تحرير اسم.** ٣. قم بتغيير الاسم الافتراضي إلى الاسم الذي ترغب فيه. الاسم الافتراضي عادةً هو Windows Phone. واسم Bluetooth في هاتفك يكون هو اسم الجهاز ذاته.

# الذاكرة والسعة التخزينية

تعرَّف على كيفية إدارة التطبيقات والملفات والأشياء الأخرى على هاتفك.

## نسخ البيانات احتياطيًا على الهاتف واستعادتها

يمكن للحوادث أن تقع - لذا قم بإعداد الهاتف لنسخ الإعدادات الخاصة بك، مثل تخطيط شاشة البدء، والملفات الأخرى احتياطيًا على حساب Microsoft الخاص بك.

يجب أن يكون لديك حساب Microsoft لنسخ هاتفك احتياطيًا. عند إعداد حساب Microsoft الخاص بك، يتم نسخ جهات الاتصال وأحداث التقويم احتياطيًا بصورة تلقائية، والحفاظ على مزامنتها مع حساب Microsoft. يمكنك أيضًا ضبط هاتفك ليقوم بعمل نسخ احتياطية من:

- قائمة التطبيقات
  - الصور
- الإعدادات المفضلة
  - إنشاء حساب.
  - كلمات المرور
  - الرسائل النصية

ا. اسحب لأسفل من أعلى الشاشة، ثم انقر فوق ۞ **كل الإعدادات >** ۞ **التحديث والأمان > النسخ الاحتياطي**.

**.** قم بتسجيل الدخول إلى حساب Microsoft، إذا طُلب منك ذلك.

**٣.** اختر الملفات التي يتم نسخها احتياطيًا وكيفية إجراء ذلك. لنسخ مقاطع الفيديو أو الصور عالية الجودة احتياطياً بشكل تلقائي في المستقبل إلى OneDrive، ستحتاج إلى اتصال WiFi.

إذا لم يتم تضمين التطبيقات التي قمت بتنزيلها في النسخة الاحتياطية، يمكنك إعادة تنزيلها من المتجر، ما دام التطبيق متاحاً. يتذكر المتجر التطبيقات التي قمت بشرائها، ولهذا لن تحتاج إلى دفع ثمنها مرة أخرى. وقد يتم فرض رسوم على عملية نقل البيانات. لمزيد من المعلومات، اتصل بمزود خدمة الشبكة.

لن تكون النسخ الاحتياطية الموجودة بهاتفك مرئية في شاشة العرض الرئيسية الخاصة بالتطبيق OneDrive، ولكن يمكنك العثور عليها في إعدادات OneDrive. تحقق من الموقع **people.live.com** للحصول على جهات الاتصال التي تم نسخها احتياطياً ومن الموقع **calendar.live.com** للحصول أحداث التقويم الخاصة بك.

> للحصول على معلومات حول حماية البيانات في التطبيق OneDrive، انتقل إلى الموقع windows.microsoft.com/en-gb/onedrive/security.

لنسخ المحتويات الأخرى احتياطيًا، مثل الموسيقى، قم بتوصيل الهاتف بجهاز الكمبيوتر، ثم اتبع الإرشادات الواردة على شاشة جهاز الكمبيوتر. لديك خياران: إما أن تقوم بمزامنة المحتويات بين الهاتف وجهاز الكمبيوتر باستخدام تطبيق Phone Companion الخاص بسطح المكتب، أو تقوم بسحب المحتويات وإسقاطها من الهاتف إلى جهاز الكمبيوتر في مدير الملفات الخاص بجهاز الكمبيوتر، مثل Windows Explorer.

## نسخ الصور التي قمت بالتقاطها في وقت سابق احتياطيًا إلى OneDrive

انقر فوق <mark>⊠ صور</mark> > ≣،َ واختر الصور أو الألبومات التي تريد رفعها، ثم انقر فوق ا ( OneDrive ، واختر المكان الذي تريد رفع الصور عليه، ثم انقر فوق √.

للتحقق من الصور التي قمت بنسخها احتياطيًا، قم بتسجيل الدخول إلى OneDrive من أي جهاز، ثم تحقق. من المجلد الذي قمت بحفظ الصور فيه.

## نسخ الموسيقى الخاصة بك احتياطيًا إلى OneDrive

انقر فوق 🗖 < + < OneDrive هذا الجهاز، و اختر ملف الموسيقي الذي تريد رفعه، ثم انقر فوق ⊘.

#### استعادة البيانات المنسوخة احتياطيًا

يمكنك استعادة البيانات المنسوخة احتياطيًا بعد إعادة ضبط برامج الهاتف أو تحديثها أو عند إعداد هاتف جديد. قم بتسجيل الدخول إلى حساب Microsoft الخاص بك، ثم اتبع الإرشادات الواردة على الهاتف. لإعادة ضبط الهاتف، اسحب لأسفل من أعلى الشاشة، وانقر فوق ۞ **كل الإعدادات > ] النظام > حول > إعادة ضبط الهاتف**. تؤدي إعادة الضبط إلى استعادة ضبط المصنع ومسح كل المحتويات الشخصية، ولكن يمكنك استعادة البيانات المنسوخة احتياطيًا بعد تسجيل الدخول إلى حساب Microsoft الخاص بك.

# التحقق من الذاكرة المتوفرة على الهاتف وزيادتها

استخدم التطبيق مساحة التخزين للتحقق من مساحة الذاكرة المتوفرة لديك.

لا يتم دعم بطاقة الذاكرة في بعض الهواتف. ولمعرفة مدى توفرها، انتقل إلى الموقع www.microsoft.com/mobile/support/wpfeatures.

## **۱.** انقر فوق **፪ مساحة التخزين**.

**٦.** للتحقق من تفاصيل ذاكرة الهاتف الخاصة بك، انقر فوق **هذا الجهاز.** أو، للتحقق من تفاصيل بطاقة الذاكرة الخاصة بك، انقر فوق **بطاقة SD**.

لادارة الملفات بطريقة سهلة على الميزات التي يمتلكها هاتفك؟ لإدارة الملفات بطريقة سهلة على الهاتف، في قائمة التطبيقات، انقر فوق 🖬 **مستكشف الملفات**.

في حالة امتلاء ذاكرة الهاتف، تحقق أولاً من الأشياء التي لم تعد تحتاجها وقم بإزالتها:

- الرسائل النصية ورسائل الوسائط المتعددة ورسائل البريد
  - قيود جهة الاتصال وتفاصيلها
    - تطبيقات
  - الموسيقى أو الصور أو مقاطع الفيديو

يمكنك نقل الملفات إلى بطاقة الذاكرة بدلاً من حذفها.

قد تؤثر جودة بطاقة الذاكرة الخاصة بك على أداء الهاتف بشكل كبير. للحصول على أقصى استفادة من الهاتف، استخدم بطاقة سريعة بحجم من ٤ إلى ١٢٨ جيجا بايت متوفرة من قبل شركة مصنعة معروفة. للحصول على مزيد من المعلومات حول بطاقات الذاكرة، راجع الأسئلة الشائعة.

استخدم بطاقات الذاكرة المتوافقة والمعتمدة فقط للاستخدام مع هذا الجهاز. فقد تؤدي البطاقات غير المتوافقة إلى تلف البطاقة والجهاز وتلف البيانات المخزنة على البطاقة.

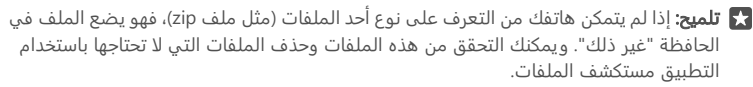

قم بإزالة الملفات المؤقتة لتفريغ مساحة انقر فوق ₪ مساحة التخزين > هذا الجهاز > الملفات المؤقتة > حذف الملفات المؤقتة.

# حفظ التطبيقات أو نقلها إلى بطاقة الذاكرة

قم بتوسيع ذاكرة الهاتف باستخدام بطاقة ذاكرة واحفظ التطبيقات عليها بشكل افتراضي.

قد تؤثر جودة بطاقة الذاكرة الخاصة بك على أداء الهاتف بشكل كبير. للحصول على أقصى استفادة من الهاتف، استخدم بطاقة سريعة بحجم من ٤ إلى ١٢٨ جيجا بايت متوفرة من قبل شركة مصنعة معروفة. للحصول على مزيد من المعلومات حول بطاقات الذاكرة، راجع الأسئلة الشائعة.

> لا يتم دعم بطاقة الذاكرة في بعض الهواتف. ولمعرفة مدى توفرها، انتقل إلى الموقع www.microsoft.com/mobile/support/wpfeatures.

> > تُباع بطاقة الذاكرة بشكل منفصل.

اختر المكان الذي ترغب في تخزين التطبيقات الجديدة به

**ا.** انقر فوق **₪ مساحة التخزين**. **٦.** ضمن **سيتم حفظ التطبيقات الجديدة في:**، اختر ما إذا كنت تريد تخزين التطبيقات الجديدة في ذاكرة الهاتف أم في بطاقة الذاكرة.

**نقل التطبيقات إلى بطاقة الذاكرة** انقر فوق 😰 **مساحة التخزين > هذا الجهاز > التطبيقات & والألعاب**، وانقر فوق التطبيق الذي تريد نقله، ثم انقر فوق **نقل**.

يمكنك لاحقًا نقل التطبيقات مرة أخرى إلى الهاتف من بطاقة الذاكرة.

قد يؤثر نوع بطاقة الذاكرة على المدة التي تستغرقها الملفات كبيرة الحجم للانتقال إلى البطاقة.

#### حذف تطبيق من الهاتف

يمكنك إزالة التطبيقات المثبتة التي لم تعد تريد الاحتفاظ بها أو استخدامها، وذلك لزيادة مساحة الذاكرة المتوفرة.

J. في شاشة البدء، اسحب الى البسار للوصول الى قائمة التطبيقات. **٦.** انقر مع الثبات فوق التطبيق، ثم انقر فوق **إزالة التثبيت**. ولكن قد تتعذَّر إزالة بعض التطبيقات.

إذا قمت بإزالة أحد التطبيقات، يمكنك إعادة تثبيت هذا التطبيق بدون شراؤه مرة ثانية، ما دام هذا التطبيق متوفرًا في المتحر.

إذا كان أحد التطبيقات المثبتة يعتمد على وجود التطبيق الذي تم إزالته، فقد يتوقف التطبيق المثبت عن العمل. وللحصول على التفاصيل، راجع وثائق المستخدم الخاصة بالتطبيق المثبت.

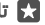

🖈 تلميح: هل تريد الاحتفاظ بالتطبيق ولكن نفدت مساحة الذاكرة الخالية على هاتفك؟ قم بنقل التطبيق إلى بطاقة الذاكرة بدلاً من إلغاء تثبيته. انقر فوق 😡 مساحة التخزين > هذا الجهاز > التطبيقات & والألعاب، وانقر فوق التطبيق الذي تريد نقله، ثم انقر فوق نقل. لا يتم دعم بطاقة الذاكرة في بعض الهواتف. ولمعرفة مدى توفرها، انتقل إلى الموقع /www.microsoft.com/mobile/support .wpfeatures

#### ادارة الملفات على الهاتف

باستخدام التطبيق مستكشف الملفات، يمكنك التحقق من الملفات على الهاتف أو تنظيمها في مجلدات أو حذف الملفات التي لم تعد تحتاجها بطريقة سهلة. يمكنك إدارة الملفات في كل من ذاكرة الهاتف وبطاقة الذاكرة.

> لا يتم دعم بطاقة الذاكرة في بعض الهواتف. ولمعرفة مدى توفرها، انتقل إلى الموقع .www.microsoft.com/mobile/support/wpfeatures

#### I. انقر فوق 👼 **مستكشف الملفات**.

**٦.** انقر فوق **هذا الجهاز**، ثم استعرض حتى تصل إلى المجلد الذي تريده.

٣. للبحث في الحافظة المفتوحة حاليًا، انقر فوق 🖓.

**٤.** لتغيير كيفية ترتيب الملفات أو المجلدات، انقر فوق طريقة الفرز الحالية (**الاسم**، أو **الحجم**، أو **التاريخ**)، واختر طريقة جديدة.

٥. للانتقال إلى حافظة سابقة بطريقة سريعة، انقر فوق الحافظة التي تريدها على مسار الملف أعلى الشاشة.

انشاء حافظة حديدة

انقر فوق 🏳 ، ثم اكتب اسمًا.

## نقل ملف أو مجلد أو نسخه في مكان آخر

انقر مع الاستمرار فوق الملف أو المجلد الذي تريده، واختر ما تريد القيام به.

🚼 تلميح: لنقل عدة ملفات أو مجلدات أو نسخها في وقت واحد، انقر فوق 🖾، ثم اختر الملفات أو المجلدات التي تريدها، وانقر فوق 🚽 لنقلها أو 🗅 لنسخها.

## مشاركة ملف أو مجلد

انقر فوق ≣ٌ، ثم قم بتحديد ما تريد مشاركته، وانقر فوق ۞، ثم قم بتحديد كيفية المشاركة.

**حذف ملف أو مجلد** انقر فوق ≣<sup>≍ّ</sup>، وحدد ما تريد حذفه، ثم انقر فوق ∭ً.

# نسخ المحتوى بين الهاتف وجهاز الكمبيوتر

قم بنسخ الصور ومقاطع الفيديو والمحتويات الأخرى التي قمت بإنشائها بين الهاتف وجهاز الكمبيوتر.

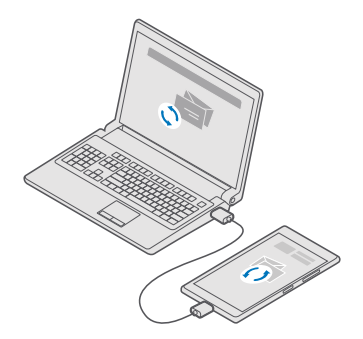

Lumia Photo يوحى باستخدام التطبيق الصور إلى جهاز Mac، يوحى باستخدام التطبيق Lumia Photo Transfer الخاص بأجهزة Mac، والذي يمكنك تنزيله من خلال الموقع /www.microsoft.com/en-us/. /mobile/support/product/nokia-photo-transfer-for-mac/

ا. قم بتوصيل الهاتف بجهاز كمبيوتر متوافق باستخدام كبل USB متوافق. ٦. من جهاز الكمبيوتر، افتح مدير الملفات، مثل Windows Explorer أو Finder، وتصفح الهاتف.

لا تلميج: يتم عرض هاتفك ضمن الأجهزة المحمولة كهاتف يعمل بنظام التشغيل Windows Phone. لمشاهدة المجلدات الخاصة بهاتفك، انقر نقرًا مزدوجًا فوق اسم الهاتف. توجد مجلدات منفصلة للمستندات والتنزيلات والموسيقى والصور ونغمات الرنين ومقاطع الفيديو.

٣. قم بسحب العناصر وإسقاطها من الهاتف إلى جهاز الكمبيوتر، أو من جهاز الكمبيوتر إلى الهاتف.

تأكد من وضع الملفات في المجلدات الصحيحة على الهاتف، وإلا فقد لا تتمكن من عرضها.

لن يمكنك نسخ الرسائل النصية أو جهات الاتصال إلى الكمبيوتر، لكن يمكنك مزامنتها مع حساب. Microsoft.

لا Windows 3 إذا كان نظام تشغيل جهاز الكمبيوتر الخاص بك هو Windows 7 أو Windows 8 أو Windows 8 أو Windows 8. 8.1، يمكنك أيضًا استخدام التطبيق Windows Phone الخاص بأجهزة سطح المكتب. يقوم نظاما التشغيل Windows 8 وWindows 8 بتثبيت التطبيق تلقائيًا عندما تقوم بتوصيل هاتفك بجهاز

# الكمبيوتر الخاص بك. لنظام Windows 7، يمكنك تنزيله من **?/Windows** دالخاص بك. لنظام LinklD=265472

للحصول على معلومات حول التطبيقات وأجهزة الكمبيوتر التي تعمل معها، انظر الجدول التالي:

|                        | تطبیق<br>Windows<br>Phone | تطبيق<br>Windows<br>Phone<br>الخاص بأجهزة<br>سطح المكتب | التطبيق<br>Lumia Photo<br>Transfer<br>الخاص بأجهزة<br>Mac<br>ومقاطع<br>الفيديو فقط) | Windows<br>Explorer |
|------------------------|---------------------------|---------------------------------------------------------|-------------------------------------------------------------------------------------|---------------------|
| Windows 10             |                           |                                                         |                                                                                     | х                   |
| 8.1 وWindows 8         | х                         | Х                                                       |                                                                                     | х                   |
| Windows 8 RT           | х                         |                                                         |                                                                                     | х                   |
| Windows 7              |                           | х                                                       |                                                                                     | х                   |
| Windows Vista<br>أو XP |                           |                                                         |                                                                                     | х                   |
| Mac                    |                           |                                                         | Х                                                                                   |                     |

# الحماية

تعلم كيفية حماية هاتفك والحفاظ على بياناتك آمنة.

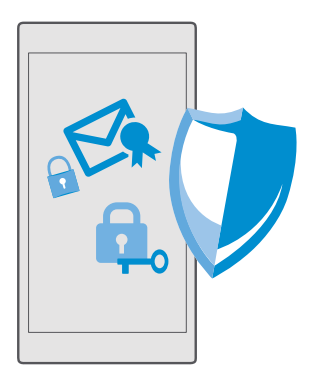

# حماية الهاتف باستخدام رمز PIN لتسحيل الدخول

قم بإعداد رمز PIN لتسجيل الدخول للتأكد من عدم قيام شخص آخر بإلغاء قفل هاتفك. بالإضافة إلى ذلك، عند إعداد رمز PIN لتسجيل الدخول، يطلب الهاتف إدخال رمز PIN القصير بدلاً من كلمة المرور الخاصة يحساب Microsoft عند القيام يتغيير بعض إعدادات الأمان أو عند شاء تطبيقاً من المتجر.

**ا.** اسحب لأسفل من أعلى الشاشة، ثم انقر فوق <sup>(()</sup> كل الإعدادات > <sup>()</sup> الحسابات > خيارات تسجيل الدخول.

**Τ.** لإعداد رمز PIN لتسجيل الدخول، ضمن **رقم التعريف الشخصي (PIN)**، انقر فوق **إضافة**.

". إذا طلب منك الهاتف كلمة مرور حساب Microsoft الخاص بك، فقم بإدخالها.

**3.** أدخل رمز PIN (على الأقل ٤ أرقام).

٥. ضمن **مطلوب تسجيل الدخول**، قم يتعيين طول الفترة الزمنية التي سيطلب بعدها الهاتف المقفل رمز PIN لتسحيل الدخول لالغاء قفله.

احتفظ يرمز PIN لتسجيل الدخول في مكان سرى وآمن بعيداً عن الهاتف الخاص يك. تأكد من وجود حساب Microsoft لديك على الهاتف – إذا كان لديك حساب ونسيت رمز PIN لتسجيل الدخول، يمكنك إعادة تعيين رمز PIN على الموقع account.microsoft.com باستخدام الخيار اعثر على هاتفي. وفي حالة نسيان رمز PIN لتسجيل الدخول وتعذَّر استعادته أو إعادة تعيينه بأي طريقة أخرى، سيحتاج الهاتف إلى صيانة. قد يتم تطبيق تكاليف إضافية، وقد يتم حذف كل المعلومات الشخصية الموجودة على هاتفك. لمزيد من المعلومات، اتصل بأقرب مركز خدمة خاص بهاتفك، أو اتصل بوكيل الهاتف.

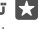

🖈 تلميح: بعد تعيين رمز PIN لتسجيل الدخول على هاتفك، يمكنك إعداد Windows Hello Beta لاستخدام العين لإلغاء قفل الهاتف، بدلاً من كتابة رمز PIN. ضمن **Windows Hello (بيتا)**، انقر فوق **إعداد**، واتبع التعليمات الموجودة على الهاتف. لا يتم دعم Windows Hello في جميع الهواتف. ولمعرفة مدى توفره، انتقل إلى الموقع www.microsoft.com/mobile/support/wpfeatures.

تغيير رمز PIN لتسجيل الدخول

اسحب لأسفل من أعلى الشاشة، ثم انقر فوق ۞ **كل الإعدادات** > ۾ **الحسابات > خيارات تسجيل الدخول**، وضمن **رقم التعريف الشخصي (PIN)**، انقر فوق **تغيير**.

**ضبط الهاتف ليقوم بالقفل تلقائيًا في حالة عدم استخدامه** اسحب لأسفل من أعلى الشاشة، وانقر فوق **۞ كل الإعدادات > ₪ إضفاء طابع شخصي > شاشة التأمين،** وضمن **مهلة قفل الشاشة بعد**، قم بتعيين المدة الزمنية التي يتم بعدها قفل الهاتف تلقائيًا.

**إلغاء قفل الهاتف باستخدام رمز PIN لتسجيل الدخول** اضغط على مفتاح التشغيل، واسحب شاشة الإغلاق لأعلى، ثم اكتب رمز PIN لتسجيل الدخول.

لا تلميج: في حالة إعداد Windows Hello Beta على هاتفك، لن تحتاج إلى كتابة رمز PIN لتسجيل للمحول لإلغاء قفل الهاتف. اضغط على مفتاح التشغيل واجعل الهاتف مقابلاً لوجهك، وانظر مباشرة إلى شاشة القفل، ثم انتظر حتى يقوم الهاتف بالتعرف عليك. لا يتم دعم Windows Hello في جميع الى شاشة القفل، ثم انتظر حتى يقوم الهاتف بالتعرف عليك. لا يتم دعم Windows Hello في جميع اله شاشة القفل، ثم انتظر حتى يقوم الهاتف بالتعرف عليك. لا يتم دعم Windows Hello في جميع اله شاشة القفل، ثم انتظر حتى يقوم الهاتف العرف على موابلاً لوجهك، وانظر مباشرة العرف منافرة المائة المائة المائة المائة المائة المائة المائة المائة القفل، ثم انتظر حتى يقوم الهاتف بالتعرف عليك. لا يتم دعم www.microsoft.com/mobile/support في جميع الهواتف. ولمعرفة مدى توفره، انتقل إلى الموقع /wewewide/

#### استخدام هاتفك عندما يكون مقفلاً

يمكن استخدام ميزات معينة في الهاتف عندما يكون مقفلاً، دون الحاجة لكتابة رمز PIN لتسجيل الدخول. اضغط على مفتاح التشغيل، لتنشيط الهاتف.

> **الرد على مكالمة** إذا كان الهاتف مقفلاً واتصل بك أحد الأشخاص، اسحب لأعلى، ثم انقر فوق گ**رد**.

> > **عرض الإشعارات** اضغط على مفتاح التشغيل، واسحب لأسفل من أعلى الشاشة.

#### فتح الكاميرا

إذا قمت بإضافة اختصار للكاميرا في مركز التنبيهات، يمكنك تشغيل الكاميرا بطريقة أسرع عندما يكون الهاتف مقفلًا. اضغط على مفتاح التشغيل، واسحب لأسفل من أعلى الشاشة، ثم انقر فوق ©**كاميرا**.

إذا كان هاتفك مزودًا بمفتاح كاميرا، فاضغط على مفتاح الكاميرا.

## تغيير كيفية الإشعار بالمكالمات الواردة

اضغط على مفتاح التشغيل، واضغط على أي من مفتاحي مستوى الصوت على جانب الهاتف، ثم انقر فوق. شريط مستوى الصوت الموجود أعلى الشاشة.

#### إيقاف تشغيل اتصال Bluetooth

اضغط على مفتاح التشغيل، واسحب لأسفل من أعلى الشاشة، ثم انقر فوق **∛ Bluetooth**. إذا كان رمز Bluetooth غير مرئي، فانقر فوق **تكبير.** 

#### تشغيل مصباح الفلاش

اضغط على مفتاح التشغيل، واسحب لأسفل من أعلى الشاشة، ثم انقر فوق **⊐كشاف**. إذا كان رمز مصباح الفلاش غير مرئي، فانقر فوق **تكبير**. لإيقاف تشغيل مصباح الفلاش، انقر فوق **⊫ كشاف**. مصباح الفلاش غير مدعوم في جميع الهواتف. ولمعرفة مدى توفره، انتقل إلى الموقع **/www.microsoft.com/mobile**. support/wpfeatures.

# إيقاف الموسيقى مؤقتًا أو استئنافها، أو الانتقال إلى أغنية أخرى

استخدم مفاتيح التحكم في مشغل الموسيقى المعروضة أعلى الشاشة.

لا تلميج: إذا كنت تستمع إلى الراديو، يمكنك أيضًا استخدام أزرار التحكم في الموسيقى في شاشة القفل لتغيير المحطة أو كتم صوت الراديو. لا يتم دعم راديو FM في بعض الهواتف. ولمعرفة مدى توفره، انتقل إلى الموقع www.microsoft.com/mobile/support/wpfeatures.

## إلغاء القفل بنظرة واحدة

للحصول على مصادقة مستخدم سهلة وشخصية، قم بإعداد ميزة Windows Hello Beta، التي تعد ميزة مقاييس حيوية للمصادقة، ومن ثم يمكنك إلغاء قفل الهاتف بسهولة بنظرة واحدة.

> لا يتم دعم Windows Hello في جميع الهواتف. ولمعرفة مدى توفرها، انتقل إلى الموقع www.microsoft.com/mobile/support/wpfeatures.

لإعداد Windows Hello Beta، تحتاج لإعداد رمز PIN لتسجيل الدخول على الهاتف الخاص بك.

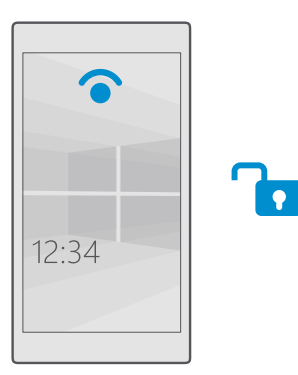

**٣.** لإعداد رمز PIN لتسجيل الدخول، ضمن **رقم التعريف الشخصي (PIN)**، انقر فوق **إضافة**.

٣. قم بتحديد الوقت الذي يحتاج الهاتف بعد انقضائه إلى تسجيل الدخول.

**3.** بمجرد الانتهاء من إعداد رمز PIN لتسجيل الدخول، قم بإعداد Windows Hello Beta. انقر فوق **إعداد**، ثم اتبع الإرشادات.

إذا كنت ترتدي نظارة، فاخلعها أثناء الإعداد الأول. وبعد ذلك، لتحسين عملية التعرف عند ارتدائك النظارة وفي ظروف الإضاءة المختلفة، انقر فوق **تحسين التعرف**.

**0.** لإلغاء قفل الهاتف، اضغط على مفتاح التشغيل، واجعل الهاتف مقابلاً لوجهك، ثم انتظر حتى يقوم الهاتف بمصادقتك.

سيضيء مؤشر LED بضوء أحمر أثناء المصادقة.

🔀 تلميج: لإلغاء قفل الهاتف، يمكنك أيضًا بشكل دائم السحب لأعلى في شاشة القفل، وإدخال رمز PIN لتسجيل الدخول.

#### تغيير رمز PIN لبطاقة SIM

إذا كانت بطاقة SIM الخاصة بك مزودة برمز PIN لبطاقة SIM افتراضي، يمكنك تغييره إلى رمز أكثر أمانًا.

لا يقوم بعض مزودي خدمة الشبكة بدعم هذه الميزة.

**ا.** اسحب لأسفل من أعلى الشاشة، ثم انقر فوق ۞ **كل الإعدادات > ⊕ الشبكة والاتصال اللاسلكي > شبكة الجوّال وSIM**.

٦. ضمن بطاقة SIM، انقر فوق إعدادات SIN، أو إذا كان هاتفك مزودًا ببطاقتي SIM، فانقر فوق إعدادات بطاقة SIM أو إعدادات بطاقة SIM 2. لا يتم دعم بطاقتي SIM في بعض الهواتف. ولمعرفة مدى توفرها، انتقل إلى الموقع sww.microsoft.com/mobile/support/wpfeatures.

**۳.** عند الضرورة، ضمن **الأمان**، انقر فوق **استخدام رمز PIN لبطاقة SIM**.

**٤.** عند الضرورة، اكتب رمز PIN الحالي الخاص ببطاقة SIM، ثم انقر فوق **تغيير رمز PIN لبطاقة SIM**.

يمكن أن يتكون رمز PIN لبطاقة SIM من ٤ إلى ٨ أرقام.

لأمان، نفتر الأمل، انقر SIM الخاصة بك برمز PIN، ففي **إعدادات SIM**، ضمن **الأمان**، انقر فوق **إزالة رمز PIN لبطاقة SIM**، واكتب رمز PIN الحالي. إذا كان هاتفك مزودًا ببطاقتي SIM، فستحتاج إلى إزالة رمز PIN الخاص ببطاقة SIM في **إعدادات بطاقة 1 SIM** أو في **إعدادات بطاقة 2 SIM**.

#### البحث عن هاتفك المفقود

إذا نسيت مكان هاتفك، أو تعتقد أنه قد تمت سرقته، فاستخدم اعثر على هاتفي لتحديد مكان الهاتف وقفل كل البيانات أو حذفها منه عن بُعد.

يجب أن يكون لديك حساب Microsoft على الهاتف الخاص بك.

۱. على جهاز الكمبيوتر الخاص بك، اذهب إلى الموقع account.microsoft.com.
۲. قم بتسجيل الدخول باستخدام حساب Microsoft الذي تستخدمه في هاتفك.
۳. اختر هاتفك من قائمة الأجهزة.
يمكنك:

- تحديد مكان الهاتف على الخريطة
- جعل الهاتف يرن، حتى عندما يكون الوضع صامت قيد التشغيل
- قفل الهاتف، وضبطه لإظهار رقم للاتصال ورسالة، وبذلك يمكن إعادته إليك
  - حذف كل البيانات من الهاتف عن بُعد

قد تختلف الخيارات المتاحة.

لا تلميج: قم بتعيين هاتفك ليقوم بحفظ موقعه تلقائيًا كل بضع ساعات. ففي حال نفاد طاقة بطارية الهاتف، لا يزال بإمكانك عرض آخر موقع محفوظ له. اسحب لأسفل من أعلى الشاشة، ثم انقر فوق الماتف، لا الإعدادات > C التحديث والأمان > اعثر على هاتفي.

**حماية بياناتك من خلال تشفير الأجهزة** اسحب لأسفل من أعلى الشاشة، وانقر فوق ۞ **كل الإعدادات** > □ **النظام** > **تشفير الأجهزة**، ثم قم بتبديل **تشفير الأجهزة** إلى **تشغيل ∞**.

إذا قمت باختيار الإعدادات الموصى بها أثناء إعداد هاتفك، يكون تشفير الأجهزة في وضع إيقاف التشغيل بشكل افتراضي. عندما يكون تشفير الأجهزة في وضع التشغيل، فإنه يمنع أي متسلل من الوصول إلى بياناتك أو الحصول على الملفات التي يحتاجها لسرقة كلمات المرور الخاصة بك.

#### إعداد شاشة بدء بالتطبيقات المحددة

دع أصدقائك وأفراد عائلتك يستخدمون التطبيقات المحددة على الهاتف الخاص بك دون الوصول إلى شاشة البدء الخاصة بك.

إذا كنت تريد ضمان عدم تمكن الأشخاص الآخرين من الوصول إلى شاشة البدء الخاصة بك، فقم بتعيين رمز PIN لتسجيل الدخول على هاتفك.

بعد تعيين رمز PIN لتسجيل الدخول على هاتفك، يمكنك إعداد Windows Hello Beta لاستخدام العين لإلغاء قفل الهاتف، بدلاً من كتابة رمز PIN. ضمن Windows **Hello (بيتا)**، انقر فوق **إعداد**، واتبع التعليمات الموجودة على الهاتف. لا يتم دعم Windows Hello في جميع الهواتف. ولمعرفة مدى توفره، انتقل إلى الموقع www.microsoft.com/mobile/support/wpfeatures.

**١.** اسحب لأسفل من أعلى الشاشة، ثم انقر فوق <sup>۞</sup> **كل الإعدادات** > <sup>⊖</sup> **الحسابات** > **ركن التطبيقات**. **٦.** انقر فوق **التطبيقات**، وقم بتحديد التطبيقات التي ستسمح للآخرين باستخدامها، ثم انقر فوق <sup>©</sup>.

يمكنك أيضًا اختيار ما إذا كنت تريد من الآخرين الوصول إلى مركز الإجراءات أو الإعدادات، أو استخدام المفاتيح، أو تعديل اللوحات. للسماح بالوصول إلى مركز الإجراءات أو الإعدادات، قم بتشغيل **مركز الإجراءات** ▣ للسماح باستخدام بعض المفاتيح، على سبيل المثال مفتاح الكاميرا، أو للسماح للآخرين بتعديل اللوحات على شاشة البدء، انقر فوق **إعدادات متقدمة**، وحدد ما الذي تريد السماح به.

**٣.** للخروج من الإعدادات ولفتح ركن التطبيقات، انقر فوق €. قد يستغرق هاتفك بعض الوقت لتثبيت التطبيقات. لا تلميح: يمكنك إضافة إعدادات ركن التطبيقات إلى شاشة البدء، بحيث يمكنك فتحها بسرعة. اسحب لأسفل من أعلى الشاشة، ثم انقر فوق ۞ كل الإعدادات >

#### الانتقال إلى شاشة البدء الخاصة بك

في ركن التطبيقات، اضغط مع الاستمرار على مفتاح التشغيل، ثم اسحب إلى اليمين.

#### إدارة معرّف الإعلان الخاصة بك

لمنحك إعلانات أكثر ذات صلة، سيسمح الهاتف الخاص بك للتطبيقات بالوصول إلى معرّف الإعلان الموجود على الهاتف الخاص بك. يمكنك التحكم في ما إذا كنت تريد وصول التطبيق إلى المعرّف أم لا.

ا. اسحب لأسفل من أعلى الشاشة، ثم انقر فوق ۞ **كل الإعدادات** > 合 **الخصوصية** > <mark>معرّف الإعلانات.</mark> ٢. قم بتبديل **معرّف الإعلانات** إلى **مشغل ∞** أو **متوقف** ۞.

🔀 تلميح: يمكنك إعادة ضبط معرّف الإعلان، إذا لم يعد الإعلان الذي تحصل عليه على هاتفك ذو صلة بك. انقر فوق **إعادة تعيين معرّف الإعلانات الخاص بك**.

#### اختيار المعلومات التي يمكن للتطبيق الوصول إليها

تعمل بعض التطبيقات بشكل أفضل إذا تمكنت من الوصول إلى معلومات ذات صلة، مثل التقويم، في هاتفك. يمكنك تحديد المعلومات التي يمكن للتطبيق الوصول إليها.

إذا قمت بتشغيل هذا الإعداد، فما زال بإمكانك منع تطبيقات محددة من الوصول إلى هذه الميزة.

### المحفظة

استخدم المحفظة لتجميع طرق الدفع الخاصة بك في مكان واحد.

لا يتم دعم تقنية NFC في جميع الهواتف. ولمعرفة مدى توفرها، انتقل إلى الموقع /www.microsoft.com mobile/support/wpfeatures.

المحفظة عبارة عن محفظة ظاهرية موجودة بهاتفك. يمكنك:

- إتمام عمليات الدفع في تطبيق المتجر، على سبيل المثال، عند شراء تطبيق
  - إتمام عمليات الشراء في التطبيق باستخدام البطاقات المُخزَّنة
- استخدام البطاقات ف المحفظة للدفع من خلال ميزة NFC، إذا كان ذلك مدعومًا من قِبل مزود خدمة الشبكة الخاص بك
  - تخزين بطاقات هدايا Microsoft على الهاتف
  - تخزين تصاريح الركوب والعروض والتذاكر وغيرها

ا. لبدء استخدام المحفظة، انقر فوق 🎦 المحفظة.

. انقر فوق+، وقم بتنزيل التطبيق الذي تبحث عنه. **T** 

Intervence الدفع وحجز التذاكر من قبل أطراف أخرى. ولا تقدم Microsoft أو الخدمات بما في ذلك Microsoft أو تتحمل أية مسئولية عن أي من هذه التطبيقات أو الخدمات بما في ذلك Mobile أية ضمانات أو تتحمل أية مسئولية عن أي من هذه التطبيقات أو الخدمات بما في ذلك الدعم أو طريقة العمل أو التحويلات أو فقد أية قيمة مالية. قد تحتاج إلى إعادة تثبيت تطبيق الدفع أو حجز التذاكر وتنشيطهما بعد إصلاح جهازك. قد تحتاج إلى إعادة تثبيت البطاقات التي قمت بإضافتها وتنشيط أو من هذه التطبيقات أو الخدمات بما في ذلك وحمز التدامر أو طريقة الحمل أو التحويلات أو فقد أية قيمة مالية. قد تحتاج إلى إعادة تثبيت تطبيق الدفع أو حجز التذاكر وتنشيطها بالإضافة إلى تطبيق الدفع أو حجز التذاكر بعد إصلاح جهازك.

## رموز الوصول

تعرف على الغرض من الرموز المختلفة الموجودة على الهاتف.

| ويؤدي ذلك إلى حماية بطاقة SIM من الاستخدام<br>غير المصرح به أو يكون مطلوبًا للوصول إلى بعض<br>الميزات.                                                           | رمز PIN الخاص ببطاقة SIM<br>(٤- أرقام)                            |
|----------------------------------------------------------------------------------------------------|-------------------------------------------------------------------|
| يمكنك ضبط الهاتف ليقوم بطلب رمز PIN الخاص<br>ببطاقة SIM عند تشغيله.                                                                                              |                                                                   |
| في حالة نسيان هذا الرمز أو لم يكن مرفقًا مع<br>البطاقة، اتصل بموفر خدمة الشبكة الخاص بك.                                                                         |                                                                   |
| إذا قمت بكتابه الرمز بشكل غير صحيح ٣ مرات<br>متتاليات، فستحتاج إلى إلغاء حظر الرمز باستخدام<br>الرمز PUK.                                                        |                                                                   |
| يكون هذا الرمز مطلوبًا لإلغاء قفل رمز PIN لبطاقة<br>SIM.                                                                                                    | PUK                                                               |
| إذا لم يتم تزويد الرمز مع بطاقة SIM، فاتصل بمزود<br>خدمة الشبكة الخاص بك.                                                                                        |                                                                   |
|                                                                                                    | رمز الحماية (رمز PIN لتسجيل الدخول، رمز PIN<br>الخاص بقفل الشاشة) |
| يمكنك تعيين هاتفك لطلب رمز PIN، على سبيل<br>المثال، عند إلغاء قفل الهاتف، أو تغيير إعدادات<br>الأمان، أو شراء تطبيق من المتجر. يمكنك تحديد رمز<br>PIN هذا بنفسك. | (بحد أدنى ٤ أرقام)                                                |
| احتفظ برمز PIN في مكان سري وآمن بعيدًا عن<br>هاتفك.                                                                                                    |                                                                   |

© Microsoft Mobile 2016 جميع الحقوق محفوظة.

وفي حالة نسيان رمز PIN لتسجيل الدخول وتعدُّر استعادته أو إعادة تعيينه بأي طريقة أخرى، سيحتاج الهاتف إلى صيانة. قد يتم تطبيق تكاليف إضافية، وقد يتم حذف كل المعلومات الشخصية الموجودة على هاتفك. لمزيد من المعلومات، اتصل بأقرب مركز خدمة خاص بهاتفك، أو اتصل بوكيل الهاتف. IMEI يستخدم هذا الرقم لتمييز الهواتف في الشبكة. قد تحتاج أيضًا إلي تقديم الرقم إلى خدمات مركز الخدمة أو وكيل الهاتف.

## استكشاف الأخطاء المتعلقة بمشكلات الاتصال وإصلاحها

إذا لم يعمل اتصال الإنترنت الخاص بك

- تحقق من اتصال بيانات شبكة الجوّال. اسحب لأسفل من أعلى الشاشة، ثم انقر فوق ۞ **كل الإعدادات** > ⊕ **الشبكة والاتصال اللاسلكي > شبكة الجوّال وSIA**، وتحقق من تبديل **اتصال البيانات** إلى **مشغل** ◘.
- تحقق من اتصال WiFi. اسحب لأسفل من أعلى الشاشة، ثم انقر مع الاستمرار فوق Mi-Fi //، وتحقق من تبديل شبكة Wi-Fi إلى مشغل - ومن اتصالك بالشبكة.
- تحقق من عدم تشغيل وضع توفير طاقة البطارية. اسحب لأسفل من أعلى الشاشة، ثم انقر فوق تكل
  الإعدادات > ] النظام > توفير طاقة البطارية.
- إذا كنت متواجدًا خارج البلاد، فتحقق من تفعيل التجوال. اسحب لأسفل من أعلى الشاشة، وانقر فوق <sup>((()</sup> كل الإعدادات > <sup>(()</sup> الشبكة والاتصال اللاسلكي > شبكة الجوّال وSIM، ثم تحقق من تبديل خيارات تجوال البيانات إلى تجوال. قد يؤدي الاتصال بالإنترنت أثناء التجوال، خاصةً أثناء تواجدك في الخارج، إلى ارتفاع تكاليف البيانات بشكل ملحوظ.
- إذا كنت قد قمت بتثبيت إعدادات جديدة من رسالة نصية، فقم بإلغاء تثبيت الإعدادات الجديدة. انقر فوق 10 مساحة التخزين > هذا الجهاز > التطبيقات 8 والألعاب، وفوق عنص الإعدادات الجديدة، ثم انقر فوق إزالة التثبيت.

# في حالة توقف الهاتف عن الاستجابة

إذا توقف هاتفك عن العمل أو الاستجابة بالطريقة المعتادة، يمكنك إعادة تشغيله بسرعة لإعادته إلى حالته.

حاول القيام بما يلي:

- طريقة إعادة التشغيل بمفتاح واحد: اضغط مع الاستمرار على مفتاح التشغيل لمدة ١٠ ثوان. ستتم اعادة تشغيل الهاتف.
- طريقة إعادة التشغيل بمفتاحين: اضغط مع الاستمرار على مفتاح خفض مستوى الصوت ومفتاح . التشغيل في وقت واحد لمدة ١٠ ثوان. ستتم إعادة تشغيل الهاتف.

إذا كنت غير متأكد من طريقة إعادة التشغيل المناسبة لهاتفك، فانتقل إلى الموقع **/www.microsoft.com** .mobile/support/wpfeatures

إذا توقف هاتفك عن الاستجابة بشكل متكرر، فقم بتحديث برامج الهاتف، أو إعادة ضبط الهاتف. وتؤدي إعادة الضبط إلى استعادة ضبط المصنع ومسح كل المحتويات الشخصية بما في ذلك التطبيقات التي قمت بشرائها وتنزيلها. اسحب لأسفل من أعلى الشاشة، ثم انقر فوق 🏵 **كل الإعدادات** > 📙 **النظام** > حول > إعادة ضبط الهاتف.

إذا ظلت المشكلة قائمة، فاتصل بمزود خدمة الشبكة الخاص بك أو جهة التصنيع لمعرفة خيارات الإصلاح. وقبل إرسال هاتفك للإصلاح، قم دائمًا بعمل نسخة احتياطية من البيانات، حيث إن جميع البيانات الشخصية الموجودة على الهاتف قد يتم حذفها.

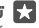

🚼 تلميح: إذا كنت تحتاج إلى تعريف الهاتف، فاطلب #06#\* لعرض رقم IMEI الفريد الخاص بك. يمكنك أيضًا العثور على رقم IMEI في هيكل الهاتف. للحصول على مزيد من التفاصيل، راجع قسم معلومات المنتج والسلامة في دليل المستخدم الإلكتروني.

© Microsoft Mobile 2016 جميع الحقوق محفوظة.